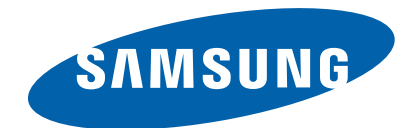

DIGITAL CAMERA SAMSUNG PL120/PL121

# SERVICE MANUAL

## **DIGITAL CAMERA**

## Contents

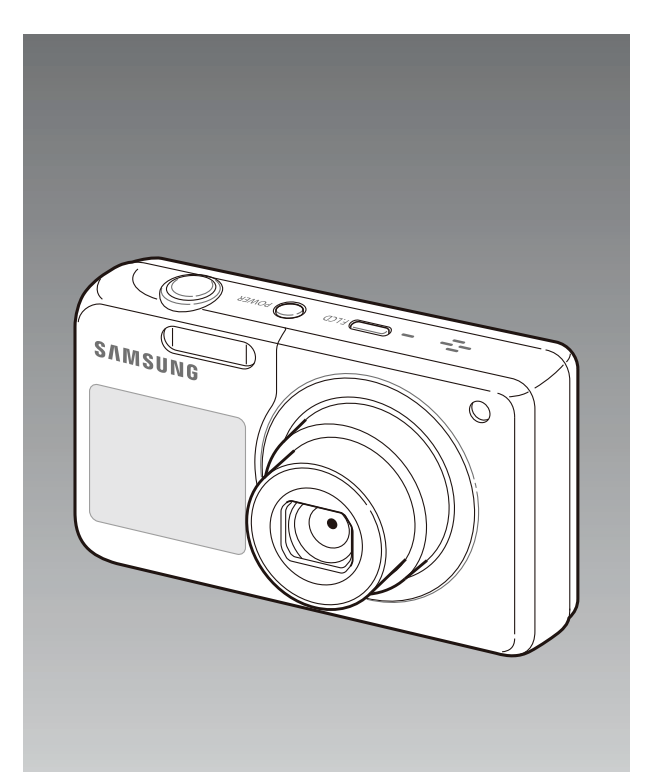

- 1. Product Specification
- 2. Operation Instruction
- 3. PL120/PL121 Exploded view and parts list
- 4. PL120/PL121VE Exploded view and parts list
- 5. Firmware update
- 6. Adjustment
- 7. Block Diagram
- 8. PCB Diagrams
- 9. Schematic Diagrams
- 10. Disassembly and Reassembly

# **Contents**

| 1. | Produ | ect Specification                                                      | . 1 – | 1  |
|----|-------|------------------------------------------------------------------------|-------|----|
|    | 1.1.  | Specifications                                                         | . 1 – | 1  |
|    | 1.2.  | Instructions on how to use the memory card                             | . 1 – | 5  |
|    | 1.3.  | LCD monitor indicator                                                  | . 1 – | 7  |
|    | 1.4.  | Camera Connection Diagram                                              | . 1 – | 10 |
|    | 1.5.  | Identification of features                                             | . 1 – | 12 |
| 2. | Opera | ation Instruction                                                      | . 2 – | 1  |
|    | 2.1.  | Install                                                                | . 2 – | 1  |
|    |       | 2.1.1. System Requirements                                             | . 2 – | 1  |
|    |       | 2.1.2. Transferring files with Intelli-studio                          | . 2 – | 2  |
|    |       | 2.1.3. Transferring files by connecting the camera as a removable disk | . 2 – | 3  |
|    |       | 2.1.4. Disconnecting the camera                                        | . 2 – | 4  |
|    | 2.2.  | About the software                                                     | . 2 – | 5  |
|    |       | 2.2.1. Using Intelli-studio                                            | . 2 – | 5  |
|    | 2.3.  | FAQ                                                                    | . 2 – | 7  |
| 3. | PL12  | 0/PL121 Exploded view and parts list                                   | . 3 – | 1  |
|    | 3.1.  | Body assembly                                                          | 3 –   | 1  |
|    | 3.2.  | Main assembly                                                          | 3 –   | 2  |
|    | 3.3.  | Chamber assembly                                                       | 3 –   | 4  |
|    | 3.4.  | Top PCB assembly                                                       | 3 –   | 5  |
|    | 3.5.  | Front cover assembly                                                   | 3 –   | 6  |
|    | 3.6.  | Back cover assembly                                                    | . 3 – | 8  |
|    | 3.7.  | Barrel assembly                                                        | 3 –   | 9  |
|    | 3.8.  | Packing items                                                          | 3 –   | 12 |
| 4. | PL12  | 0/PL121VE Exploded view and parts list                                 | . 4 – | 1  |
|    | 4.1.  | Body assembly                                                          | . 4 – | 1  |
|    | 4.2.  | Main assembly                                                          | . 4 – | 2  |
|    | 4.3.  | Chamber assembly                                                       | . 4 – | 3  |
|    | 4.4.  | Top cover assembly                                                     | . 4 – | 4  |
|    | 4.5.  | Front cover assembly                                                   | . 4 – | 5  |
|    | 4.6.  | Back cover assembly                                                    | . 4 – | 6  |
|    | 4.7.  | Barrel assembly                                                        | . 4 – | 7  |
|    | 4.8.  | Packing items                                                          | . 4 – | 10 |
| 5. | Firmv | vare update                                                            | . 5 – | 1  |
|    | 5.1.  | Product reset                                                          | . 5 – | 1  |
|    | 5.2.  | Version check                                                          | . 5 – | 3  |
|    | 5.3.  | Full Upgrade                                                           | . 5 – | 4  |
| 6. | Adjus | stment                                                                 | 6 –   | 1  |

|    | 6.1.                                                                                                    | Basic guide for adjustment                                                                                                    | 6 -                                                              | • 1                                                                                                    |           |
|----|----------------------------------------------------------------------------------------------------|----------------------------------------------------------------------------------------------------|------------------------------------------------------------------|----------------------------------------------------------------------------------------------------|-----------|
|    | 6.2.                                                                                                    | Lens Shading                                                                                                    | 6 -                                                              | - 3                                                                                                    |           |
|    | 6.3.                                                                                                    | B/T Level ADJ                                                                                                    | 6 -                                                              | - 4                                                                                                    |           |
|    | 6.4.                                                                                                    | IRIS ADJ                                                                                                    | 6 -                                                              | - 5                                                                                                    |           |
|    | 6.5.                                                                                                    | Shutter Close Time ADJ                                                                                                    | 6 -                                                              | • 6                                                                                                    | ;         |
|    | 6.6.                                                                                                    | CCD Gain ADJ                                                                                                    | 6 -                                                              | - 7                                                                                                    | ,         |
|    | 6.7.                                                                                                    | Flash ADJ                                                                                                    | 6 -                                                              | . 8                                                                                                    | ļ         |
|    | 6.8.                                                                                                    | PUNT ADJ                                                                                                    | 6 -                                                              | . 9                                                                                                    | 1         |
|    | 6.9.                                                                                                    | Burning ADJ                                                                                                    | 6 -                                                              | 11                                                                                                    |           |
|    | 6.10.                                                                                                    | CCD Defect ADJ                                                                                                    | 6 -                                                              | 12                                                                                                    |           |
|    | 6.11.                                                                                                    | BackLash ADJ                                                                                                    | 6 -                                                              | 13                                                                                                    |           |
|    | 6.12.                                                                                                    | Serial number writing process                                                                                                    | 6 -                                                              | - 14                                                                                                    |           |
| 7. | Block                                                                                                    | Diagram                                                                                                    | 7 -                                                              | • 1                                                                                                    |           |
| 0  |                                                                                                    |                                                                                                    | 0                                                                | 1                                                                                                    |           |
| 0. |                                                                                                    | MAIN DCD/TOD)                                                                                                    | 0-                                                               | 1                                                                                                    |           |
|    | 0.1.<br>0.2                                                                                                    | MAIN PCB(TOP)                                                                                                    | 0 -<br>0                                                         | · 1                                                                                                    |           |
|    | 0.2.<br>0.2                                                                                                    | TOP BCD(TOP)                                                                                                    | 0 -<br>0 -                                                       | · 2                                                                                                    |           |
|    | 0. <i>5</i> .<br>9 1                                                                                                    |                                                                                                    | 0 -<br>0 _                                                       | . /                                                                                                    |           |
|    | 0.4.<br>0 5                                                                                                    |                                                                                                    | 0 -<br>0                                                         | • 4                                                                                                    |           |
|    | 0.3.                                                                                                    | KET PCD(TOP)                                                                                                    | 0 -                                                              |                                                                                                    |           |
|    | 06                                                                                                    |                                                                                                    | 0                                                                | 6                                                                                                    |           |
|    | 8.6.<br>° 7                                                                                                    | KEY PCB(BOTTOM)                                                                                                    | 8 –<br>0                                                         | • 6                                                                                                    | ,         |
| 0  | 8.6.<br>8.7.                                                                                                    | KEY PCB(BOTTOM)                                                                                                    | 8 -                                                              | · 6                                                                                                    | ,         |
| 9. | 8.6.<br>8.7.<br>Schen                                                                                                    | KEY PCB(BOTTOM) CCD FPCB natic Diagrams                                                                                                    | 8 -<br>8 -<br>9 -                                                | · 6<br>· 7                                                                                                    | ,         |
| 9. | <ul><li>8.6.</li><li>8.7.</li><li>Schen</li><li>9.1.</li><li>9.2</li></ul>                                                                                                    | KEY PCB(BOTTOM)<br>CCD FPCB<br>natic Diagrams<br>MAIN PCB-1                                                                                                    | 8 -<br>8 -<br>9 -<br>9 -                                         | · 6<br>· 7<br>· 1<br>· 1                                                                                                    | ,         |
| 9. | <ul> <li>8.6.</li> <li>8.7.</li> <li>Schen</li> <li>9.1.</li> <li>9.2.</li> <li>0.2</li> </ul>                                                                                                    | KEY PCB(BOTTOM)<br>CCD FPCB<br>natic Diagrams<br>MAIN PCB-1<br>MAIN PCB-2                                                                                                    | 8 -<br>8 -<br>9 -<br>9 -<br>9 -                                  | · 6<br>· 7<br>· 1<br>· 1                                                                                                    |           |
| 9. | <ul> <li>8.6.</li> <li>8.7.</li> <li>Schen</li> <li>9.1.</li> <li>9.2.</li> <li>9.3.</li> <li>0.4</li> </ul>                                                                                                    | KEY PCB(BOTTOM)<br>CCD FPCB                                                                                                    | 8 -<br>8 -<br>9 -<br>9 -<br>9 -<br>9 -                           | - 6<br>- 7<br>- 1<br>- 1<br>- 2<br>- 3                                                                                                    |           |
| 9. | <ul> <li>8.6.</li> <li>8.7.</li> <li>Schen</li> <li>9.1.</li> <li>9.2.</li> <li>9.3.</li> <li>9.4.</li> <li>0.5</li> </ul>                                                                                                    | KEY PCB(BOTTOM)<br>CCD FPCB<br>natic Diagrams<br>MAIN PCB-1<br>MAIN PCB-2<br>MAIN PCB-3<br>MAIN PCB-4                                                                                                    | .8 -<br>.9 -<br>.9 -<br>.9 -<br>.9 -<br>.9 -                     | · 6<br>· 7<br>· 1<br>· 1<br>· 2<br>· 3<br>· 4                                                                                                    |           |
| 9. | <ul> <li>8.6.</li> <li>8.7.</li> <li>Schen</li> <li>9.1.</li> <li>9.2.</li> <li>9.3.</li> <li>9.4.</li> <li>9.5.</li> <li>9.6.</li> </ul>                                                                                                    | KEY PCB(BOTTOM)<br>CCD FPCB                                                                                                    | 8 -<br>8 -<br>9 -<br>9 -<br>9 -<br>9 -<br>9 -                    | · 6<br>· 7<br>· 1<br>· 1<br>· 2<br>· 3<br>· 4<br>· 5                                                                                                    |           |
| 9. | <ul> <li>8.6.</li> <li>8.7.</li> <li>Schen</li> <li>9.1.</li> <li>9.2.</li> <li>9.3.</li> <li>9.4.</li> <li>9.5.</li> <li>9.6.</li> <li>0.7</li> </ul>                                                                                                    | KEY PCB(BOTTOM)<br>CCD FPCB                                                                                                    | 8 -<br>8 -<br>9 -<br>9 -<br>9 -<br>9 -<br>9 -<br>9 -<br>9 -<br>9 | - 6<br>- 7<br>- 1<br>- 1<br>- 2<br>- 3<br>- 3<br>- 4<br>- 5<br>- 6                                                                                                    | · · · · · |
| 9. | <ul> <li>8.6.</li> <li>8.7.</li> <li>Schen</li> <li>9.1.</li> <li>9.2.</li> <li>9.3.</li> <li>9.4.</li> <li>9.5.</li> <li>9.6.</li> <li>9.7.</li> <li>8.8</li> </ul>                                                                                                    | KEY PCB(BOTTOM)<br>CCD FPCB<br>natic Diagrams<br>MAIN PCB-1<br>MAIN PCB-2<br>MAIN PCB-3<br>MAIN PCB-4<br>MAIN PCB-5<br>MAIN PCB-5<br>MAIN PCB-6<br>MAIN PCB-7                                                                                                    | 8 -<br>8 -<br>9 -<br>9 -<br>9 -<br>9 -<br>9 -<br>9 -<br>9 -<br>9 | - 6<br>- 7<br>- 1<br>- 1<br>- 2<br>- 2<br>- 3<br>- 4<br>- 5<br>- 6<br>- 7<br>- 7                                                                                                    |           |
| 9. | <ul> <li>8.6.</li> <li>8.7.</li> <li>Schen</li> <li>9.1.</li> <li>9.2.</li> <li>9.3.</li> <li>9.4.</li> <li>9.5.</li> <li>9.6.</li> <li>9.7.</li> <li>9.8.</li> <li>0.0</li> </ul>                                                                                             | KEY PCB(BOTTOM)         CCD FPCB.         matic Diagrams         MAIN PCB-1         MAIN PCB-2         MAIN PCB-3         MAIN PCB-4         MAIN PCB-5         MAIN PCB-6         MAIN PCB-7         MAIN PCB-8         TOP PCP. 1                                                                                                  | 8 -<br>8 -<br>9 -<br>9 -<br>9 -<br>9 -<br>9 -<br>9 -<br>9 -<br>9 | - 6<br>- 7<br>- 1<br>- 1<br>- 2<br>- 3<br>- 3<br>- 3<br>- 3<br>- 3<br>- 3<br>- 4<br>- 5<br>- 6<br>- 7<br>- 8                                                                                                    |           |
| 9. | <ul> <li>8.6.</li> <li>8.7.</li> <li>Schen</li> <li>9.1.</li> <li>9.2.</li> <li>9.3.</li> <li>9.4.</li> <li>9.5.</li> <li>9.6.</li> <li>9.7.</li> <li>9.8.</li> <li>9.9.</li> <li>0.10</li> </ul>                                                                              | KEY PCB(BOTTOM)         CCD FPCB         matic Diagrams         MAIN PCB-1         MAIN PCB-2         MAIN PCB-3         MAIN PCB-4         MAIN PCB-5         MAIN PCB-6         MAIN PCB-7         MAIN PCB-8         TOP PCB-1                                                                                                    | 8 -<br>8 -<br>9 -<br>9 -<br>9 -<br>9 -<br>9 -<br>9 -<br>9 -<br>9 | - 6<br>- 7<br>- 1<br>- 2<br>- 3<br>- 4<br>- 5<br>- 6<br>- 7<br>- 8<br>- 9<br>- 9                                                                                                    |           |
| 9. | <ul> <li>8.6.</li> <li>8.7.</li> <li>Schen</li> <li>9.1.</li> <li>9.2.</li> <li>9.3.</li> <li>9.4.</li> <li>9.5.</li> <li>9.6.</li> <li>9.7.</li> <li>9.8.</li> <li>9.9.</li> <li>9.10.</li> <li>0.11</li> </ul>                                                               | KEY PCB(BOTTOM)         CCD FPCB         matic Diagrams         MAIN PCB-1         MAIN PCB-2         MAIN PCB-3         MAIN PCB-4         MAIN PCB-5         MAIN PCB-6         MAIN PCB-7         MAIN PCB-8         TOP PCB-1         TOP PCB-2                                                                                  | 8 -<br>8 -<br>9 -<br>9 -<br>9 -<br>9 -<br>9 -<br>9 -<br>9 -<br>9 | - 6<br>- 7<br>- 1<br>- 2<br>- 3<br>- 4<br>- 5<br>- 4<br>- 5<br>- 6<br>- 7<br>- 8<br>- 7<br>- 8<br>- 9<br>- 10                                                                                                    |           |
| 9. | <ul> <li>8.6.</li> <li>8.7.</li> <li>Schen</li> <li>9.1.</li> <li>9.2.</li> <li>9.3.</li> <li>9.4.</li> <li>9.5.</li> <li>9.6.</li> <li>9.7.</li> <li>9.8.</li> <li>9.9.</li> <li>9.10.</li> <li>9.11.</li> <li>9.12</li> </ul>                                                | KEY PCB(BOTTOM)         CCD FPCB.         matic Diagrams         MAIN PCB-1.         MAIN PCB-2.         MAIN PCB-3.         MAIN PCB-4.         MAIN PCB-5.         MAIN PCB-6.         MAIN PCB-7.         MAIN PCB-8.         TOP PCB-1.         TOP PCB-2.         KEY PCB.         CCD FPCP                                     | 8 -<br>8 -<br>9 -<br>9 -<br>9 -<br>9 -<br>9 -<br>9 -<br>9 -<br>9 | -66 - 77 - 11 - 22 - 33 - 44 - 55 - 66 - 77 - 88 - 99 - 100 - 111 - 111 - 11 |           |
| 9. | <ul> <li>8.6.</li> <li>8.7.</li> <li>Schen</li> <li>9.1.</li> <li>9.2.</li> <li>9.3.</li> <li>9.4.</li> <li>9.5.</li> <li>9.6.</li> <li>9.7.</li> <li>9.8.</li> <li>9.9.</li> <li>9.10.</li> <li>9.11.</li> <li>9.12.</li> <li>D:</li> </ul>                                   | KEY PCB(BOTTOM)         CCD FPCB.         natic Diagrams         MAIN PCB-1         MAIN PCB-2         MAIN PCB-3         MAIN PCB-4.         MAIN PCB-5.         MAIN PCB-6.         MAIN PCB-7.         MAIN PCB-8.         TOP PCB-1         TOP PCB-2         KEY PCB         CCD FPCB.                                          | 8 -<br>8 -<br>9 -<br>9 -<br>9 -<br>9 -<br>9 -<br>9 -<br>9 -<br>9 | - 6<br>- 7<br>- 1<br>- 2<br>- 3<br>- 4<br>- 5<br>- 4<br>- 5<br>- 6<br>- 7<br>- 8<br>- 7<br>- 8<br>- 7<br>- 8<br>- 9<br>- 10<br>- 11<br>- 12                                                                                                    |           |
| 9. | <ul> <li>8.6.</li> <li>8.7.</li> <li>Schen</li> <li>9.1.</li> <li>9.2.</li> <li>9.3.</li> <li>9.4.</li> <li>9.5.</li> <li>9.6.</li> <li>9.7.</li> <li>9.8.</li> <li>9.9.</li> <li>9.10.</li> <li>9.11.</li> <li>9.12.</li> <li>Disass</li> </ul>                               | KEY PCB(BOTTOM)<br>CCD FPCB<br>natic Diagrams<br>MAIN PCB-1<br>MAIN PCB-2<br>MAIN PCB-3<br>MAIN PCB-3<br>MAIN PCB-4<br>MAIN PCB-5<br>MAIN PCB-5<br>MAIN PCB-6<br>MAIN PCB-7<br>MAIN PCB-7<br>MAIN PCB-8<br>TOP PCB-1<br>TOP PCB-2<br>KEY PCB<br>CCD FPCB<br>sembly and Reassembly                                                    | 8 - 8 - 9 - 9 - 9 - 9 - 9 - 9 - 9 - 9 -                          | -6<br>-7<br>-1<br>-12<br>-22<br>-33<br>-4<br>-55<br>-6<br>-7<br>-88<br>-7<br>-88<br>-92<br>-110<br>-111<br>-122<br>-111<br>-122<br>-1222<br>-1222<br>-1222<br>-1222<br>-1222<br>-1222<br>-1222<br>-1 |           |
| 9. | <ul> <li>8.6.</li> <li>8.7.</li> <li>Schen</li> <li>9.1.</li> <li>9.2.</li> <li>9.3.</li> <li>9.4.</li> <li>9.5.</li> <li>9.6.</li> <li>9.7.</li> <li>9.8.</li> <li>9.9.</li> <li>9.10.</li> <li>9.11.</li> <li>9.12.</li> <li>Disass</li> <li>10.1.</li> </ul>                | KEY PCB(BOTTOM)<br>CCD FPCB.<br>natic Diagrams<br>MAIN PCB-1.<br>MAIN PCB-2.<br>MAIN PCB-3.<br>MAIN PCB-3.<br>MAIN PCB-4.<br>MAIN PCB-5.<br>MAIN PCB-5.<br>MAIN PCB-6.<br>MAIN PCB-7.<br>MAIN PCB-7.<br>MAIN PCB-8.<br>TOP PCB-1.<br>TOP PCB-2.<br>KEY PCB.<br>CCD FPCB.<br>sembly and Reassembly.<br>Disassembly of main unit.      | 8 - 8 - 8 - 9 - 9 - 9 - 9 - 9 - 9 - 9 -                          | - 6<br>- 7<br>- 1<br>- 2<br>- 3<br>- 3<br>- 4<br>- 5<br>- 4<br>- 5<br>- 6<br>- 7<br>- 8<br>- 7<br>- 8<br>- 7<br>- 8<br>- 10<br>- 100<br>- 100<br>- 100<br>- |           |
| 9. | <ul> <li>8.6.</li> <li>8.7.</li> <li>Schen</li> <li>9.1.</li> <li>9.2.</li> <li>9.3.</li> <li>9.4.</li> <li>9.5.</li> <li>9.6.</li> <li>9.7.</li> <li>9.8.</li> <li>9.9.</li> <li>9.10.</li> <li>9.11.</li> <li>9.12.</li> <li>Disass</li> <li>10.1.</li> <li>10.2.</li> </ul> | KEY PCB(BOTTOM)<br>CCD FPCB.<br>matic Diagrams<br>MAIN PCB-1.<br>MAIN PCB-2.<br>MAIN PCB-3.<br>MAIN PCB-3.<br>MAIN PCB-4.<br>MAIN PCB-6.<br>MAIN PCB-6.<br>MAIN PCB-7.<br>MAIN PCB-7.<br>MAIN PCB-8.<br>TOP PCB-1.<br>TOP PCB-2.<br>KEY PCB.<br>CCD FPCB.<br>sembly and Reassembly<br>Disassembly of main unit<br>Barrel disassembly | 8 - 8 - 8 - 9 - 9 - 9 - 9 - 9 - 9 - 9 -                          | - 6<br>- 7<br>- 1<br>- 2<br>- 3<br>- 3<br>- 3<br>- 3<br>- 4<br>- 5<br>- 6<br>- 7<br>- 8<br>- 7<br>- 8<br>- 7<br>- 8<br>- 7<br>- 8<br>- 10<br>- 100<br>- 100<br>- 100<br>- 100<br>- 100<br>- 100<br>- 100<br>- 100<br>- 100<br>- 100<br>- 100<br>- 100<br>- 100<br>- 100<br>- 100<br>- 100<br>- 100<br>- 100<br>- 100<br>- 100<br>- 100<br>- 100<br>- 100<br>- 100<br>- 100<br>- 100<br>- 100<br>- 100<br>- 100<br>-  |           |

# **1. Product Specification**

# **1.1. Specifications**

| Ima              | Image sensor            |                                                                      |                                  |                               |                  |  |  |  |
|------------------|-------------------------|----------------------------------------------------------------------|----------------------------------|-------------------------------|------------------|--|--|--|
| Туре             |                         | 1/2.3" (Approximately 7.76 mm) CCD                                   |                                  |                               |                  |  |  |  |
| Effective pixels |                         | Approximately                                                        | Approximately 14.2 mega-pixels   |                               |                  |  |  |  |
| Т                | otal pixels             | Approximately                                                        | 14.4 mega-pixels                 |                               |                  |  |  |  |
| Lens             | 5                       | _                                                                    |                                  |                               |                  |  |  |  |
| E                | agal langth             | Samsung Lens                                                         | f = 4.7 mm-23.5 mm               |                               |                  |  |  |  |
| Г                | Jean length             | (35 mm film e                                                        | quivalent: 26 mm-130 mm)         |                               |                  |  |  |  |
| F•               | stop range              | F3.3 (W)-F5.9                                                        | (T)                              |                               |                  |  |  |  |
| D                | igital zoom             | Still imag                                                           | e mode: 1.0X-5.0X                |                               |                  |  |  |  |
|                  | .8.var 200111           | Playback                                                             | mode: 1.0X-13.5X                 |                               |                  |  |  |  |
| Ir               | telli-zoom              | Maximum 2.02                                                         | X                                |                               |                  |  |  |  |
| Disp             | olay                    |                                                                      |                                  |                               |                  |  |  |  |
|                  | Туре                    | TFT LCD                                                              |                                  |                               |                  |  |  |  |
|                  | Feature                 | • Main disp                                                          | lay: 2.7" (6.9 cm) QVGA (2.      | 30K)                          |                  |  |  |  |
|                  |                         | Front disp                                                           | blay: 1.5" (3.8 cm) 61 K/ TFT    | T LCD                         |                  |  |  |  |
| Focu             | ısing                   |                                                                      |                                  |                               |                  |  |  |  |
|                  | Туре                    | TTL auto focu                                                        | S                                |                               |                  |  |  |  |
|                  |                         | (Multi AF, Cer                                                       | iter AF, Face Detection AF, Tra  | icking AF, Smart Face Recogni | tion AF)         |  |  |  |
| •                | Range                   |                                                                      |                                  |                               |                  |  |  |  |
|                  | Ra                      | inge                                                                 | Normal                           | Macro                         | Auto Macro       |  |  |  |
|                  | W                       | ide                                                                  | 80 cm-infinity                   | 5cm ~ 80cm                    | 5cm ~ Infinity   |  |  |  |
|                  | Tele                    |                                                                      | $100$ cm $\sim$ Infinity         | 100cm ~ 150cm                 | 100cm ~ Infinity |  |  |  |
| Shut             | tter sneed              |                                                                      |                                  |                               |                  |  |  |  |
| ·                | Smart Auto <sup>1</sup> | /8-1/2 000 sec                                                       |                                  |                               |                  |  |  |  |
| •                | Program: 1-1/           | /2,000 sec.                                                          |                                  |                               |                  |  |  |  |
| •                | Night: 8-1/2,0          | )00 sec.                                                             |                                  |                               |                  |  |  |  |
| •                | Fireworks: 2            | S.                                                                   |                                  |                               |                  |  |  |  |
| Exp              | osure                   |                                                                      |                                  |                               |                  |  |  |  |
|                  | Control                 | Program AE                                                           |                                  |                               |                  |  |  |  |
|                  | Metering                | Multi, Spot, Center-weighted, Face Detection                         |                                  |                               |                  |  |  |  |
| Compensation     |                         | ±2EV (1/3 EV Step)                                                   |                                  |                               |                  |  |  |  |
| ISO equivalent   |                         | Auto, ISO 80, ISO 100, ISO 200, ISO 400, ISO 800, ISO 1600, ISO 3200 |                                  |                               |                  |  |  |  |
| Flas             | h                       |                                                                      |                                  |                               |                  |  |  |  |
|                  | Mode                    | Auto, Red-eye                                                        | , Fill in, Slow Sync, Off, Red-e | eye Fix                       |                  |  |  |  |
|                  | Danaa                   | • Wide: 0.2                                                          | 2 m-3.5 m (ISO Auto)             |                               |                  |  |  |  |
|                  | капде                   | • Tele: 1.0                                                          | m-2.5 m (ISO Auto)               |                               |                  |  |  |  |

| Recharging time                   | Approximately 4 sec.                                                                                                    |  |  |  |  |  |
|-----------------------------------|----------------------------------------------------------------------------------------------------|--|--|--|--|--|
| Shake reduction                   |                                                                                                    |  |  |  |  |  |
| Digital Image Stabilization (DIS) |                                                                                                    |  |  |  |  |  |
| White Balance                     |                                                                                                    |  |  |  |  |  |
| Auto WB, Dayligh                  | Auto WB, Daylight, Cloudy, Fluorescent_H, Fluorescent_L, Tungsten, Custom Set                                                                                                    |  |  |  |  |  |
| Voice Recording                   |                                                                                                    |  |  |  |  |  |
| Voice Recording (1                | nax. 10 hours)                                                                                                    |  |  |  |  |  |
| Voice Memo in Sti                 | ll Image (max. 10 sec.)                                                                                                    |  |  |  |  |  |
| Date Imprinting                   |                                                                                                    |  |  |  |  |  |
| Date & Time, Date                 | e, Off                                                                                                    |  |  |  |  |  |
| Picture Taking                    |                                                                                                    |  |  |  |  |  |
| Photos                            | <ul> <li>Modes: Smart Auto (Portrait, Night Portrait, Backlight Portrait, Night, Backlight,<br/>Landscape, White, Natural Green, Blue Sky, Sunset, Macro, Macro text, Macro Color,<br/>Tripod, Action, Fireworks), Program, Scene (Magic Frame, Beauty Shot, Object Highlight,<br/>Night, Landscape, Text, Sunset, Dawn, Backlight, Beach &amp; Snow)</li> <li>Drive: Single, Continuous, Motion Capture, AEB</li> <li>Timer: 10 Sec, 2 Sec, Double (10 Sec, 2 Sec)</li> </ul> |  |  |  |  |  |
| Videos                            | <ul> <li>Modes: Smart Scene Detection (Landscape, Blue Sky, Natural Green, Sunset), Movie</li> <li>Format: MJPEG (Max recording time: 20 min)</li> <li>Size: 1280 X 720 HQ Fine (30 FPS, 15 FPS),<br/>640 X 480 Normal (30 FPS, 15 FPS),<br/>320 X 240 Normal (30 FPS, 15 FPS)</li> <li>Frame Rate: 30 FPS, 15 FPS</li> </ul>                                                                                                    |  |  |  |  |  |
|                                   | <ul> <li>Sound Alive: Sound Alive On, Sound Alive Off, Mute</li> <li>Video editing (embedded): Pause during recording. Still image capture. Time trimming</li> </ul>                                                                                                    |  |  |  |  |  |
| Playback                          |                                                                                                    |  |  |  |  |  |
| Туре                              | Single image, Thumbnails, Multi Slide Show with Music and Effect, Movie clip, Smart Album*<br>*Smart Album category: Type, Date, Color, Week, Face                                                                                                    |  |  |  |  |  |
| Edit                              | Resize, Rotate, Image Adjust, Smart Filter, Trim                                                                                                    |  |  |  |  |  |
| Effect                            | <ul> <li>Image Adjust: Red-eye Fix, ACB, Face Retouch, Brightness,<br/>Contrast, Saturation, Add Noise</li> <li>Smart Filter: Normal, Miniature, Vignetting, Half Tone Dot, Sketch,<br/>Fish-eye, Defog, Classic, Retro, Negative, Custom RGB</li> </ul>                                                                                                    |  |  |  |  |  |
| Storage                           |                                                                                                    |  |  |  |  |  |
| Media                             | <ul> <li>Internal memory: Approximately 29 MB</li> <li>External memory (Optional):<br/>microSD card (up to 2 GB guaranteed),<br/>microSDHC card (up to 8 GB guaranteed),<br/>microSDXC card (up to 64 GB guaranteed)</li> </ul>                                                                                                    |  |  |  |  |  |
| File Format                       | <ul> <li>DCF, EXIF 2.21, DPOF 1.1, PictBridge 1.0</li> <li>Still Image: JPEG (DCF)</li> <li>Movie Clip: MJPEG (Video: MPEG-4.AVC, Audio: AAC)</li> <li>Audio file: WAV</li> </ul>                                                                                                    |  |  |  |  |  |

|                             | • Image Size                                                                                                    |                  |                   |            |       |        |
|-----------------------------|----------------------------------------------------------------------------------------------------|------------------|-------------------|------------|-------|--------|
|                             |                                                                                                    | Image            | e Size            | Super Fine | Fine  | Normal |
|                             |                                                                                                    | Чм               | 4320 x 3240       | 130        | 234   | 345    |
|                             |                                                                                                    | I5₩              | 4320 x 2880       | 140        | 254   | 374    |
|                             |                                                                                                    |                  | 4320 x 2432       | 183        | 321   | 464    |
| Resolution                  |                                                                                                    | 10м              | 3648 x 2736       | 166        | 304   | 438    |
|                             |                                                                                                    | 5м               | 2592 x 1944       | 391        | 588   | 772    |
|                             |                                                                                                    | 3м               | 1984 x 1488       | 637        | 846   | 1,065  |
|                             |                                                                                                    | M                | 1920 x 1080       | 882        | 1,144 | 1,404  |
|                             |                                                                                                    | м                | 1024 x 768        | 1,626      | 1,716 | 1,931  |
| Effect                      |                                                                                                    |                  |                   |            |       |        |
| Photo Shooting<br>mode      | Photo Shooting mode       • Smart Filter: Normal, Miniature, Vignetting, Half Tone Dot, Sketch, Fish-eye, Defog, Classic, Retro, Negative, Custom RGB                         |                  |                   |            |       |        |
| Shooting mode               | Smart Filter: Normal, Palette Effect 1, Palette Effect 2, Palette Effect 3,<br>Palette Effect 4, Miniature, Vignetting, Fish-eye, Defog, Classic, Retro, Negative, Custom RGB |                  |                   |            |       |        |
| Wireless network            |                                                                                                    |                  |                   |            |       |        |
| Wi-Fi (IEEE 802.1           | 1 b/g), All                                                                                                    | Share            |                   |            |       |        |
| Interface                   |                                                                                                    |                  |                   |            |       |        |
| Digital output<br>connector | USB 2.0                                                                                                    |                  |                   |            |       |        |
| Audio                       | Internal                                                                                                    | speaker (Mono),  | Microphone (Mono  | )          |       |        |
| Video output                | A/V: NT                                                                                                    | SC, PAL (select  | able), SCC-AV20   |            |       |        |
| DC power input connector    | 20 pin, 4                                                                                                    | 4.2 V            |                   |            |       |        |
| Power Source                | 1                                                                                                    |                  |                   |            |       |        |
| Rechargeable battery        | Lithium-                                                                                                    | ion battery (BP- | 70A, 740 mAh: Mir | n 700 mAh) |       |        |
| Dimensions (WxH             | (xD)                                                                                                    |                  |                   |            |       |        |
| 3.70 x 2.15 x 0.74i         | n (without                                                                                                    | protrusions)     |                   |            |       |        |
| Weight                      |                                                                                                    |                  |                   |            |       |        |
| 5.41oz (without bat         | ttery and r                                                                                                    | nemory card)     |                   |            |       |        |
| <b>Operating Temper</b>     | rature                                                                                                    |                  |                   |            |       |        |
| 0 ~ 40°C (32~104°           | F)                                                                                                    |                  |                   |            |       |        |
| <b>Operating Humid</b>      | ity                                                                                                    |                  |                   |            |       |        |
| 5 ~ 85%                     |                                                                                                    |                  |                   |            |       |        |

#### Software

Intelli-studio

## 1.2. Instructions on how to use the memory card

• Your camera supports microSD (Secure Digital), microSDHC (Secure Digital High Capacity), or microSDXC (Secure Digital eXtended Capacity) memory cards.

#### 

To read data with a PC or memory card reader, insert the memory card into a memory card adapter.

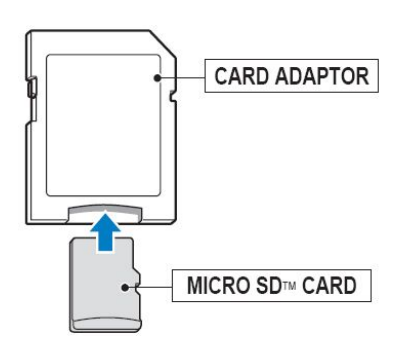

Figure 1.1 microSD memory card

- The memory capacity may differ depending on shooting scenes or shooting conditions.
- These capacities are based on a 1 GB microSD card.

| Table | 1.1 |
|-------|-----|
|-------|-----|

| Recorded in     | nage size   | Super Fine | Fine  | Normal | 30 FPS        | 15 FPS          |
|-----------------|-------------|------------|-------|--------|---------------|-----------------|
|                 | Нм          | 130        | 234   | 345    | -             | -               |
|                 | <b>I</b> 2м | 140        | 254   | 374    | -             | -               |
|                 |             | 183        | 321   | 464    | -             | -               |
| +G/ <b>11</b> • | 10м         | 166        | 304   | 438    | -             | -               |
| ^Still image    | 5™          | 391        | 588   | 772    | -             | -               |
|                 | 3м          | 637        | 846   | 1,065  | -             | -               |
|                 | M           | 882        | 1,144 | 1,404  | -             | -               |
|                 | <b> </b> M  | 1,626      | 1,716 | 1,931  | -             | -               |
|                 | 1280<br>HQ  | -          | -     | -      | Approx. 03:44 | Approx. 06:21   |
| *Movie clip     | 640         | -          | -     | -      | Approx. 09:27 | Approx. 18:16   |
|                 | 320         | -          | -     | -      | Approx. 33:44 | Approx. 1:01:24 |

# 

- Available recording time may vary if you use the zoom.
- Several videos were recorded in succession to determine the total recording time.

## 1.3. LCD monitor indicator

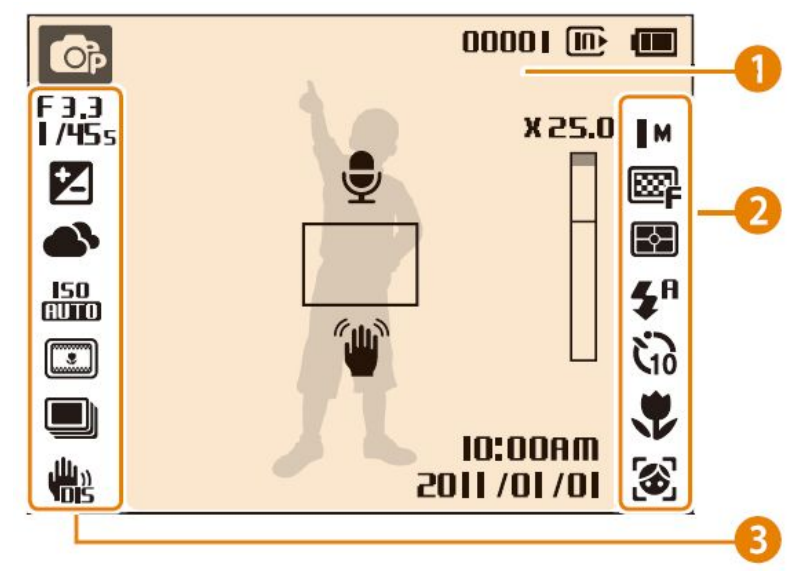

• The LCD monitor displays information about the shooting functions and selections.

Figure 1.2

Table 1.2 1 Status icons

|                  | 1 Status icons                                                                         |  |  |
|------------------|----------------------------------------------------------------------------------------|--|--|
| Op               | Picture taking mode                                                                    |  |  |
| 00001            | Available number of photos                                                             |  |  |
| 00:00:50         | Available recording time                                                               |  |  |
| é                | Memory card not inserted (Internal memory)                                             |  |  |
| Ű                | Memory card inserted                                                                   |  |  |
|                  | <ul> <li>Fully charged</li> <li>Partially charged</li> <li>Empty (Recharge)</li> </ul> |  |  |
| Ð                | Voice memo                                                                             |  |  |
| Auto focus frame |                                                                                        |  |  |
| 9                | Camera shake                                                                           |  |  |
|                  | Zoom indicator                                                                         |  |  |

| 1 Status icons          |                                         |  |
|-------------------------|-----------------------------------------|--|
| X 25.0                  | X25.0 Zoom ratio                        |  |
| 10:00 AM<br>2011 /01/01 | Current date and time                   |  |
| 3м                      | Phto resolution when Intelli zoom is on |  |

#### Table 1.3 2 Option Icons

|             | 2 Option Icons (on the right) |
|-------------|-------------------------------|
| M           | Photo resolution              |
| 1280<br>HQ  | Video resolution              |
|             | Photo quality                 |
| 30<br>F     | Frame rate                    |
| ${\bf E}$   | Metering option               |
| <b>\$</b> A | Flash option                  |
| č10         | Timer option                  |
| •           | Auto focus option             |
| 3           | Face detection                |
| OFF         | Microphone muted              |

#### Table 1.4 3 Option Icons

| <b>3</b> Option Icons (on the left) |                            |  |
|-------------------------------------|----------------------------|--|
| F 3,3<br>I /45s                     | Aperture and shutter speed |  |
| LT                                  | Long time shutter          |  |
| Z                                   | Exposure value adjusted    |  |
|                                     | White balance              |  |
| <b>1</b> 2                          | Face tone                  |  |
| *1                                  | Face retouch               |  |
| ISD<br>AUTO                         | ISO sensitivity            |  |

| 3 Option Icons (on the left) |                                                        |  |
|------------------------------|--------------------------------------------------------|--|
|                              | Smart filter                                           |  |
|                              | Image adjustment (contrast, sharpness, and saturation) |  |
|                              | Burst type                                             |  |
|                              | Digital Image Stabilization (DIS)                      |  |

## 1.4. Camera Connection Diagram

Table 1.5

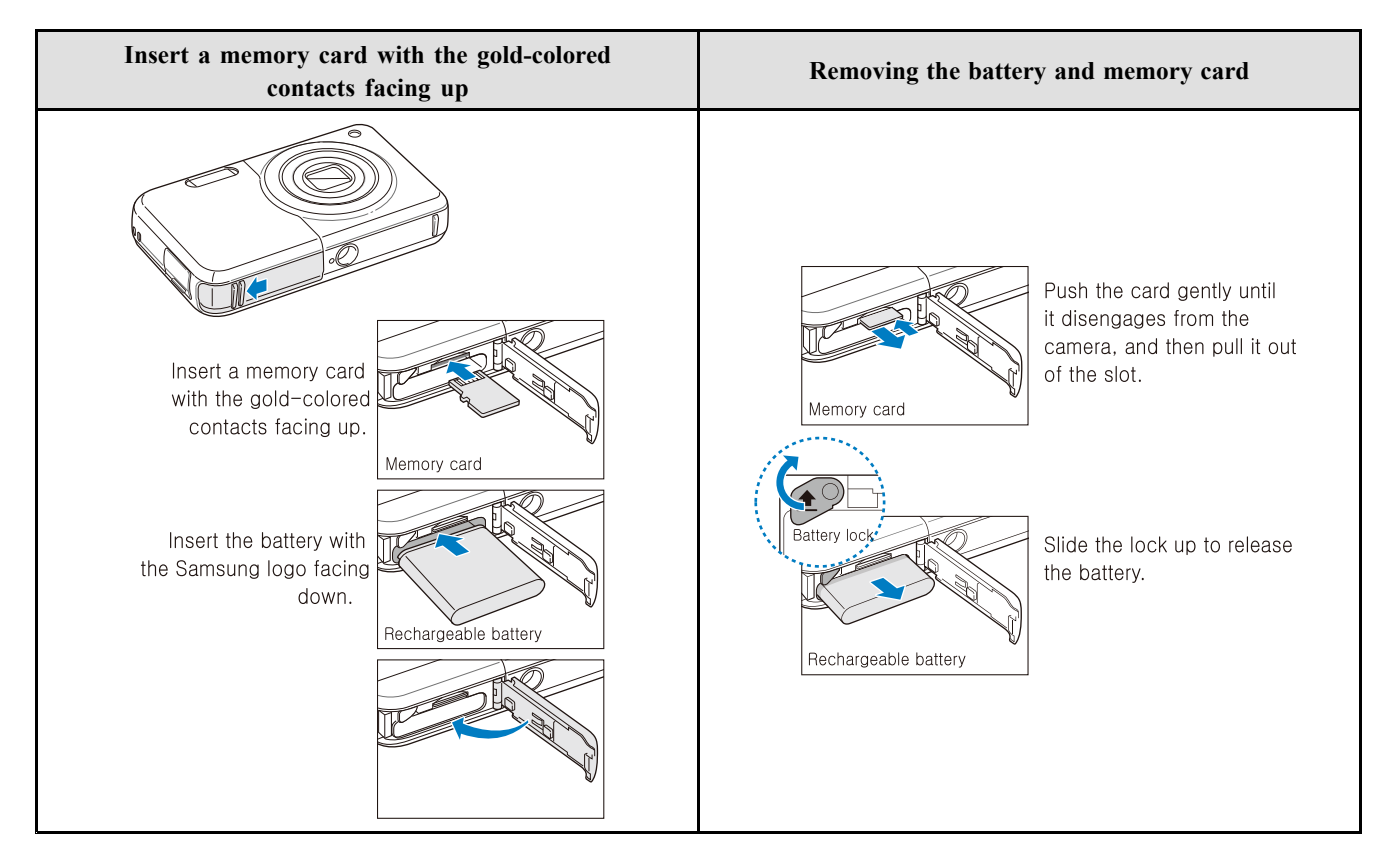

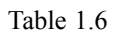

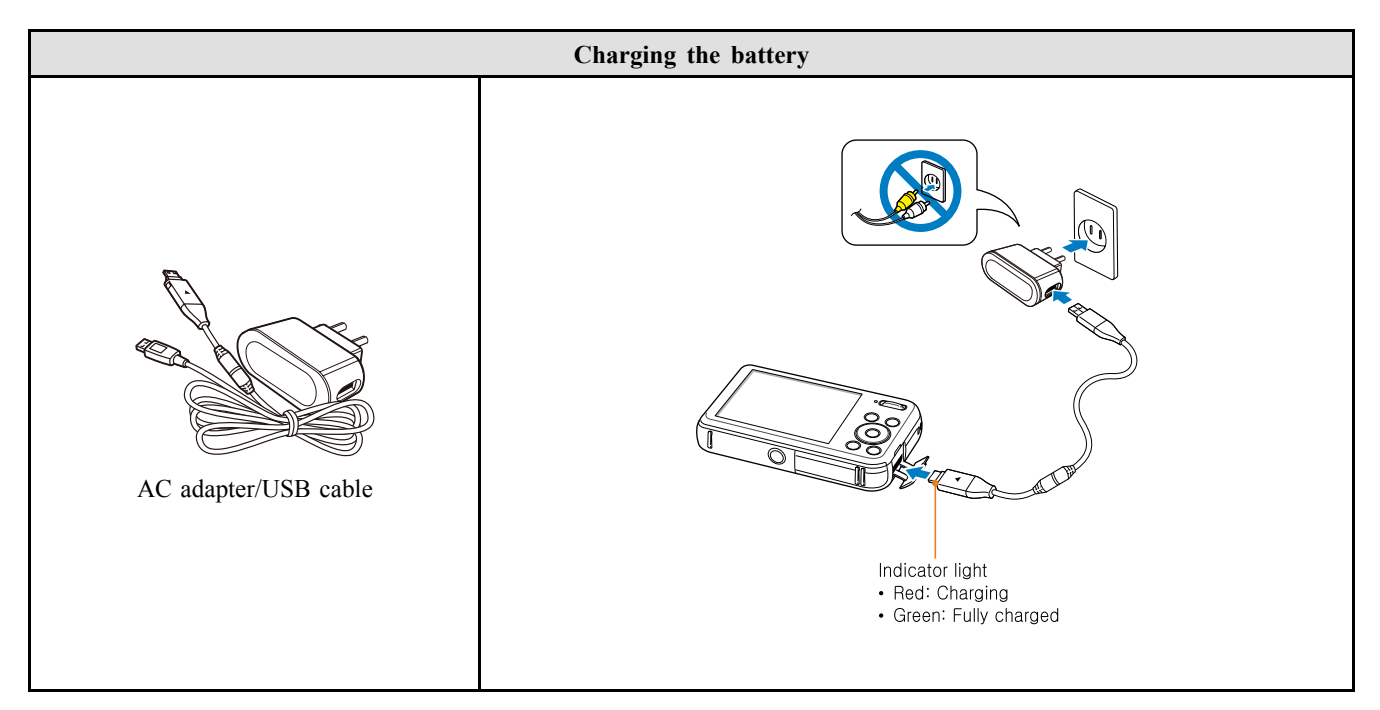

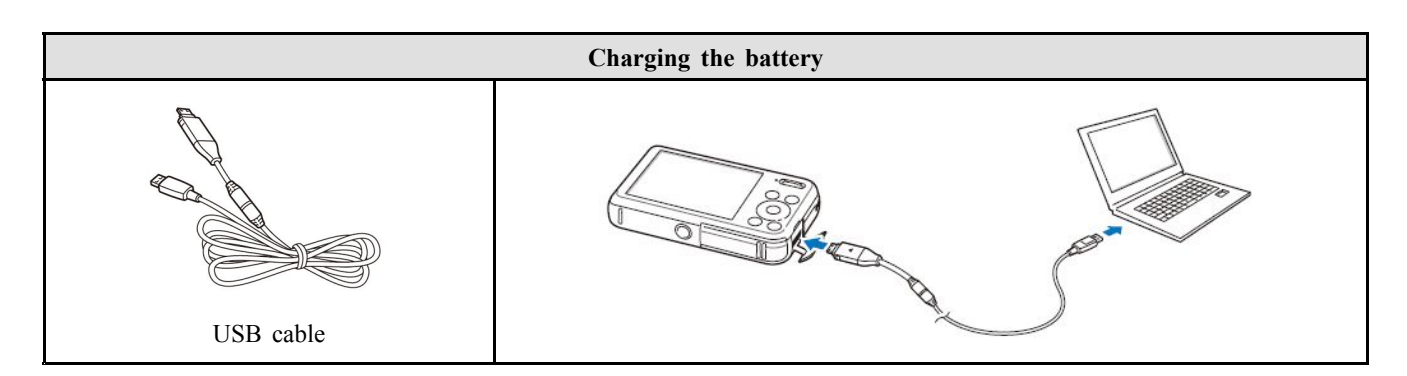

Table 1.7

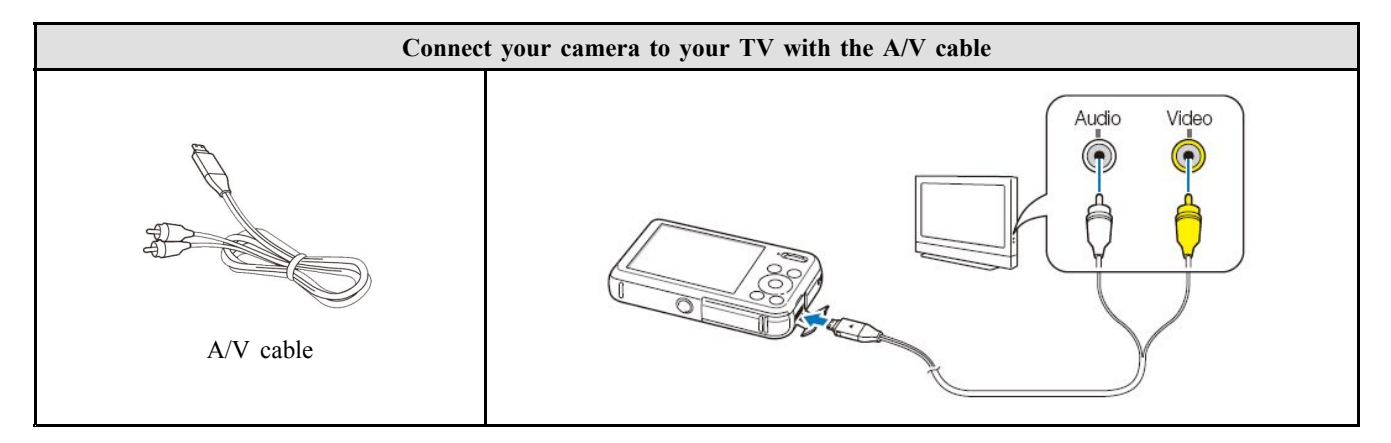

Table 1.8

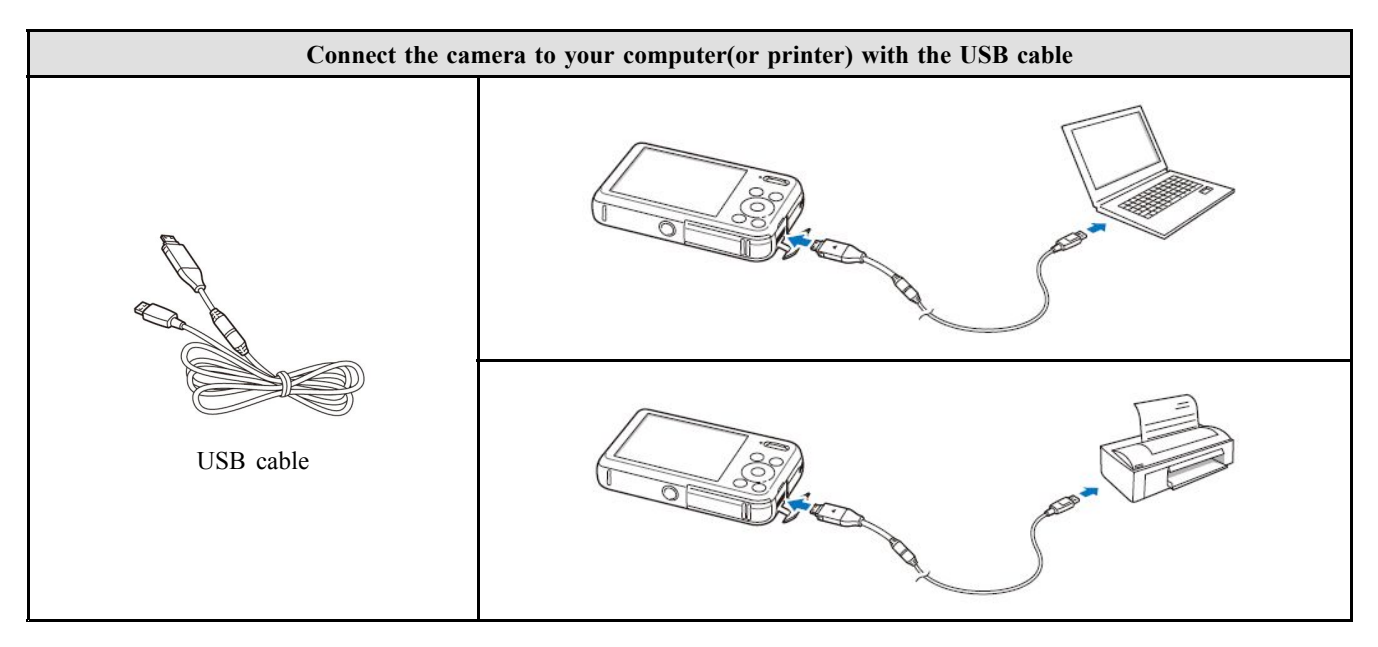

## 1.5. Identification of features

#### Front & Top

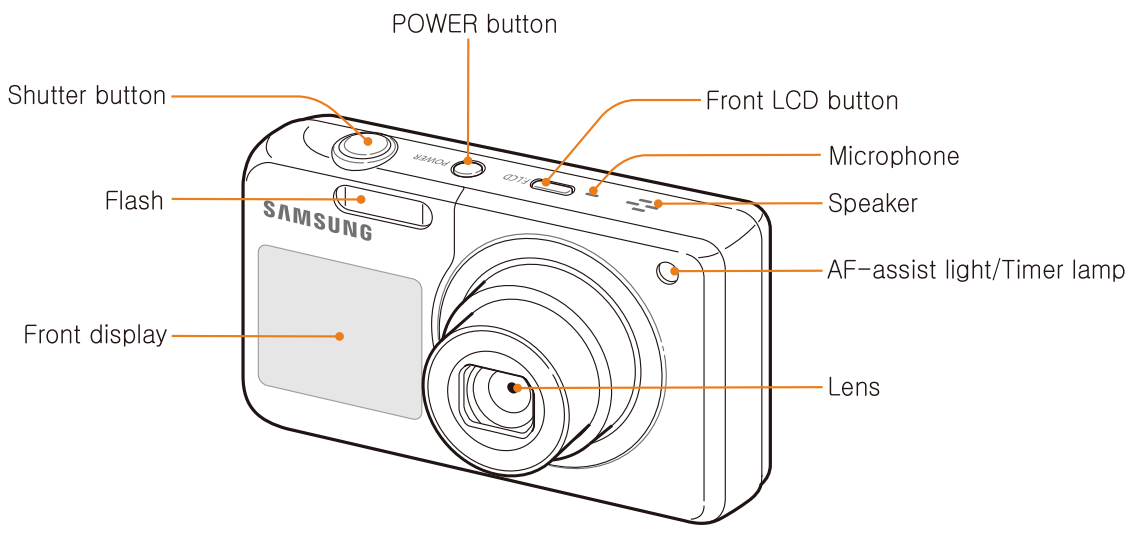

Figure 1.3 Front & Top

#### Bottom

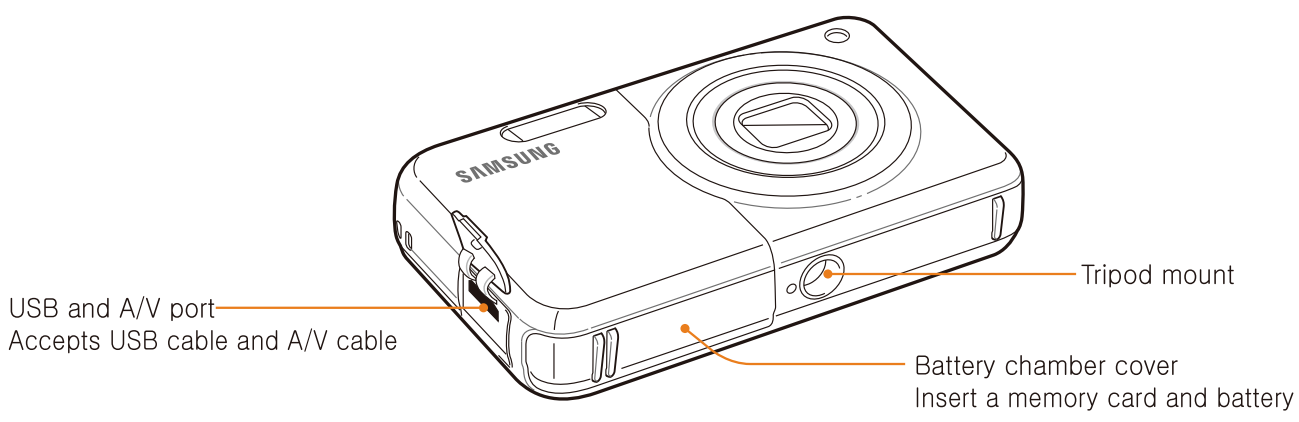

Figure 1.4 Bottom

#### Back & Button

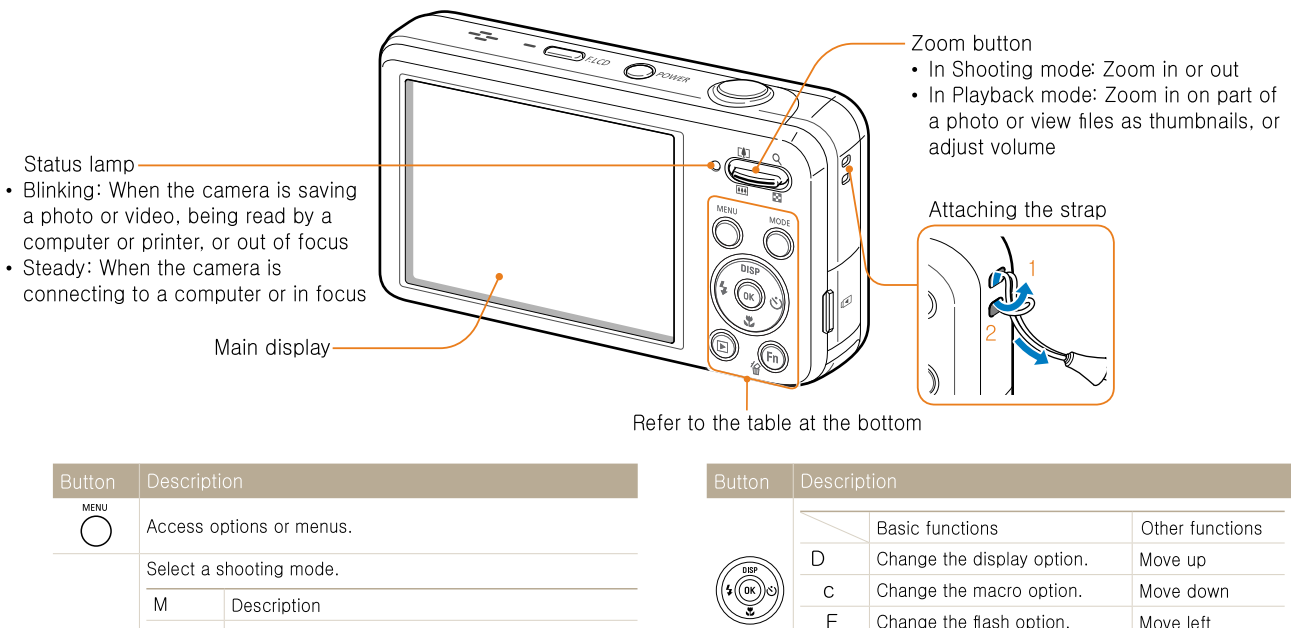

| MODE | S | Smart Auto: Capture a photo by letting the camera automatically detect and select a scene mode. |
|------|---|-------------------------------------------------------------------------------------------------|
| 0    | р | Program: Capture a photo by setting options.                                                    |
|      | S | Scene: Capture a photo with options preset for a specific scene.                                |
|      | V | Movie: Record a video.                                                                          |

|         |                                        | Basic functions                                        | Other functions |  |
|---------|----------------------------------------|--------------------------------------------------------|-----------------|--|
| DISP    | D                                      | Change the display option.                             | Move up         |  |
| (\$0KS) | С                                      | Change the macro option.                               | Move down       |  |
|         | F                                      | Change the flash option.                               | Move left       |  |
|         | t                                      | Change the timer option.                               | Move right      |  |
|         |                                        |                                                        |                 |  |
| ОК      | Confirm                                | the highlighted option or menu.                        |                 |  |
| Þ       | Enter Playback mode.                   |                                                        |                 |  |
| (Fn)    | <ul><li>Acces</li><li>Delete</li></ul> | s options in Shooting mode.<br>files in Playback mode. |                 |  |

Figure 1.5 Back & Button

# 2. Operation Instruction

## 2.1. Install

### 2.1.1. System Requirements

#### Table 2.1 For Windows

| СРИ                                                                    | Intel Pentium 4, 3.2 GHz or higher/                                                                                                    |
|------------------------------------------------------------------------|----------------------------------------------------------------------------------------------------|
| RAM                                                                    | Minimum 512 MB RAM (1 GB or more recommended)                                                                                                    |
| OS                                                                     | Windows XP SP2, Windows Vista, or Windows 7 (32-bit editions)                                                                                                    |
| Hard disk capacity         250 MB or more (1 GB and above recommended) |                                                                                                    |
| Others                                                                 | <ul> <li>USB 2.0 port</li> <li>CD-ROM drive</li> <li>nVIDIA Geforce 7600GT or higher/ATI X1600 series or higher</li> <li>1024 X 768 pixels, 16-bit color display compatible monitor<br/>(1280 X 1024 pixels, 32-bit color display recommended)</li> <li>Microsoft DirectX 9.0c or higher</li> </ul> |

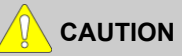

- It is not compatible with Windows XP and Vista 64-bit Edition.
- Samsung is not responsible for any defects or damages caused by the use of unauthorized computer including an assembled PC.

#### Table 2.2 For Macintosh

| СРИ                        | Power Mac G3 or later                                        |  |  |  |
|----------------------------|--------------------------------------------------------------|--|--|--|
| RAM                        | Minimum 256MB RAM (Over 512MB recommended)                   |  |  |  |
| OS                         | Mac OS 10.4 or later                                         |  |  |  |
| Available hard disk snace  | Minimum 256MB RAM                                            |  |  |  |
| Available liard disk space | (Over 512MB recommended)                                     |  |  |  |
|                            | • USB port                                                   |  |  |  |
| The other                  | CD-ROM Drive                                                 |  |  |  |
| The other                  | • 1024x768 Pixels, 16bit color                               |  |  |  |
|                            | display compatible monitor (24bit color display recommended) |  |  |  |

## 2.1.2. Transferring files with Intelli-studio

# 

- Intelli-studio will start automatically when you connect the camera to your computer with the USB cable.
- The battery will charge while the camera is connected to a computer with the USB cable.
- 1) In Shooting or Playback mode, press [MENU].
- 2) Select Settings PC Software  $\rightarrow$  On.
- 3) Turn off the camera.
- 4) Connect the camera to your computer with the USB cable.

## 

You must plug the end of the cable with the indicator light (▲) into your camera. If the cable is reversed, it may damage your files. The manufacturer is not responsible for any loss of data.

- 5) Turn on the camera.
  - The computer recognizes the camera automatically and Intellistudio launches automatically.

## 

If you set the USB option to Select Mode, select Computer in the pop-up window.

- 6) Select a destination folder on your computer, and then select Yes.
  - New files stored on the camera will automatically transfer to the selected folder.
  - If your camera has no new files, the pop-up window for saving new files will not appear.

## 

For Windows Vista and Windows 7, select Run iStudio.exe from the Auto Play window to start Intelli-studio.

## 2.1.3. Transferring files by connecting the camera as a removable disk

# 

- Connect the camera to your computer as a removable disk.
- 1) In Shooting or Playback mode, press [MENU].
- 2) Select Settings PC Software→ Off.
- 3) Turn off the camera.
- 4) Connect the camera to your computer with the USB cable.

### 

You must plug the end of the cable with the indicator light (▲) into your camera. If the cable is reversed, it may damage your files. The manufacturer is not responsible for any loss of data.

- 5) Turn on the camera.
  - The computer recognizes the camera automatically.

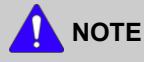

If you set the USB option to Select Mode, select Computer in the pop-up window.

- 6) On your computer, select My Computer  $\rightarrow$  Removable  $\rightarrow$  Disk  $\rightarrow$  DCIM  $\rightarrow$  100PHOTO.
- 7) Drag or save files to your computer.

## 2.1.4. Disconnecting the camera

# 

- The way to disconnect the USB cable for Windows Vista/7 is similar.
- The camera may not be removed safely when Intelli-studio is running. End the program before disconnecting the camera.
- 1) If the status lamp on your camera is blinking, wait until it stops.
- 2) Click son the tool bar at the bottom right of your PC screen.

#### 🌀 😼 😼 🦛 🗞 - 10:00 AM

- 3) Click the pop-up message.
- 4) Click the message box indicating safely removed.
- 5) Remove the USB cable.

## 2.2. About the software

## 2.2.1. Using Intelli-studio

Intelli-studio is a built-in program that allows you to play back and edit files. You can also upload files to websites, such as Picasa or YouTube. For details, select **Menu** $\rightarrow$ **Help** in the program.

## 

- If you install Intelli-studio on your computer, the program will launch more quickly. To install the program, select **Menu→Install** Intelli-studio on PC.
- You cannot edit files directly on the camera. Transfer files to a folder on your computer before editing.
- You cannot copy files in your computer to the camera.
- Intelli-studio supports the following formats: s
  - Videos: MP4 (Video: H.264, Audio: AAC), WMV (WMV 7/8/9)
  - Photos: JPG, GIF, BMP, PNG, TIFF

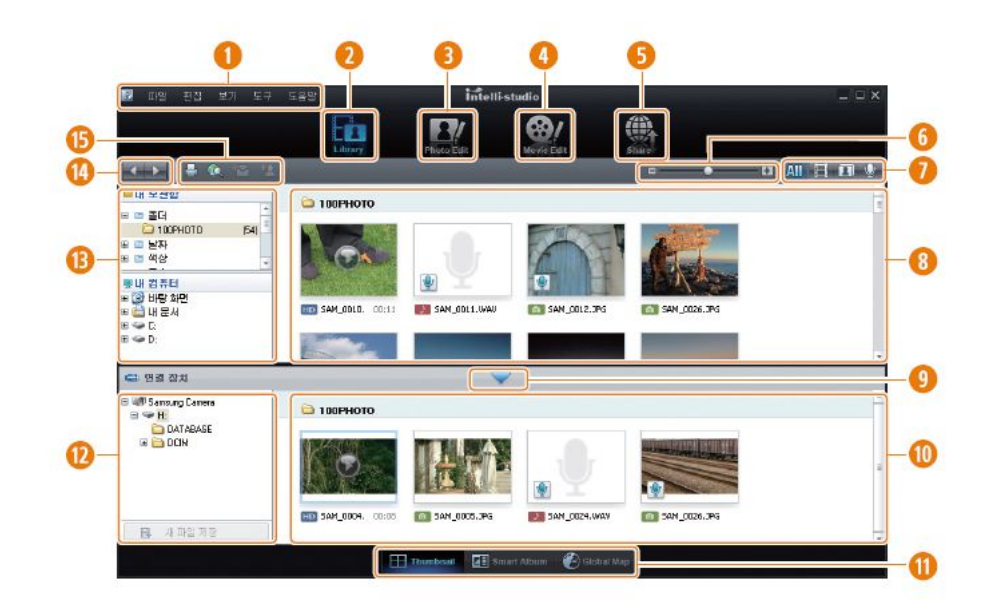

#### Figure 2.1

| Icon | Description                                                                                                    |
|------|----------------------------------------------------------------------------------------------------|
| 1    | Open menus                                                                                                    |
| 2    | Display files in the selected folder                                                                             |
| 3    | Change to the Photo edit mode                                                                                    |
| 4    | Change to the Video edit mode                                                                                    |
| 5    | Change to the Sharing mode (You can send files by email or upload files to websites, such as Flickr or YouTube.) |
| 6    | Enlarge or reduce the thumbnails in the list                                                                     |
| 7    | Select a file type                                                                                               |
| 8    | View files of the selected folder on your computer                                                               |

#### 2. Operation Instruction

| Icon | Description                                                                   |
|------|-------------------------------------------------------------------------------|
| 9    | Show or hide files of the connected camera                                    |
| 10   | View files of the selected folder on the camera                               |
| 11   | View files as thumbnails, in Smart Album, or on a map                         |
| 12   | Browse folders in the connected device                                        |
| 13   | Browse folders in your computer                                               |
| 14   | Move to the previous or next folder                                           |
| 15   | Print files, view files on a map, store files in My Folder, or register faces |

## 2.3. FAQ

## 

• Please check the following if the USB connection malfunctions.

#### Q. USB cable is not connected or it is not the supplied USB cable.

- A. Connect the supplied USB cable.
- Q. The camera is not recognized by your PC. Sometimes, the camera may appear under [Unknown Devices] in Device Manager.
- A. Turn off the camera, remove the USB cable, plug in the USB cable again, and then turn on the camera.

#### Q. There is an unexpected error during file transfer.

A. Turn the camera power off and on again. Transfer the file again.

#### Q. What happens if I have a file transfer error using a USB Hub?

A. There may be a problem in connecting the camera to the PC through the USB hub if the PC and the hub are not compatible. Wherever possible, connect the camera to the PC directly.

#### Q. Are other USB cables connected to the PC?

- A. The camera may malfunction when it is connected to the PC at the same time as another USB cable. In this case, disconnect the other USB cable, and connect only one USB cable to the camera.
- Q. When I open the Device Manager (by clicking Start→(Settings)→Control Panel→(Performance and Maintenance)→System→ (Hardware)→Device Manager), there are Unknown Devices or Other Devices entries with a yellow question mark(?) beside them or devices with an exclamation mark(!) beside them.
- A. Right-click on the entry with the question (?) or exclamation (!) mark and select "Remove". Restart the PC and connect the camera again.
- Q. In some security programs (Norton Anti Virus, V3, etc.), the computer may not recognize the camera as a removable disk.
- A. Stop the security programs and connect the camera to the computer. Refer to the security program instructions about how to temporarily disable the program.

#### Q. The camera is connected to the USB port located on the front of the computer.

A. When the camera is connected to the USB port located on the front of the computer, the computer may not recognise the camera. Connect the camera to the USB port located on the back of the computer.

# 3. PL120/PL121 Exploded view and parts list

Here are two types for PL120/PL121. PL120/PL121: Original version.

# 3.1. Body assembly

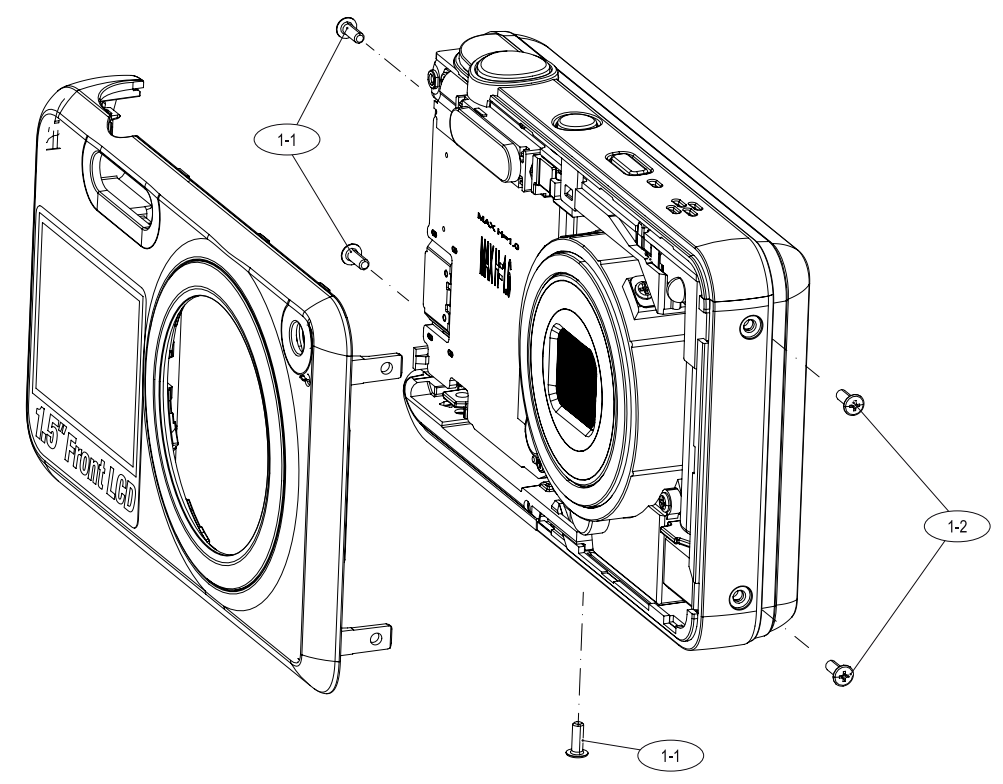

| Loc. No. | Parts No.   | Description             | Qty | Available | Remark |
|----------|-------------|-------------------------|-----|-----------|--------|
| 1-1      | 6001-002641 | M1.4 x 3.5 MACHINE D2.8 | 3   | Х         | SILVER |
| 1-2      | 6001-002640 | M1.4 x 3.5 MACHINE D2.8 | 2   | Х         | BLACK  |

# 3.2. Main assembly

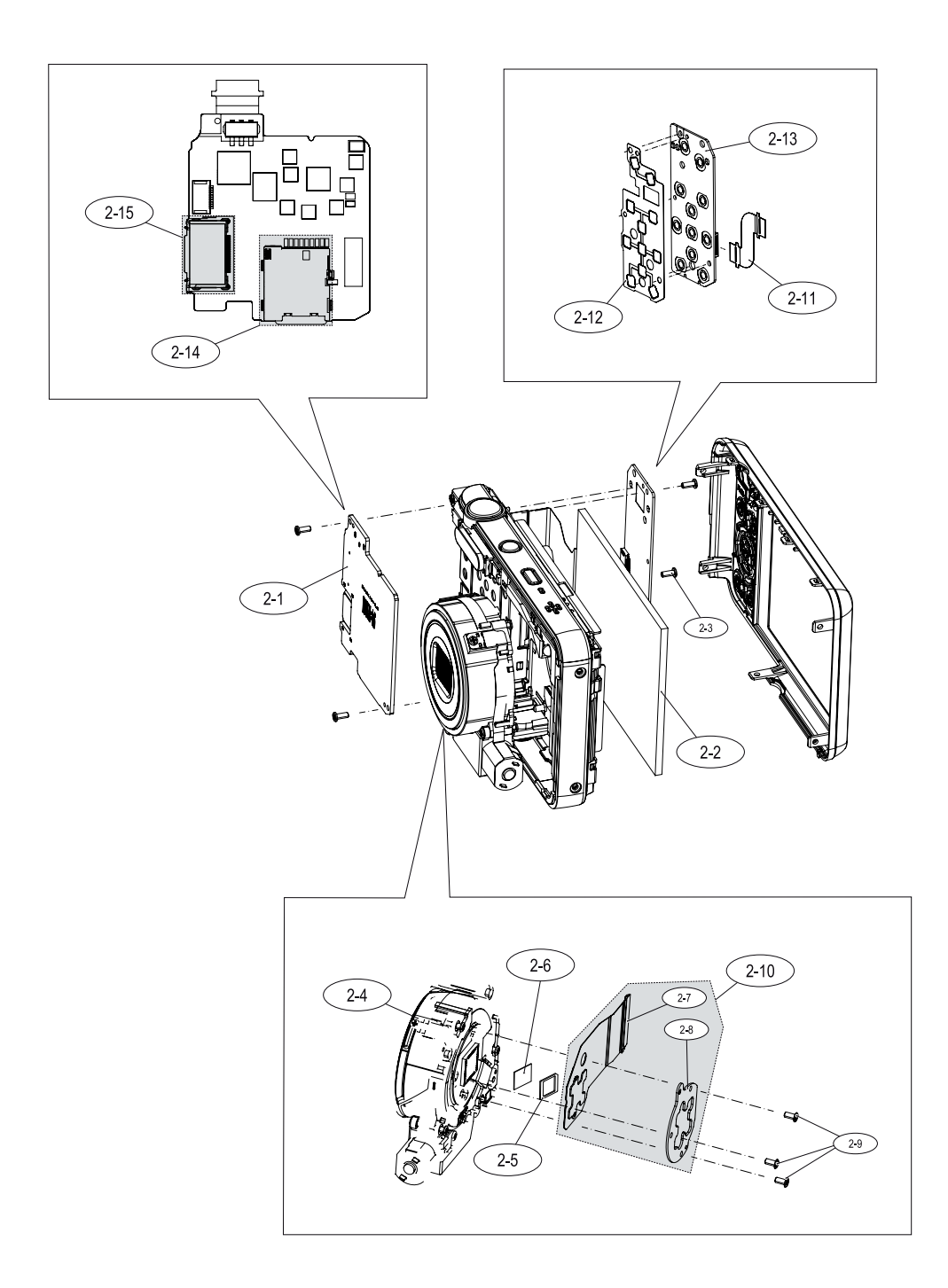

| Loc. No. | Parts No.   | Description                      | Qty | Available | Remark |
|----------|-------------|----------------------------------|-----|-----------|--------|
| 2-1      | AD92-01507A | MAIN PCB ASS'Y                   | 1   | 0         |        |
| 2-2      | AD07-00141A | LCD ASS'Y                        | 1   | 0         |        |
| 2-3      | 6003-001710 | M1.4 X 3.5 TAPTITE D2.5 ZPC(BLK) | 4   | Х         |        |
| 2-4      | AD97-20320B | BARREL ASSY(BLACK)               | 1   | 0         |        |
| 2-5      | AD63-05607A | CUSHION IR                       | 1   | 0         |        |
| 2-6      | AD63-03625A | IR CUT FILTER                    | 1   | 0         |        |
| 2-7      | AD92-01402A | SMD FPCB ASSY-ST90 CCD;ST90      | 1   | Х         |        |
| 2-8      | AD61-04986A | PLATE CCD HOLDER                 | 1   | Х         |        |
| 2-9      | 6003-001660 | M1.4 ×3.0 TAPTITE D2.5           | 3   | Х         |        |
| 2-10     | AD92-01403A | ASSY PCB FPC-CCD (4+5)           |     | 0         |        |
| 2-11     | AD41-01588A | KEY FPCB                         | 1   | 0         |        |
| 2-12     | AD63-05859A | SHEET-BUTTON DOME                | 1   | 0         |        |
| 2-13     | AD92-01506A | SMD PCB ASSY-KEY                 | 1   | 0         |        |
| 2-14     | 3709-001583 | SD CARD SOCKET on MAIN BOARD     | 1   | 0         |        |
| 2-15     | 3710-002801 | USB CABLE SOCKET on MAIN BOARD   | 1   | 0         |        |

# 3.3. Chamber assembly

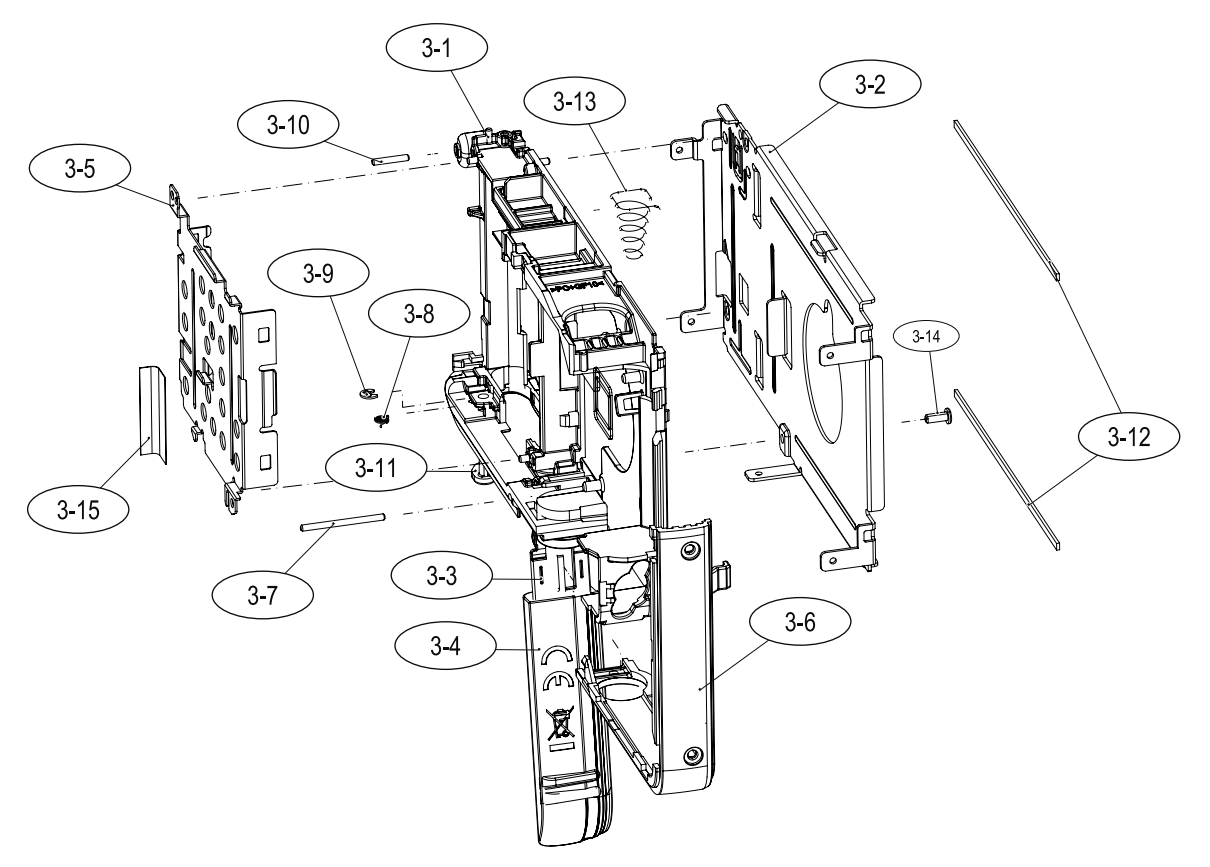

| Loc. No. | Parts No.   | Description                      | Qty | Available | Remark |
|----------|-------------|----------------------------------|-----|-----------|--------|
| 3-1      | AD62-00151A | CHAMBER BODY                     | 1   | 0         |        |
| 3-2      | AD61-04917A | FRAME MAIN                       | 1   | 0         |        |
| 3-3      | AD63-05560A | COVER BATTERY INNER              | 1   | 0         |        |
| 3-4      | AD63-05558A | COVER BATTERY                    | 1   | 0         |        |
| 3-5      | AD61-04912A | PLATE BATTERY HOLDER             | 1   | 0         |        |
| 3-6      | AD63-05557A | COVER MIDDLE SIDE                | 1   | 0         |        |
| 3-7      | AD61-04043A | HINGE BUTTON ZOOM(HINGE BATTERY) | 1   | 0         |        |
| 3-8      | 6107-001538 | SPRING-TS(BATTERY-LOCK)          | 1   | 0         |        |
| 3-9      | 6044-001137 | E-RING                           | 1   | 0         |        |
| 3-10     | AD61-05136A | HINGE STRAP                      | 1   | 0         |        |
| 3-11     | AD66-00853A | LEVER-BATTERY LOCK               | 1   | 0         |        |
| 3-12     | AD63-03547A | CUSHION LCD A                    | 2   | 0         |        |
| 3-13     | AD61-05213A | SPRING ETC-BATTERY PUSH          | 1   | 0         |        |
| 3-14     | 6003-001710 | M1.4 X 3.5 TAPTITE D2.5 ZPC(BLK) | 1   | X         |        |
| 3-15     | AD63-04837A | SHEET FPCB A                     | 1   | 0         |        |

# 3.4. Top PCB assembly

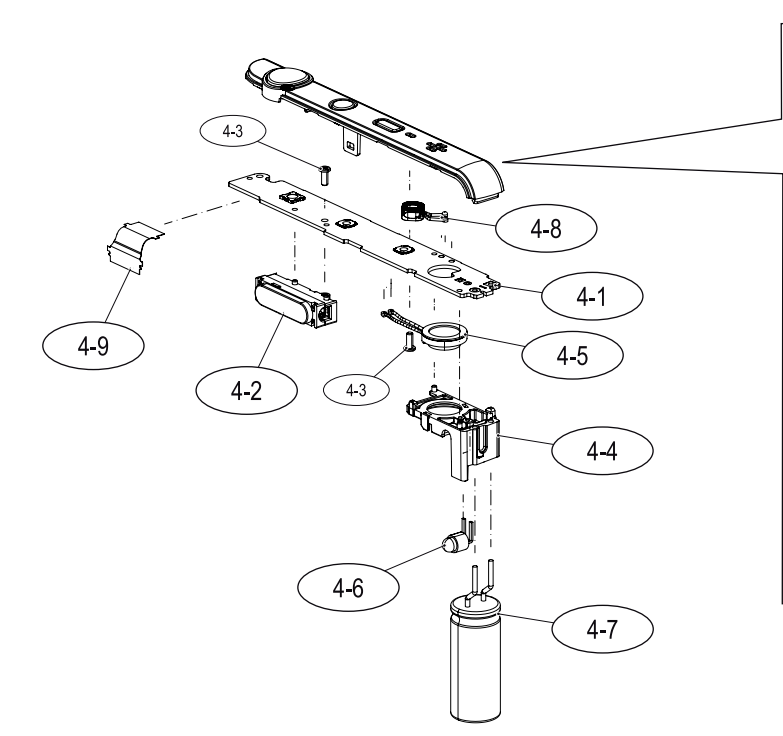

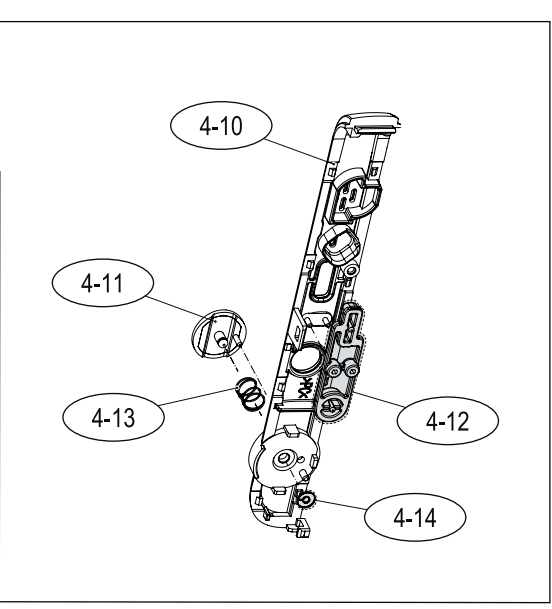

| Loc. No. | Parts No.   | Description                    | Qty | Available | Remark |
|----------|-------------|--------------------------------|-----|-----------|--------|
| 4-1      | AD92-01505A | TO PCB SMD ASS'Y               | 1   | 0         |        |
| 4-2      | AD97-20214A | ASS'Y FLASH MODULE             | 1   | 0         |        |
| 4-3      | 6003-001660 | M1.4 ×3.0 TAPTITE D2.5         | 2   | Х         |        |
| 4-4      | AD61-04910A | HOLDER SPEAKER                 | 1   | 0         |        |
| 4-5      | 3001-002568 | SPEAKER                        | 1   | 0         |        |
| 4-6      | 0601-002516 | AF LED                         | 1   | 0         |        |
| 4-7      | 2401-004697 | CONDENSOR                      | 1   | 0         |        |
| 4-8      | 3003-001170 | MIC ASSY                       | 1   | 0         |        |
| 4-9      | AD41-01587A | TOP FPCB                       | 1   | 0         |        |
|          | AD63-05958A | COVER MIDDLE TOP_SAMSUNG PL120 |     | 0         |        |
| 4.10     | AD63-05996A | COVER MIDDLE TOP_VLUU PL120    | 1   | 0         |        |
| 4-10     | AD63-06015A | COVER MIDDLE TOP_SANSUNG PL121 | 1   | 0         |        |
|          | AD63-06016A | COVER MIDDLE TOP_PL121_VLUU    |     | 0         |        |
| 4-11     | AD64-03084A | BUTTON RELEASE                 | 1   | 0         |        |
| 4-12     | AD64-03085A | BUTTON POWER                   | 1   | 0         |        |
| 4-13     | 6107-002640 | SPRING CS                      | 1   | 0         |        |
| 4-14     | 6031-001628 | WASHER PLAN                    | 1   | 0         |        |

# 3.5. Front cover assembly

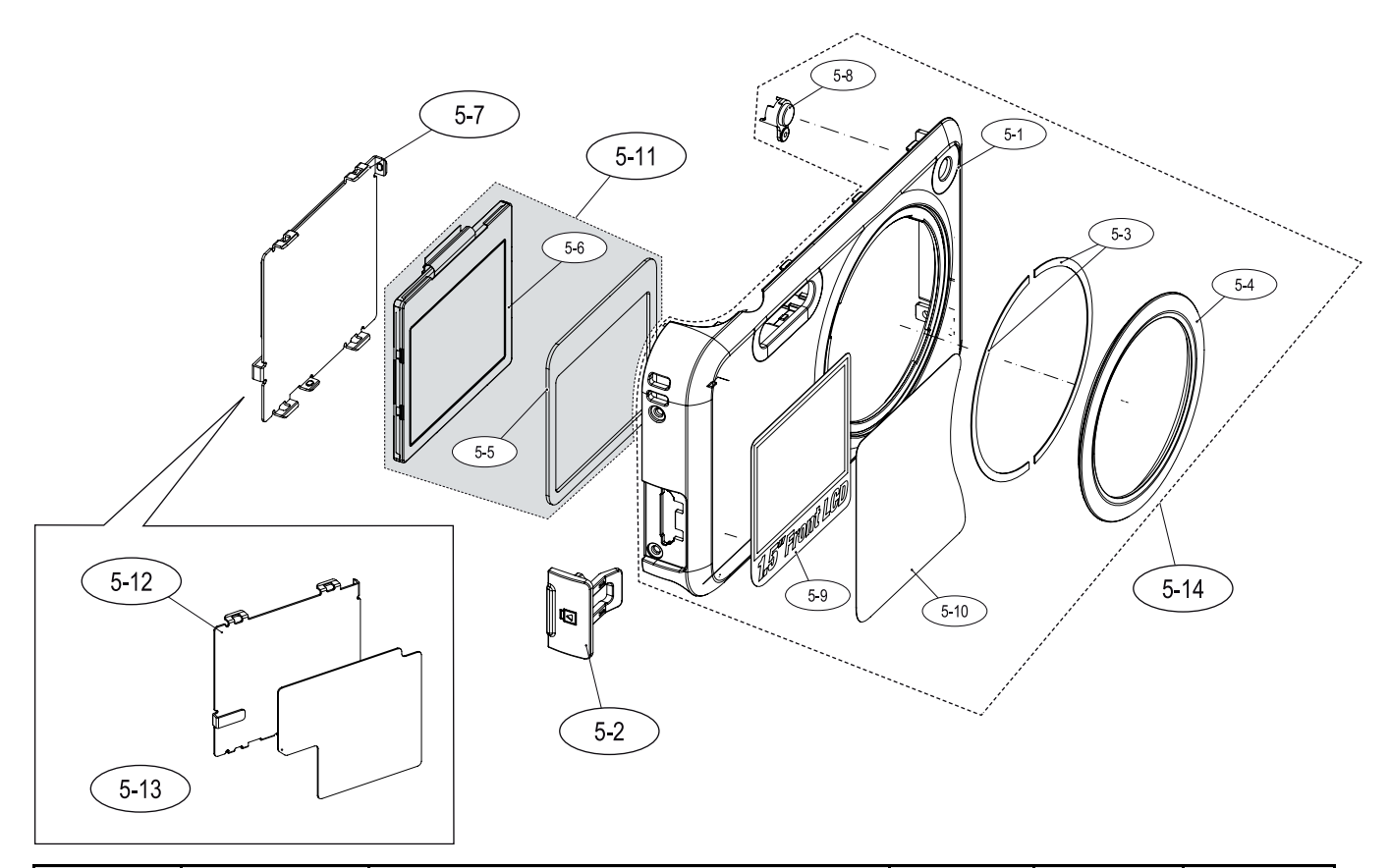

| Loc. No. | Parts No.   | Description            | Qty | Available | Remark |
|----------|-------------|------------------------|-----|-----------|--------|
|          | AD63-05954A | COVER FRONT_BLACK      | 1   | Х         | BLACK  |
| 5-1      | AD63-05955A | COVER FRONT_SILVER     | 1   | Х         | SILVER |
| 5-1      | AD63-05956A | COVER FRONT_PINK       | 1   | Х         | PINK   |
|          | AD63-05957A | COVER FRONT_PURPLE     | 1   | Х         | PURPLE |
| 5-2      | AD63-05554A | COVER 20PIN+G41        | 1   | 0         |        |
| 5-3      | AD63-05598A | T/SHEET DECO FRONT     | 2   | Х         |        |
| 5-4      | AD64-03090A | DECORATION FRONT RING  | 1   | Х         |        |
| 5-5      | AD63-05877A | CUSHION SUB LCD        | 1   | Х         |        |
| 5-6      | AD07-00116A | SUB LCD                | 1   | Х         |        |
| 5-7      | AD97-20672A | ASS'Y PLATE SUB LCD    | 1   | 0         |        |
| 5-8      | AD64-03307A | WINDOW LED-AF_ONE_PCS  | 1   | Х         |        |
| 5-9      | AD68-06086A | LABEL PRODUCT          | 1   | Х         |        |
| 5-10     | AD63-06010A | SHEET PROTECTION FRONT | 1   | Х         |        |
| 5-11     | AD97-20716A | SUB LCD ASSY           | 1   | 0         |        |
| 5-12     | AD61-04913A | PLATE SUB LCD          | 1   | 0         |        |
| 5-13     | AD63-05917A | TSHEET PLATE SUB LCD   | 1   | 0         |        |

| Loc. No. | Parts No.   | Description             | Qty | Available | Remark |
|----------|-------------|-------------------------|-----|-----------|--------|
| 5-14     | AD97-20709A | COVER ASSY SUB FRONT_BK | 0   | 0         | BLACK  |
|          | AD97-20712A | COVER ASSY SUB FRONT_SL | 0   | 0         | SILVER |
|          | AD97-20710A | COVER ASSY SUB FRONT_PK | 0   | 0         | PINK   |
|          | AD97-20711A | COVER ASSY SUB FRONT_PP | 0   | 0         | PURPLE |

# 3.6. Back cover assembly

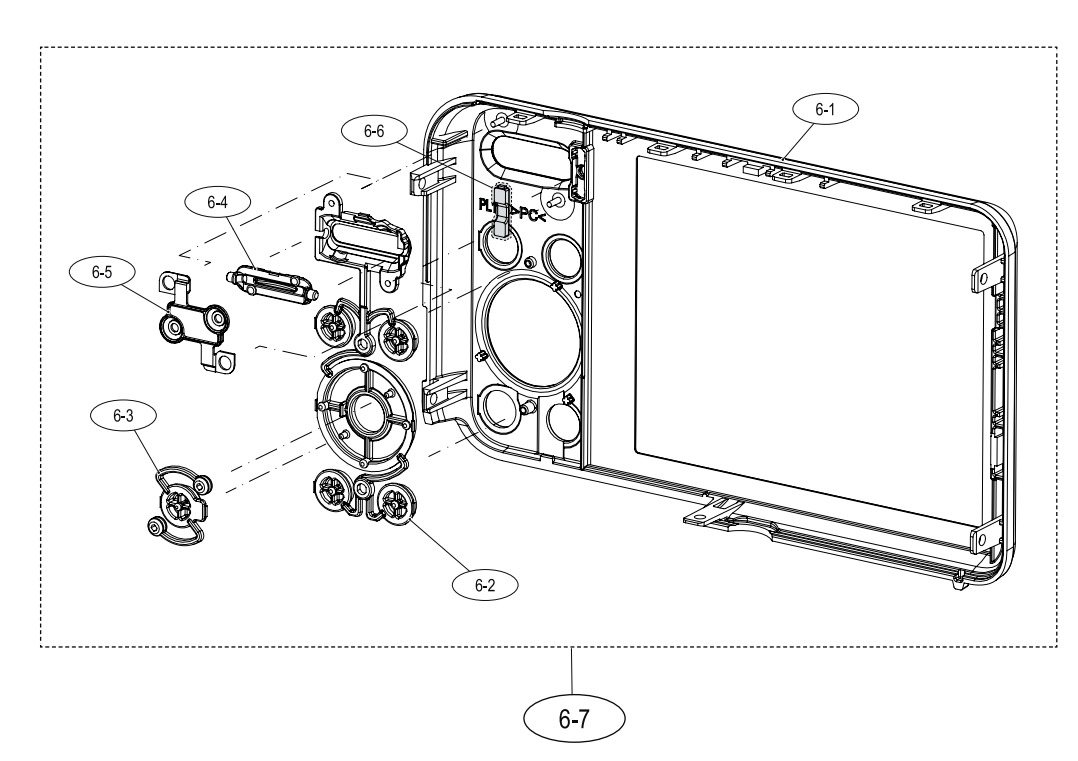

| Loc. No. | Parts No.   | Description        | Qty | Available | Remark |
|----------|-------------|--------------------|-----|-----------|--------|
| 6-1      | AD63-05555A | COVER BACK         | 1   | Х         |        |
| 6-2      | AD64-03087A | BUTTON-FUNCTION    | 1   | Х         |        |
| 6-3      | AD64-03088A | BUTTON OK          | 1   | Х         |        |
| 6-4      | AD66-00852A | LEVER ZOOM         | 1   | Х         |        |
| 6-5      | AD73-00401A | RUBBER ZOOM BUTTON | 1   | Х         |        |
| 6-6      | AD64-03089A | WINDOW REAR ACCESS | 1   | Х         |        |
| 6-7      | AD97-20213A | COVER ASSY-BACK    | 1   | 0         |        |

# 3.7. Barrel assembly

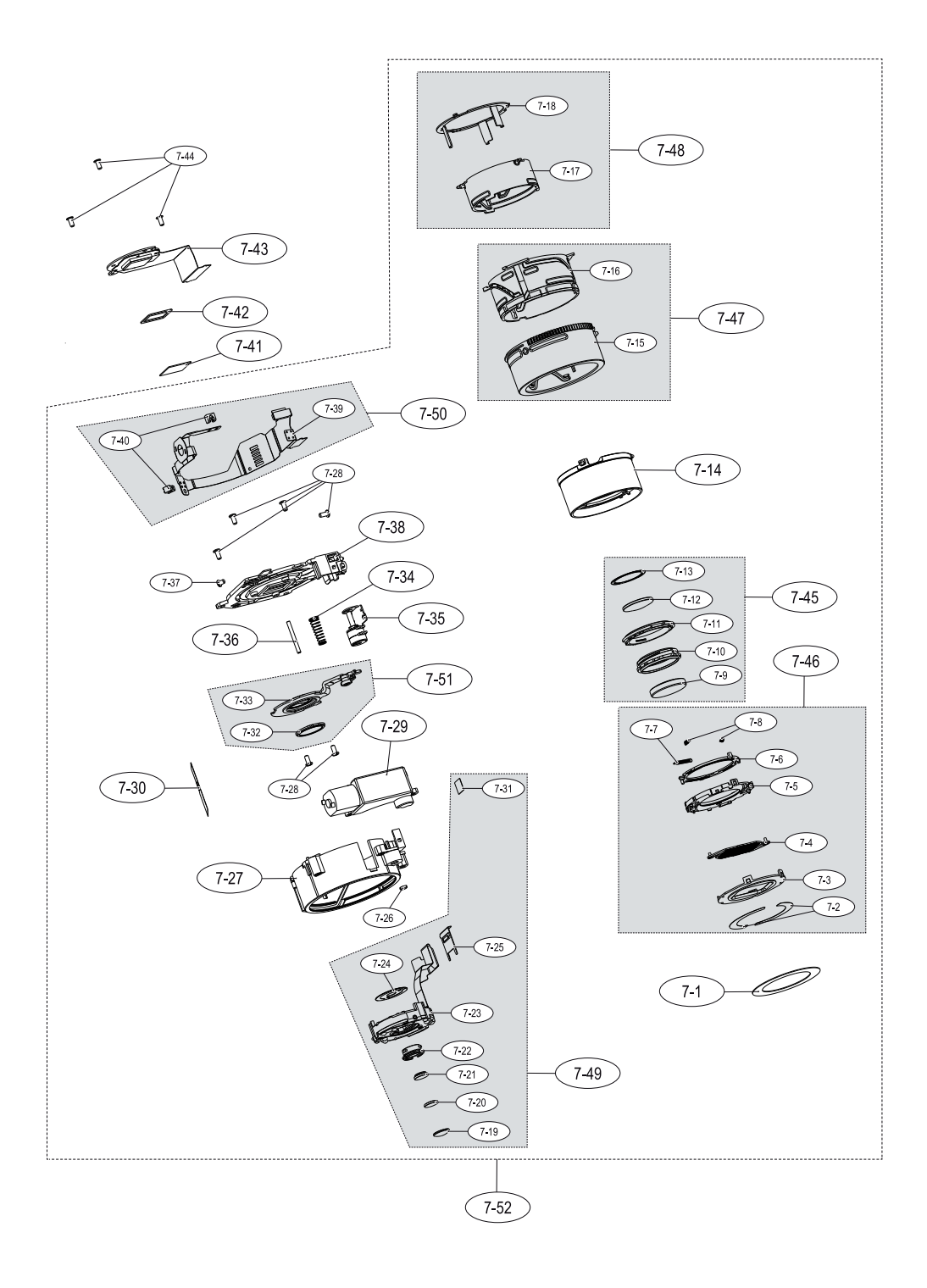

| Loc. No. | Parts No.   | Description               | Qty | Available | Remark |
|----------|-------------|---------------------------|-----|-----------|--------|
| 7-1      | AD61-04906A | PLATE-DECO                | 1   | 0         | BLACK  |
| 7-2      | AD63-04522A | T/SHEET-FRONT             | 2   | Х         |        |
| 7-3      | AD63-05533A | BARRIER-FRONT_PANEL       | 1   | Х         | BLACK  |
| 7-4      | AD63-05534A | BARRIER-BLADE             | 2   | Х         | BLACK  |
| 7-5      | AD63-05535A | BARRIER-BASE              | 1   | Х         |        |
| 7-6      | AD63-05536A | BARRIER-LEVER             | 1   | Х         |        |
| 7-7      | 6107-002811 | SPRING-ES (BARRIER OPEN)  | 1   | Х         |        |
| 7-8      | 6107-002810 | SPRING-ES (BARRIER CLOSE) | 2   | Х         |        |
| 7-9      | AD67-01884A | LENS-G1                   | 1   | Х         |        |
| 7-10     | AD67-01895A | BARREL-1ST                | 1   | Х         |        |
| 7-11     | AD67-01898A | BARREL-SLIP_RING          | 1   | Х         |        |
| 7-12     | AD67-01887A | LENS-G2 (GMO)             | 1   | Х         |        |
| 7-13     | AD63-05479A | SHEET-G2                  | 1   | Х         |        |
| 7-14     | AD67-01911A | BARREL-ZOOM_RING_A        | 1   | 0         | BLACK  |
| 7-15     | AD67-01912A | BARREL-CAM_A_BK           | 1   | Х         | BLACK  |
| 7-16     | AD67-01973A | BARREL-GUIDE_PLATE A      | 1   | Х         |        |
| 7-17     | AD67-01900A | BARREL-INNER_CAM          | 1   | Х         |        |
| 7-18     | AD61-04901A | PLATE-INNER-GUIDE         | 1   | Х         |        |
| 7-19     | AD67-01888A | LENS-G3 (GMO)             | 1   | Х         |        |
| 7-20     | AD67-01885A | LENS-G4                   | 1   | Х         |        |
| 7-21     | AD67-01886A | LENS-G5                   | 1   | Х         |        |
| 7-22     | AD67-01896A | BARREL-2ND                | 1   | Х         |        |
| 7-23     | AD97-19998A | SHUTTER ASSY-NON_OIS      | 1   | Х         |        |
| 7-24     | AD63-05892A | SHEET SHUTTER             | 1   | Х         |        |
| 7-25     | AD61-04900A | HOLDER-FPC                | 1   | Х         |        |
| 7-26     | AD67-01744A | BARREL_DECENT_RING        | 1   | Х         |        |
| 7-27     | AD67-01902A | BARREL-OUTER_GUIDE        | 1   | 0         |        |
| 7-28     | 6003-001633 | SCREW-TAPTITE(143025)     | 6   | Х         |        |
| 7-29     | AD97-19967A | ZOOM MODULE ASSY          | 1   | 0         |        |
| 7-30     | AD63-05885A | T/SHEET FPC FIX 1018      | 1   | 0         |        |
| 7-31     | AD63-04521A | T/SHEET-SHUTTER           | 1   | Х         |        |
| 7-32     | AD67-01889A | LENS-G6 (PLASTIC)         | 1   | Х         |        |
| 7-33     | AD67-01897A | BARREL-3RD                | 1   | Х         |        |
| 7-34     | 6107-002809 | SPRING-CS (SPRING AF)     | 1   | 0         |        |
| 7-35     | AD97-19965A | MOTOR ASSY-AF MOTOR       | 1   | 0         |        |
| 7-36     | AD66-00886A | SHAFT AF                  | 1   | 0         |        |
| 7-37     | 6003-001288 | SCREW-TAPTITE(142025)     | 1   | Х         |        |
| 7-38     | AD61-04899A | BASE-LENS                 | 1   | 0         |        |
| 7-39     | AD41-01551A | FPC-BARREL NOIS A         | 1   | X         |        |
| 7-40     | 0604-001376 | PHOTO INTERRUPTER         | 3   | Х         |        |

| Loc. No. | Parts No.   | Description                     | Qty | Available | Remark |
|----------|-------------|---------------------------------|-----|-----------|--------|
| 7-41     | AD63-03625A | IR CUT FILTER                   | 1   | 0         |        |
| 7-42     | AD63-05607A | CUSHION-IR FILTER               | 1   | 0         |        |
| 7-43     | AD92-01403A | ASSY PCB FPC-CCD_ST90           | 1   | 0         |        |
| 7-44     | 6003-001660 | SCREW-TAPTYPE                   | 3   | Х         |        |
| 7-45     | AD97-19925A | LENS ASSY-1ST                   | 1   | 0         |        |
| 7-46     | AD97-20288B | BARRIER ASSY_BK                 | 1   | 0         | BLACK  |
| 7-47     | AD97-20327A | SUB BARREL ASSY-BARREL-CAM_A_BK | 1   | 0         | BLACK  |
| 7-48     | AD97-20416A | SUB BARREL ASSY-INNER CAM       | 1   | 0         |        |
| 7-49     | AD97-20292B | SUB BARREL ASSY-2ND NOIS        | 1   | 0         |        |
| 7-50     | AD92-01368A | SMD FPCB ASSY-BARREL NOIS A     | 1   | 0         |        |
| 7-51     | AD97-19927A | LENS ASSY-3RD                   | 1   | 0         |        |
| 7-52     | AD97-20320B | BARREL ASSY_BK                  | 1   | 0         | BLACK  |

# 3.8. Packing items

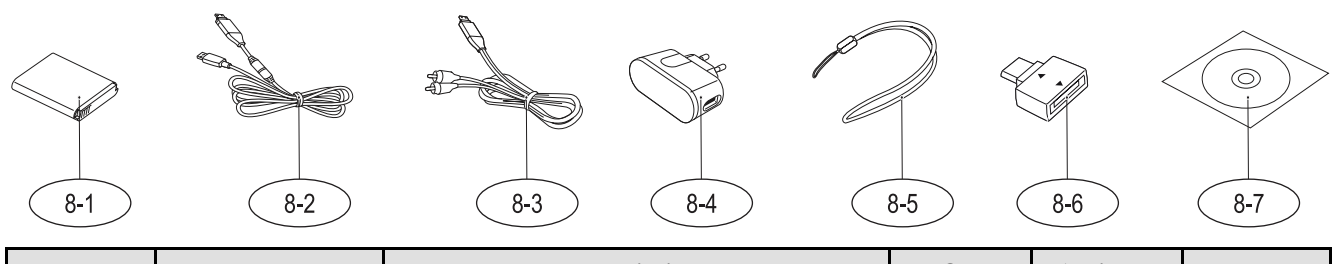

| Loc. No. | Parts No.   | Description                     | Qty | Available | Remark |
|----------|-------------|---------------------------------|-----|-----------|--------|
| 8-1      | AD43-00194A | BP-70A                          | 1   | 0         |        |
| 8-2      | AD39-00183A | 20PIN_USB_Cable_CB20U05B        | 1   | 0         |        |
| 8-3      | AD39-00146A | CBF IF(20PIN_AV_CABLE_SCC-AV20) | 1   | 0         |        |
| 8-4      | AD44-00146A | AC_ADAPTOR_SAC-48_EXP           | 1   | 0         |        |
|          | AD44-00147A | AC_ADAPTOR_SAC-48_CHI           | 1   | 0         |        |
|          | AD44-00143A | AC_ADAPTOR_SAC-48_USA           | 1   | 0         |        |
|          | AD44-00145A | AC_ADAPTOR_SAC-48_UK            | 1   | 0         |        |
|          | AD44-00148A | AC_ADAPTOR_SAC-48_AUS           | 1   | 0         |        |
|          | AD44-00144A | AC_ADAPTOR_SAC-48_ARG           | 1   | 0         |        |
| 8-5      | AD63-02604A | STRAP_KENOX_S860_BLACK          | 1   | 0         |        |
|          | AD63-02596A | STRAP_KENOX_S730_SILVER         | 1   | 0         |        |
| 8-6      | AD59-00175A | GENDER-T24 TO T20 STRAP ADAPTER | 1   | 0         |        |
| 8-7      | AD46-00379A | Samsung_PL110/PL120             | 1   | 0         |        |
|          | AD46-00379A | Samsung_PL110/PL120             | 1   | 0         |        |

# 4. PL120/PL121VE Exploded view and parts list

# 

Here are two types for PL120/PL121. PL120/PL121VE: The changes of some parts from PL120/PL121.

## 4.1. Body assembly

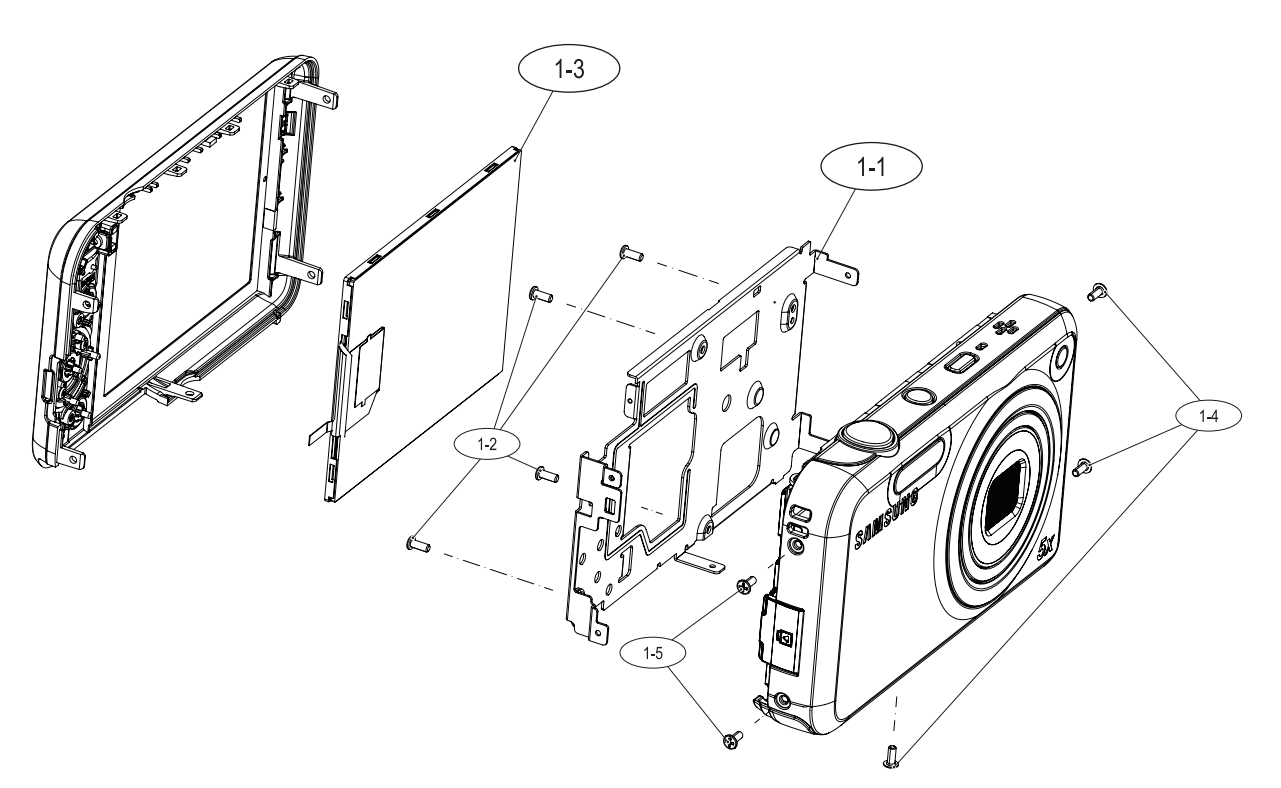

| Loc. No. | Parts No.   | Description        | Qty | Available | Remark |
|----------|-------------|--------------------|-----|-----------|--------|
| 1-1      | AD61-05249A | ASSY-FRAME_MAIN    | 1   | 0         |        |
| 1-2      | 6003-001710 | M1.4 X 3.5 TAPTITE | 4   | Х         |        |
| 1-3      | AD07-00150A | LCD 2.7"           | 1   | 0         |        |
| 1-4      | 6001-002641 | M1.4 x 3.5 MACHINE | 3   | Х         |        |
| 1-5      | 6001-002640 | M1.4 x 3.5 MACHINE | 2   | Х         |        |
# 4.2. Main assembly

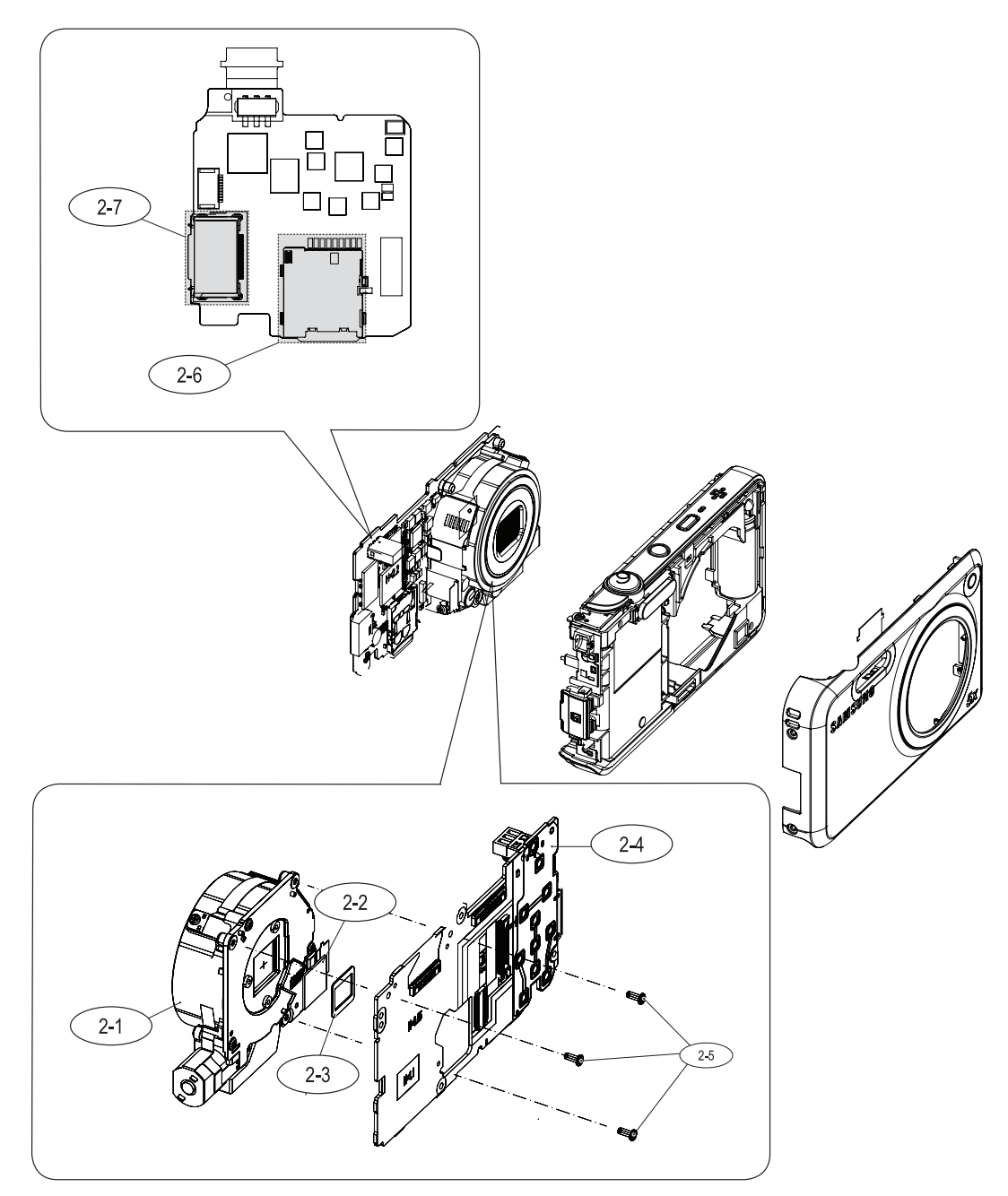

| Loc. No. | Parts No.   | Description                    | Qty | Available | Remark |
|----------|-------------|--------------------------------|-----|-----------|--------|
| 2-1      | AD97-21123A | BARREL ASSY_PL120VE            | 1   | 0         |        |
| 2-2      | AD63-03625A | IR CUT FILTER                  | 1   | 0         |        |
| 2-3      | AD63-05607A | CUSHION IR_FILTER              | 3   | 0         |        |
| 2-4      | AD92-01686A | ASSY PCB MAIN                  | 1   | 0         |        |
| 2-5      | 6003-001710 | M1.4 X 3.5 TAPTITE             | 3   | Х         |        |
| 2-6      | 3709-001651 | SD CARD SOCKET on MAIN BOARD   | 1   | 0         |        |
| 2-7      | 3710-002647 | USB CABLE SOCKET on MAIN BOARD | 1   | 0         |        |

# 4.3. Chamber assembly

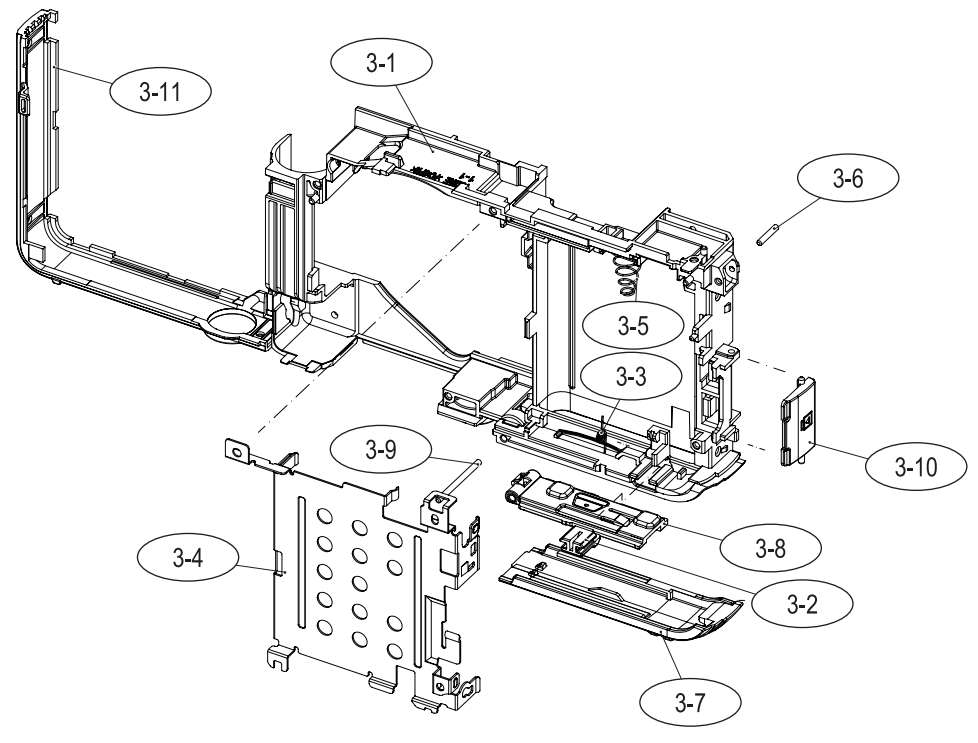

| Loc. No. | Parts No.   | Description             | Qty | Available | Remark |
|----------|-------------|-------------------------|-----|-----------|--------|
| 3-1      | AD62-00174A | CHAMBER BODY            | 1   | 0         |        |
| 3-2      | AD66-00893A | LEVER-BATTERY LOCK      | 1   | 0         |        |
| 3-3      | 6107-001833 | SPRING-TS(BATTERY-LOCK) | 1   | 0         |        |
| 3-4      | AD61-05247A | PLATE BATTERY HOLDER    | 1   | 0         |        |
| 3-5      | AD61-05388A | SPRING ETC-BATTERY PUSH | 1   | 0         |        |
| 3-6      | AD61-05136A | HINGE STRAP             | 1   | 0         |        |
| 3-7      | AD63-05558A | COVER BATTERY           | 1   | 0         |        |
| 3-8      | AD63-06154A | COVER BATTERY INNER     | 1   | 0         |        |
| 3-9      | AD61-04043A | HINGE BUTTON ZOOM       | 1   | 0         |        |
| 3-10     | AD63-06149A | COVER-20PIN             | 1   | 0         |        |
| 3-11     | AD63-06153A | COVER MIDDLE SIDE       | 1   | 0         |        |

## 4.4. Top cover assembly

Top cover assembly

# 4.5. Front cover assembly

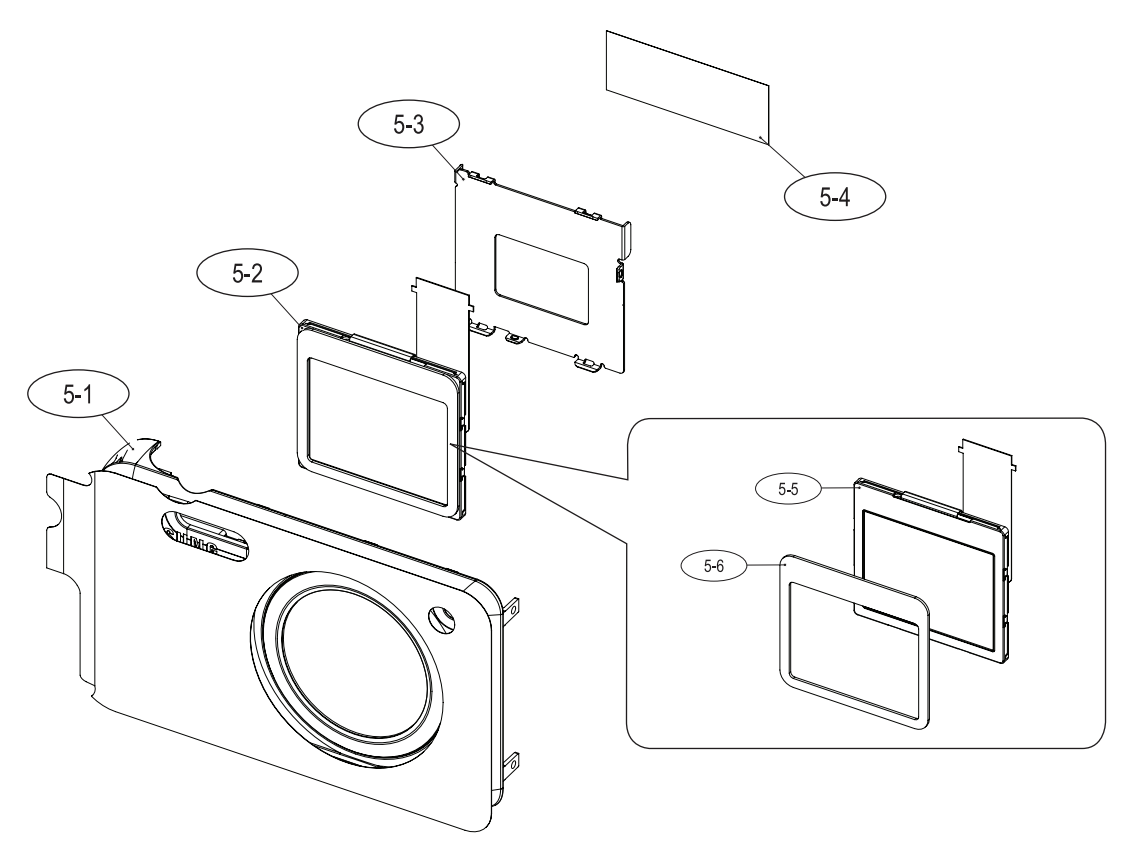

| Loc. No. | Parts No.   | Description             | Qty | Available | Remark |
|----------|-------------|-------------------------|-----|-----------|--------|
|          | AD97-21326A | ASSY COVER SUB FRONT_BK | 1   | 0         | BLACK  |
| 5 1      | AD97-21327A | ASSY COVER SUB FRONT_SL | 1   | 0         | SILVER |
| 5-1      | AD97-21328A | ASSY COVER SUB FRONT_PK | 1   | 0         | PINK   |
|          | AD97-21329A | ASSY COVER SUB FRONT_PP | 1   | 0         | PURPLE |
| 5-2      | AD97-21322A | ASSY SUB LCD            | 1   | 0         |        |
| 5-3      | AD61-05248A | PLATE SUB LCD           | 1   | 0         |        |
| 5-4      | AD63-06216A | SHEET PLATE SUB LCD     | 1   | 0         |        |
| 5-5      | AD07-00150A | SUB LCD                 | 1   | Х         |        |
| 5-6      | AD63-05877A | CUSHION SUB LCD         | 1   | Х         |        |

# 4.6. Back cover assembly

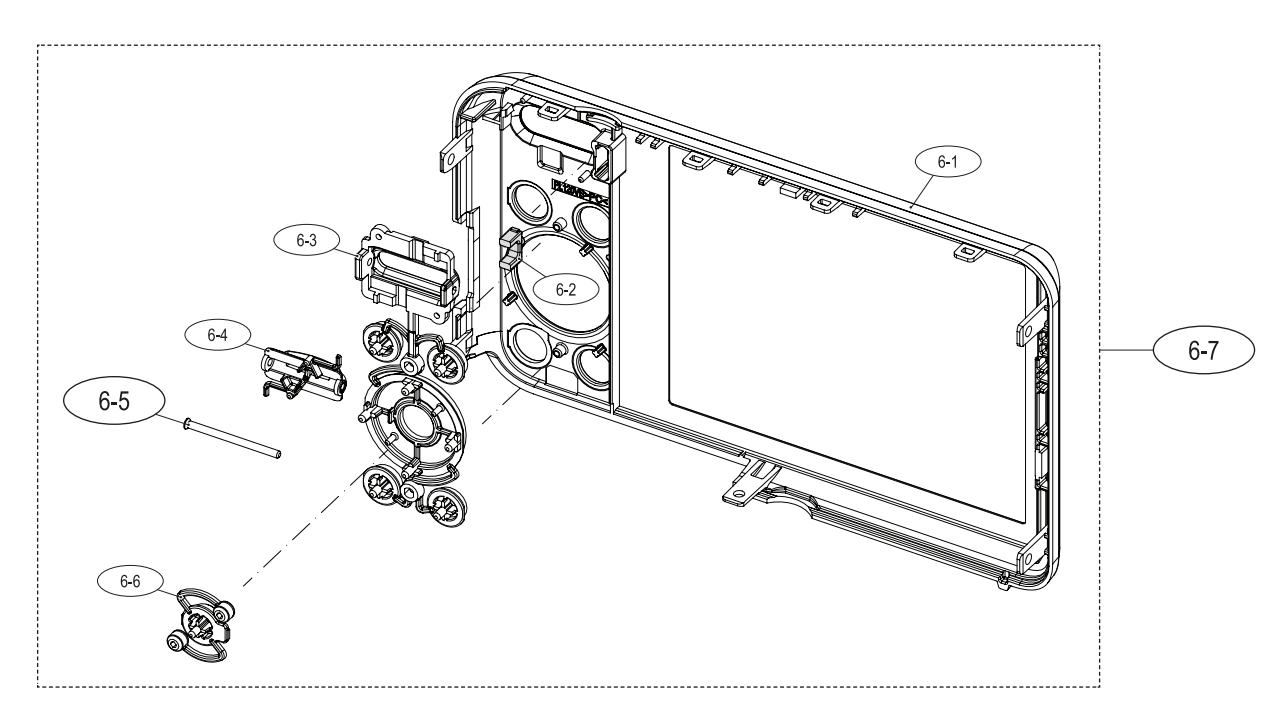

| Loc. No. | Parts No.   | Description        | Qty | Available | Remark |
|----------|-------------|--------------------|-----|-----------|--------|
| 6-1      | AD63-06150A | COVER BACK         | 1   | Х         |        |
| 6-2      | AD64-03354A | WINDOW REAR ACCESS | 1   | Х         |        |
| 6-3      | AD64-03352A | BUTTON FUNCTION    | 1   | Х         |        |
| 6-4      | AD66-00892A | LEVER ZOOM         | 1   | Х         |        |
| 6-5      | AD61-04043A | HINGE BUTTON ZOOM  | 1   | 0         |        |
| 6-6      | AD64-03353A | BUTTON OK          | 1   | Х         |        |
| 6-7      | AD97-21085A | ASSY COVER BACK    | 1   | 0         |        |

## 4.7. Barrel assembly

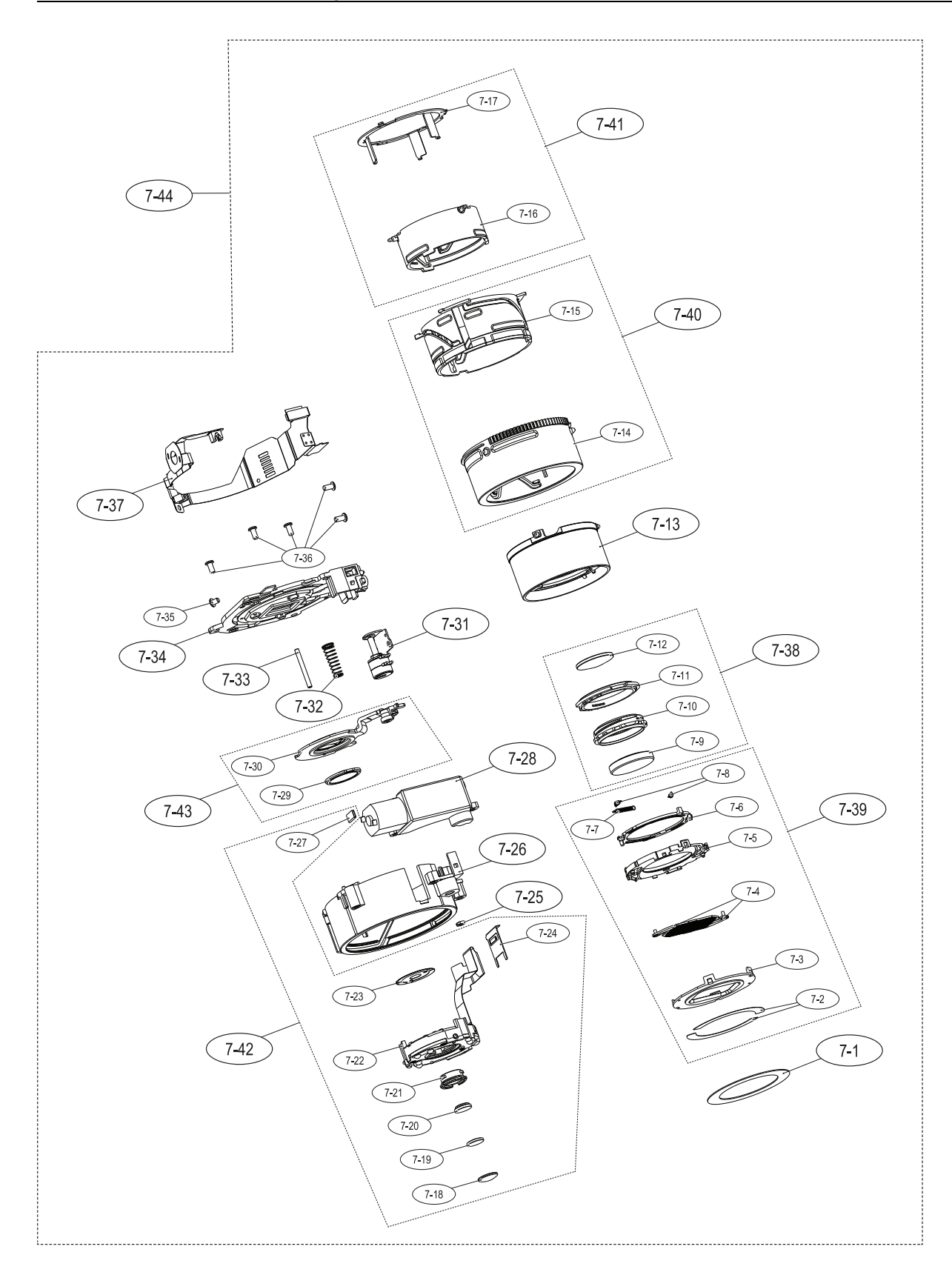

| Loc. No. | Parts No.   | Description                       | Qty | Available | Remark |
|----------|-------------|-----------------------------------|-----|-----------|--------|
| 7-1      | AD61-04906A | PLATE-DECO                        | 1   | 0         |        |
| 7-2      | AD63-04522A | T/SHEET-FRONT                     | 2   | Х         |        |
| 7-3      | AD63-05533A | BARRIER-FRONT_PANEL               | 1   | Х         |        |
| 7-4      | AD63-05534A | BARRIER-BLADE                     | 2   | Х         |        |
| 7-5      | AD63-05535A | BARRIER-BASE                      | 1   | Х         |        |
| 7-6      | AD63-05536A | BARRIER-LEVER                     | 1   | Х         |        |
| 7-7      | 6107-002811 | SPRING-ES (BARRIER OPEN)          | 1   | Х         |        |
| 7-8      | 6107-002810 | SPRING-ES (BARRIER CLOSE)         | 2   | Х         |        |
| 7-9      | AD67-01884A | LENS-G1                           | 1   | Х         |        |
| 7-10     | AD67-01895A | BARREL-1ST                        | 1   | Х         |        |
| 7-11     | AD67-01898A | BARREL-SLIP_RING                  | 1   | Х         |        |
| 7-12     | AD67-01887A | LENS-G2 (GMO)                     | 1   | Х         |        |
| 7-13     | AD67-01911A | BARREL-ZOOM_RING_A                | 1   | 0         |        |
| 7-14     | AD67-01912A | BARREL-CAM_A                      | 1   | Х         |        |
| 7-15     | AD67-01973A | BARREL-GUIDE_PLATE A              | 1   | Х         |        |
| 7-16     | AD67-01900A | BARREL-INNER_CAM                  | 1   | Х         |        |
| 7-17     | AD61-04901A | PLATE-INNER-GUIDE                 | 1   | Х         |        |
| 7-18     | AD67-01888A | LENS-G3 (GMO)                     | 1   | Х         |        |
| 7-19     | AD67-01885A | LENS-G4                           | 1   | Х         |        |
| 7-20     | AD67-01886A | LENS-G5                           | 1   | Х         |        |
| 7-21     | AD67-01896A | BARREL-2ND                        | 1   | Х         |        |
| 7-22     | AD97-19998A | SHUTTER ASSY-NON_OIS              | 1   | Х         |        |
| 7-23     | AD63-05892A | SHEET SHUTTER                     | 1   | Х         |        |
| 7-24     | AD61-04900A | HOLDER-FPC                        | 1   | Х         |        |
| 7-25     | AD67-01744A | BARREL_DECENT_RING                | 1   | 0         |        |
| 7-26     | AD67-01902A | BARREL-OUTER_GUIDE                | 1   | 0         |        |
| 7-27     | AD63-04521A | T/SHEET-SHUTTER                   | 1   | Х         |        |
| 7-28     | AD97-19967A | ZOOM MODULE ASSY                  | 1   | 0         |        |
| 7-29     | AD67-01889A | LENS-G6 (PLASTIC)                 | 1   | Х         |        |
| 7-30     | AD67-01897A | BARREL-3RD                        | 1   | Х         |        |
| 7-31     | AD97-19965A | MOTOR ASSY-AF MOTOR               | 1   | 0         |        |
| 7-32     | 6107-002809 | SPRING-CS (SPRING AF)             | 1   | 0         |        |
| 7-33     | AD66-00886A | SHAFT AF                          | 1   | 0         |        |
| 7-34     | AD61-05242A | BASE LENS-ST93                    | 1   | 0         |        |
| 7-35     | 6003-001288 | SCREW-TAPTITE(142025)             | 1   | Х         |        |
| 7-36     | 6003-001633 | SCREW-TAPTITE(143025)             | 6   | Х         |        |
| 7-37     | AD92-01368A | ASSY SMD FPC-BARREL NOIS A        | 1   | 0         |        |
| 7-38     | AD97-19925A | ASSY LENS-1ST (9~12)              | 1   | 0         |        |
| 7-39     | AD97-20288B | ASSY BARRIER_BK(2~8)              | 1   | 0         |        |
| 7-40     | AD97-20327A | ASSY SUB BARREL-BARREL_BK (14~15) | 1   | 0         |        |

| Loc. No. | Parts No.   | Description                          | Qty | Available | Remark |
|----------|-------------|--------------------------------------|-----|-----------|--------|
| 7-41     | AD97-20416A | ASSY SUB BARREL-INNER CAM (16~17)    | 1   | 0         |        |
| 7-42     | AD97-20292B | ASSY SUB BARREL-2ND NOIS (18~24, 27) | 1   | 0         |        |
| 7-43     | AD97-19927A | ASSY LENS-3RD(29+30)                 | 1   | 0         |        |
| 7-44     | AD97-21123A | ASSY BARREL-PL120VE (7-1 ~ 43)       | 1   | 0         |        |

# 4.8. Packing items

| 8-1      | 8-2         | 8-3    | 8-4       | 8-5 | 8-6       | 8-7    |
|----------|-------------|--------|-----------|-----|-----------|--------|
| Loc. No. | Parts No.   | Des    | scription | Qty | Available | Remark |
| 8-1      | AD43-00194A | BP-70A |           | 1   | 0         |        |
|          |             |        |           |     |           |        |

| 0-1 | AD43-00194A | DF-/0A                          | 1 | 0 |  |
|-----|-------------|---------------------------------|---|---|--|
| 8-2 | AD39-00183A | 20PIN_USB_Cable_CB20U05B        | 1 | 0 |  |
| 8-3 | AD39-00146A | CBF IF(20PIN_AV_CABLE_SCC-AV20) | 1 | 0 |  |
|     | AD44-00146A | AC_ADAPTOR_SAC-48_EXP           | 1 | 0 |  |
| 8-4 | AD44-00147A | AC_ADAPTOR_SAC-48_CHI           | 1 | 0 |  |
|     | AD44-00143A | AC_ADAPTOR_SAC-48_USA           | 1 | 0 |  |
|     | AD44-00145A | AC_ADAPTOR_SAC-48_UK            | 1 | 0 |  |
|     | AD44-00148A | AC_ADAPTOR_SAC-48_AUS           | 1 | 0 |  |
|     | AD44-00144A | AC_ADAPTOR_SAC-48_ARG           | 1 | 0 |  |
| 0.5 | AD63-02604A | STRAP_KENOX_S860_BLACK          | 1 | 0 |  |
| 8-5 | AD63-02596A | STRAP_KENOX_S730_SILVER         | 1 | 0 |  |
| 8-6 | AD59-00175A | GENDER-T24 TO T20 STRAP ADAPTER | 1 | 0 |  |
| 07  | AD46-00379A | Samsung_PL110/PL120             | 1 | 0 |  |
| 8-7 | AD46-00379A | Samsung_PL110/PL120             | 1 | 0 |  |

# 5. Firmware update

## 5.1. Product reset

### 

- This describes how to reset the camera to factory default setting.
- 1) First turn on the power of the camera.

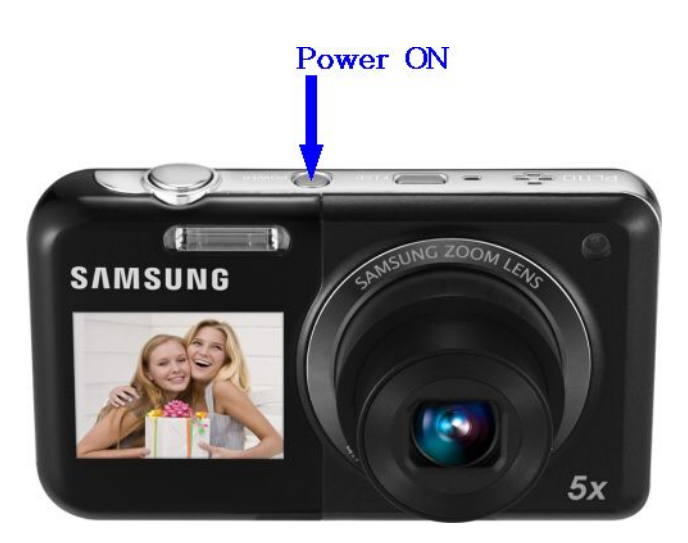

Figure 5.1

2) Press the (1) WIDE button + DOWN button and then turn the (2) POWER off.

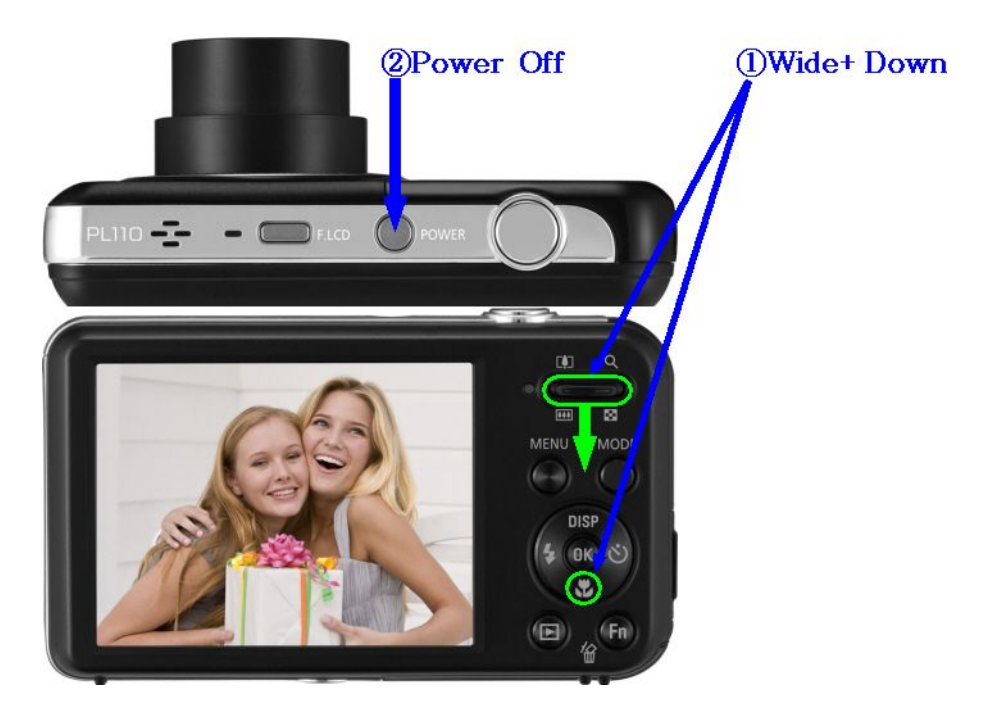

3) Turn the power of the camera on again to check whether it has been reset.

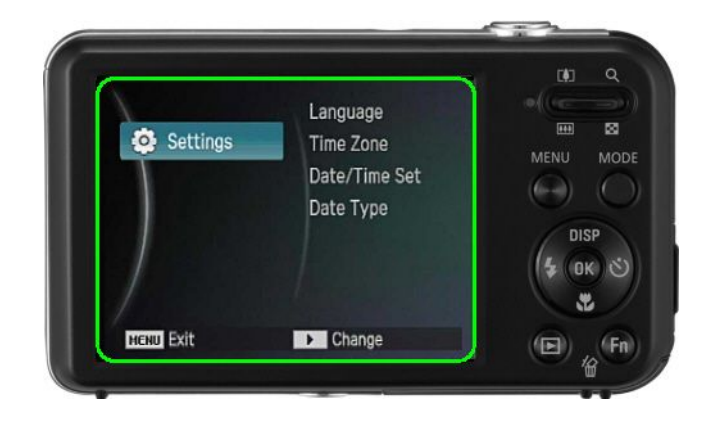

## 5.2. Version check

#### 

- This describes how to check the version of the current firmware of the camera.
- 1) Use fully charged battery for power.
- 2) First turn off the power of the camera.
- 3) Press the (1) SHUTTER button + DOWN button, and then turn the (2) POWER on.

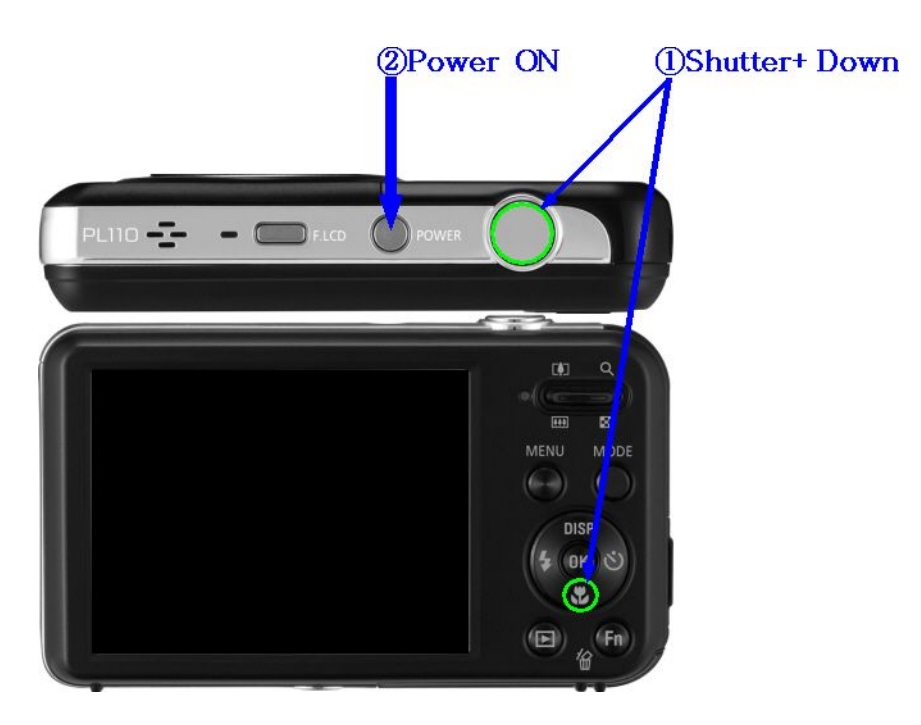

Figure 5.4

4) Check the version of the firmware and then turn the power off.

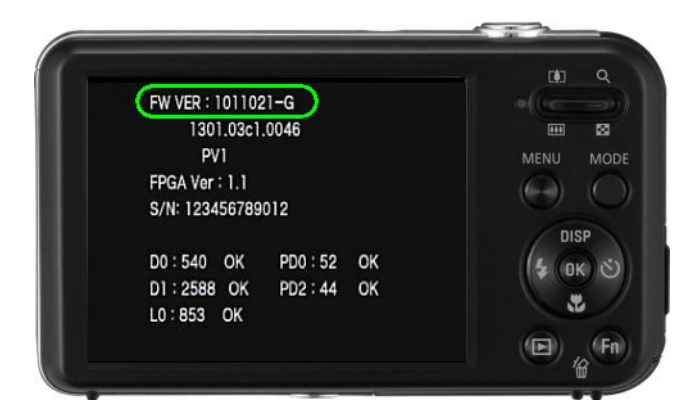

## 5.3. Full Upgrade

#### • How to execute the FULL firmware

The firmware is configured in the following structure.

Code area is where the execution codes to operate the camera are located, and the Partition [1:3] area is where the various resources neces sary to operate the camera are saved. Among these areas, Partition 3 area is where the Defective Pixel adjustment data and Lens Shading adjustment data are saved.

User Area is where the setting values are saved through the menu when the user uses the camera, and the adjusted data through integrated process is saved.

Table 5.1

| code partition1 partition2 partition3 User Area |  | code | partition1 | partition2 | partition3 | User Area |
|-------------------------------------------------|--|------|------------|------------|------------|-----------|
|-------------------------------------------------|--|------|------------|------------|------------|-----------|

#### • Reference of FULL version

- As the version to update the Code + Partition [1:3] area, this protects the adjusted data saved in the User Area but resets the Defective Pixel adjustment data and Lens Shading adjustment data. Therefore, you must recover the to previously adjusted data by readjusting or by backing up the adjusted data.
- When executing a FULL version upgrade, the adjusted data will automatically be saved to the microSD card and you can upload the adjusted data back to the camera by referring to the following detail method.
- Adjusted data automatically saved to the microSD card is composed of 3 files; LSCLUTO.BIN, Defective Pixel0.bin and Defective Pixel1.bin.
- 1) Insert the microSD card containing the FULL FW data file and Upgrade Script file into the camera.
  - You need two files for FULL FW upgrade and the required files are FULL FW data file and Upgrade Script file.
  - Because all data saved on the FLASH memory will be reset when you upgrade the firmware, back up your data before proceeding with the upgrade.
- 2) Use the AC adaptor or fully charged battery for the power.
  - You can proceed with the upgrade only when the battery level is full (Icon showing full up to 3rd level).
- 3) Turn on the power of the camera.

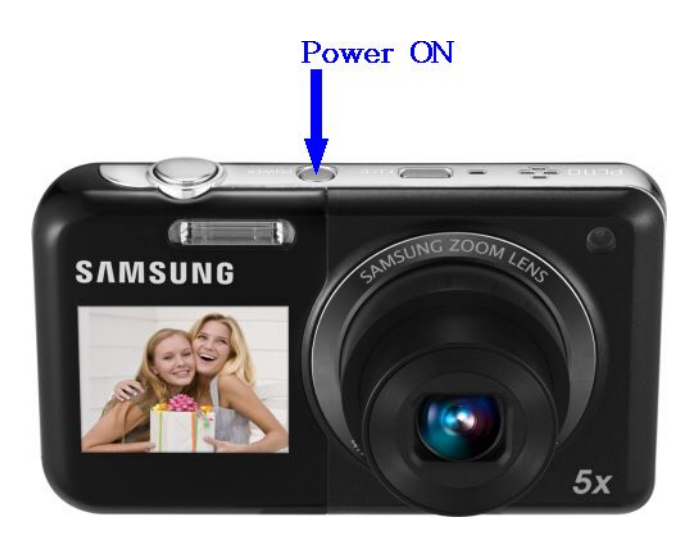

4) The version of the FW to upgrade will be displayed on the LCD screen. When you press the SHUTTER button, the FW upgrade will start.

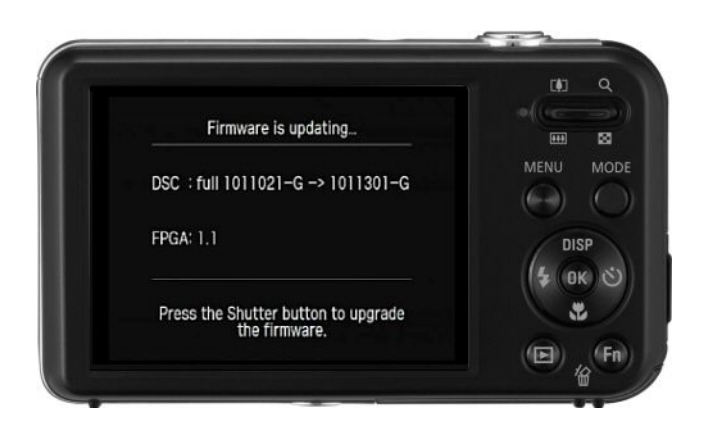

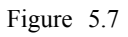

5) The progress of the FIRMWARE upgrade will be displayed on the LCD and the upgrade will proceed.

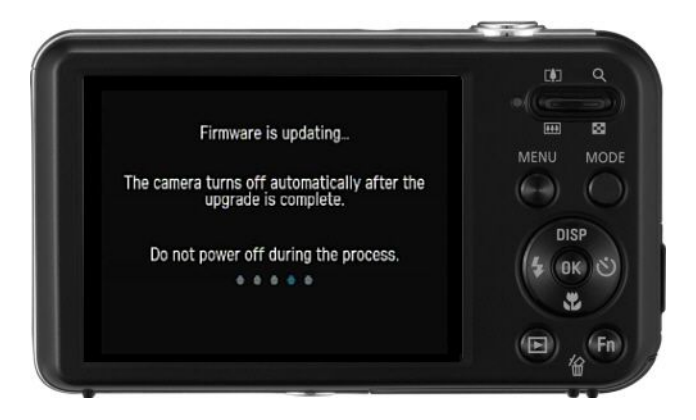

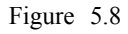

6) When the upgrade is completed, the camera will automatically be turned off.

# 6. Adjustment

## 6.1. Basic guide for adjustment

## 

- After you replace remove this word electronic parts, you must make changes for each adjustment item in the PL120.
- The following table shows the necessary adjustment item for replacing each part.
- 1) After replacing an electronic part, you must make adjustments for each item by referring to the following table.

Table 6.1

| Adjustment                                              | MAIN PCB | POWER PCB | BARREL ASSY | CCD ASSY |
|---------------------------------------------------------|----------|-----------|-------------|----------|
| FIRMWARE UPGRADE                                        | •        |           | •           |          |
| PUNT ADJ                                                | •        |           | •           | •        |
| BACKLASH                                                | •        |           | •           |          |
| SHUTTER CLOSE TIME, IRIS ADJ,<br>CCD GAIN, LENS SHADING | •        |           | •           | ٠        |
| FLASH ADJ                                               | •        | •         | •           | •        |
| BATTERY LEVEL ADJ                                       | •        | •         |             |          |
| BURNING TEST & CCD DEFECT<br>CELL                       | •        | •         | •           | •        |
| SERIAL NUMBER WRITING                                   | •        |           |             |          |

- 2) Adjustment equipment
  - AE TESTER: AE TESTER that enables LV 12
  - Infinity Callimator for PUNT adjustment
  - Gray chart (18%) for FLASH & AWB, DARK BOX
  - POWER SUPPLY: 4.2V/2A
- 3) Adjustment program file

Save and use the program for each adjustment item on the microSD card to adjust each item. The file name for each adjustment item is the same as "PL120\_ADJ.TXT", "PL121\_ADJ.TXT".

#### 4) Operating procedure of adjustment program

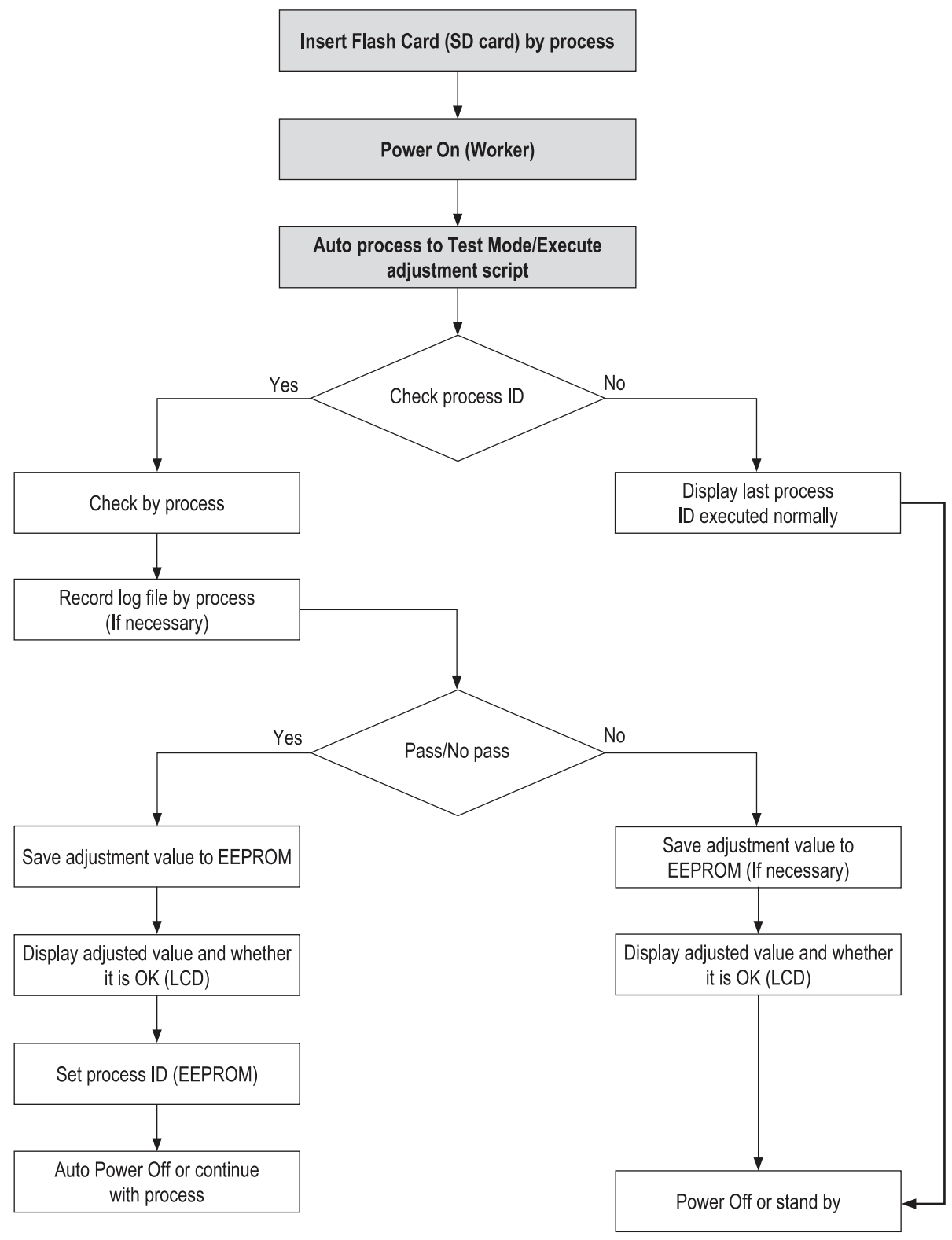

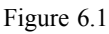

## 6.2. Lens Shading

## 

- Make adjustments to the Lens Shading to the surrounding brightness of each camera.
- Because the surrounding brightness is lower compared to the center for each set, separately adjust each set so that the surrounding brightness is higher.

#### <Adjustment method>

- 1) Prepare the AE TESTER.
  - Luminance specification of the Light box is **12LV**.
  - The Light box is located at 10mm±1mm with the body tube open.
  - The color temperature specification of the Light box is **3300K**.
- 2) Save the applicable adjustment file to the microSD card.
- 3) After inserting the microSD card containing the program file to the camera, set the camera to the AE TESTER.

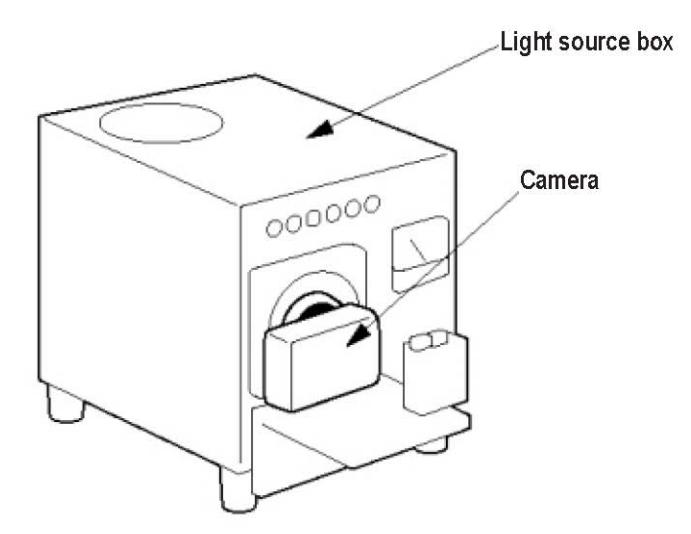

Figure 6.2

- 4) Adjust the LV value of the AE METER to **12**.
- 5) When you turn on the power of the camera, the adjustment will start automatically.
  - a) Adjust the Lens Shading with large lense, Zoom 0 condition.
  - b) Refer to the EEPROM WRITE information and write the adjustment result to EEPROM.
  - c) Refer to the CARD WRITE INFORMATION to write the adjustment result to the data file.
  - d) Set the lower and upper specification.
- 6) When the adjustment is completed, the camera will automatically be turned off.

#### <Adjustment result>

On the memory card, open and check if a CSV file was generated from the adjustment.

#### <Restriction>

If the capacity of CSV file is more than 30KB, clear all of the previous data and then, record.

## 6.3. B/T Level ADJ

## 

• Adjust the level of reference voltage to display the battery condition by each camera.

#### <Adjustment method>

- 1) Prepare the POWER SUPPLY.
- 2) Use the battery jig to connect the POWER SUPPLY to the camera.
- 3) Set to voltage of 4V.
- 4) Save the applicable adjustment file to the microSD card.
- 5) After inserting the microSD card containing the program file, turn on the power of the camera.
- 6) The adjustment will automatically start. This is not displayed on the screen.
  - a) Execute A/D Conversion of the current power supply condition.
  - b) After the A/D conversion value of the current power supply voltage is measured, check whether it falls within the error range. (Idle mode)

[Min A/D conversion value] <= [A/D conversion value of power supply voltage] <= [Max A/D conversion value]

- c) Refer to the warning and prohibition label to execute the check.
- d) Refer to the EEPROM WRITE information and write the adjustment result to EEPROM.
- e) Refer to the CARD WRITE INFORMATION to write the adjustment result to the data file.
- 7) When the adjustment is completed, the camera will automatically be turned off.

## 6.4. IRIS ADJ

## 

- Adjust the close time of the equipment shutter of each camera.
- When using the multi-layer iris, there might be deviation in the aperture of each layer. Therefore, try to reduce the deviation of the aperture of each layer by adjusting each aperture set.

#### <Adjustment method>

- 1) Prepare AE TESTER which is adjusted by LV 12.
- 2) Install AE TESTER on camera.
  - Brightness of the light box is 12 LV.
  - The color temperature of the light box is **3300K**.

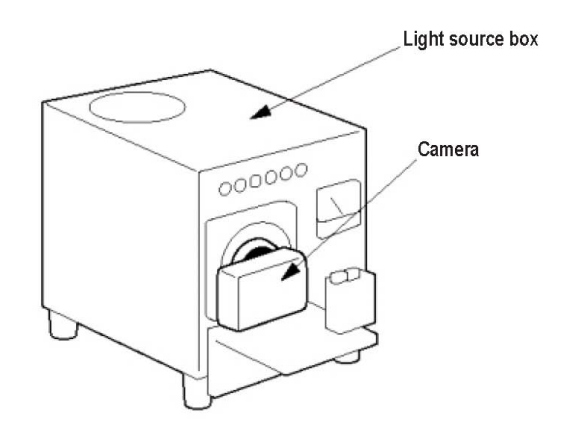

Figure 6.3

- 3) Install microSD card with program files and then, turn the camera on.
- 4) Adjustment is made automatically.
  - a) Set an ideal AV value for each iris layer.
  - b) Set the exposure time and the gain value and change the iris layer and measure the preview G value for each iris layer.
  - c) 2 conditions is satisfied, if the preview G value for the big iris layer is bigger than that for the small one. If not, NG.
  - d) Determine if A V value calculated for each iris is within the iris adjustment range. If it is, Preview G value is satisfied. If not, NG.
    - If the 2 conditions are satisfied, set the iris value to be actually used using the difference between the AV values of the iris layers calculated.
  - e) Refer to EEPROM WRITE information to write the adjusted value on EEPROM.
  - f) Refer to CARD WRITE information to write the adjusted value on a data file.
- 5) Once the adjustment is completed, the camera is automatically off.

#### <Adjustment result>

On the memory card, open and check if a CSV file was generated from the adjustment.

#### <Restriction>

If the capacity of CSV file is more than 30KB, clear all of the previous data and then, record

## 6.5. Shutter Close Time ADJ

## 

- Adjust the Close timing of the device shutter by camera.
- Because there is a deviation of shutter closing time by each set, make adjustments by each set to reduce this deviation.
- AWB LOW item and AWB LOW are adjusted simultaneously.

#### <Adjustment method>

- 1) Prepare AE TESTER which is adjusted by LV 12.
- 2) Install AE TESTER on camera.
  - Brightness of the light box is **12 LV**.
  - The color temperature of the light box is **3300K**.

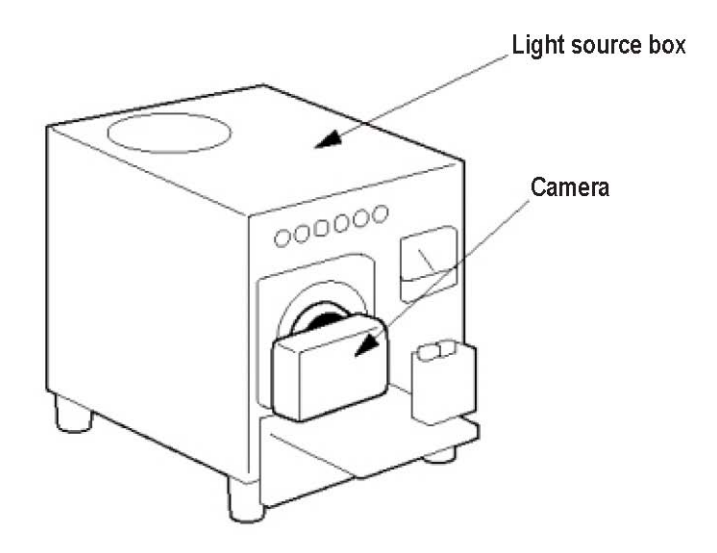

Figure 6.4

- 3) After inserting the microSD card containing the program file to the camera, turn on the power of the camera.
- 4) Refer to the specification (Illiminance) for testing.
  - a) Refer to the specification (Illiminance) for testing.
    - Line delay and Sub delay are adjusted so that the appropriate value can be identified to the specification illuminance.
  - b) If the result line delay wis within the min and max range, it is OK. If it is outside of the range, process as NG.
  - c) Refer to the EEPROM WRITE information and write the adjustment result to EEPROM.
  - d) Refer to the CARD WRITE INFORMATION to write the adjustment result to the data file.
- 5) When the adjustment is completed, the camera will automatically be turned off.

#### <Adjustment result>

On the memory card, open and check if a CSV file was generated from the adjustment.

#### <Restriction>

If the capacity of CSV file is more than 30KB, clear all of the previous data and then, record

## 6.6. CCD Gain ADJ

# 

• Because there is a deviation of CCD saturation level by each CCD, make adjustments to the basic analog gain to reduce this deviation.

#### <Adjustment method>

- 1) Prepare the AE TESTER.
  - Luminance specification of the Light box is **12LV**.
  - The Light box is located at 10mm+-1mm with the body tube open.
  - The color temperature specification of the Light box is **3300K**.
- 2) Save the applicable adjustment file to the microSD card.
- 3) After inserting the microSD card containing the program file to the camera, set the camera to the AE TESTER.

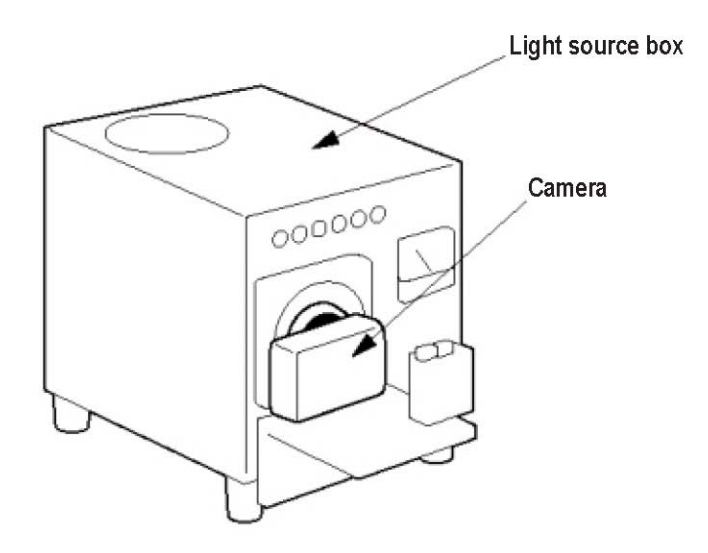

#### Figure 6.5

- 4) Adjust the LV value of the AE METER to **12.**
- 5) When you turn on the power of the camera, the adjustment will start automatically.
  - a) Adjust the Gain.
  - b) Refer to the EEPROM WRITE information and write the adjustment result to EEPROM.
  - c) Refer to the CARD WRITE INFORMATION to write the adjustment result to the data file.
  - d) Set the lower and upper specification.
- 6) When the adjustment is completed, the camera will automatically be turned off.

#### <Adjustment result>

On the memory card, open and check if a CSV file was generated from the adjustment.

## 6.7. Flash ADJ

# 

- Set a limit to the illuminance by the Strobe light to classify the hardware defect.
- Classify the set that deviates from the spcification by illuminating 2 times and then calculate the flash R, B gain.

#### <Adjustment method>

- 1) Attach an 18% reflective paper in the dark room where the light is blocked.
- 2) Set up the camera in the dark room.
- 3) Set the distance between the reflective paper and camera to 50cm.

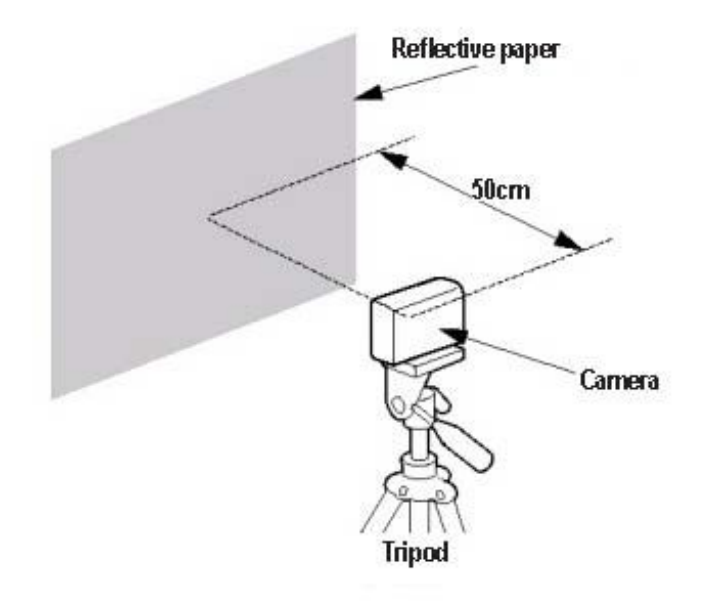

Figure 6.6

- 4) Save the applicable adjustment file to the microSD card.
- 5) After installing the microSD card containing the program file, turn on the power of the camera.
- 6) The adjustment will automatically start.
  - a) Compare the reference illumination for 2 illuminations using the flash algorithm, and make a judgment.
  - b) By using the average value of the illuminance of 2 times, check the R and B gain to make Pass/No Pass judgment.
  - c) Record the R and B gain to EEPROM during flash process and R, B gain success.

#### <Adjustment method>

On the memory card, open and check if a CSV file was generated from the adjustment.

#### <Restriction>

If the capacity of CSV file is more than 30KB, clear all of the previous data and then, record.

## 6.8. PUNT ADJ

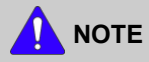

- Adjustment objective: After replacing the MAIN PCB and BARREL, you must decide the AF search range so that the optimal focus can be identified by the body tube.
- Necessary equipment: Infinity Callimator

#### <Adjustment method>

- 1) Save the adjustment file to the microSD card and install it on the camera.
- 2) Refer to the following adjustment environment specification to adjust the focus.
  - a) Used specification of Infinity Callimator
    - Set the illuminance specification of the Callimator to 6 LV.
    - Maintain distance of less than 1cm between the end of the camera body tube to the lens surface of the Infinity Callimator.
    - The camera must be fixed while the adjustment is made.

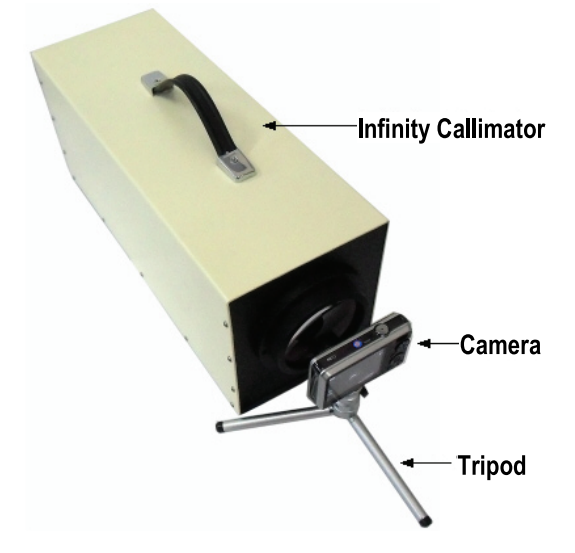

Figure 6.7

- b) Used specification for infinite object
  - The camera must be fixed with a tripod and leveled condition must be maintained.
  - Set up the camera toward a building or object in infinite distance (more than 500m). (Do not use the chart)
  - Set a cathedral, partment or object with high contrast in day environment/AF area display.

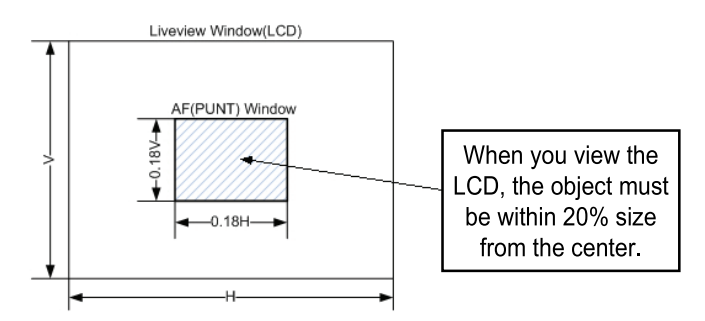

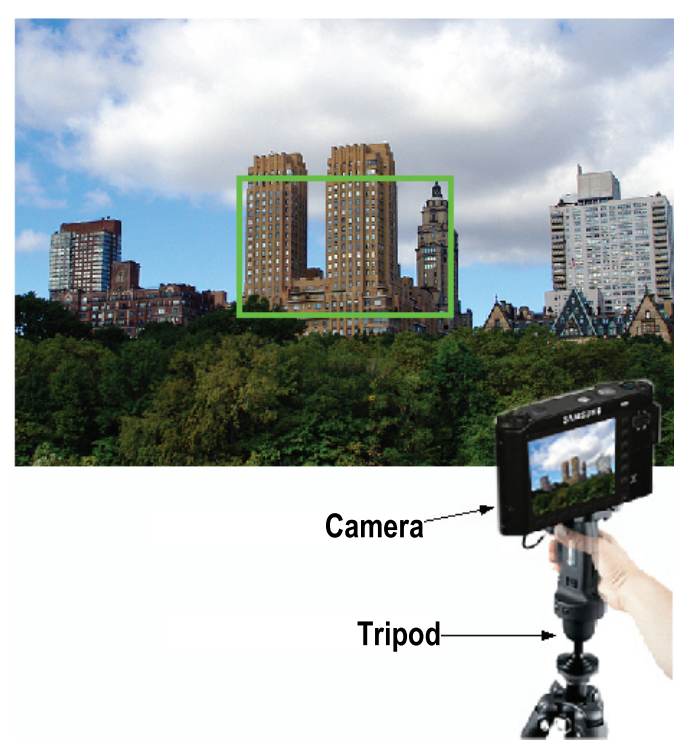

Figure 6.8

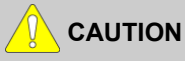

- For the object, exclude full glass buildings or objects with low contrast, and this cannot be adjusted for night time. For the adjustment in these environments, AF may not be accurate when shooting Tele or Macro.
- 3) Turn on the power of the camera.
- 4) The adjustment will automatically start.

#### <Adjustment result>

On the memory card, open and check if a CSV file was generated from the adjustment.

## 6.9. Burning ADJ

# 

• Repeatly operate various functions of the camera to detect sets with H/W or S/W defects.

#### <Adjustment method>

- 1) Save the Burning program to the microSD card.
- 2) After inserting the microSD card containing the program file, turn on the power of the camera.
- 3) The camera will automatically operate in the order of the set function.
  - a) Execute the Booting operation.
  - b) Check the set operation cycle repetition, number of functional tests, function
    - 1, function 2, ..., and execute the operation for each function.
    - When the cycle of one function starts, the number of remaining cycles and completed function code are saved in EEPROM. (This is to classify the defective operation)
    - EEPROM address Davinci\_125UW : 744 burn count ), 746( Cycle in progress )
  - c) When the Burning process is completed, the power will automatically be turned off.

## 6.10. CCD Defect ADJ

# 

• Calibrate the Defective pixel of CCD for each camera.

#### <Adjustment method>

- 1) Save the applicable adjustment file to the microSD card.
- 2) After inserting the microSD card containing the program file, turn on the power of the camera.
- 3) The adjustment will automatically start.
  - a) Check the set reference level, exposure time and loop, and execute the Defective Pixel calibration.
  - b) Refer to the specification (Maximum number of defective cells) and execute the check.
  - c) Refer to the CARD WRITE information to write the number of defective cells to the data file.
- 4) When the adjustment is completed, the camera will automatically be turned off.

#### <Adjustment result>

On the memory card, open and check if a CSV file was generated from the adjustment.

## 6.11. BackLash ADJ

## 

• Calibrate the error that occurs when the direction of the lens change by each camera.

#### <Adjustment method>

- 1) Save the applicable adjustment file to the microSD card.
- 2) After inserting the microSD card containing the program file, turn on the power of the camera.
- 3) The adjustment will automatically start.
  - a) Close the body tube.
  - b) After moving the body tube to Tele, calculate the error of PI count after it comes to Close.
  - c) Repeat as many times as the count as above and obtain PI Count error sample to calculate the average.
  - d) Judge whether the obtained average falls within the range of Max\_backLash Range.
  - e) Prepare the log file and move to Wide.
- 4) When the adjustment is completed, the camera will automatically be turned off.

#### <Adjustment result>

On the memory card, open and check if a CSV file was generated from the adjustment.

## 6.12. Serial number writing process

## 

- Save S/N on the label of the camera in non-volatile memory due to the illegal distribution of DSC.
- When checking the version, check S/N to see if the camera is original or illegally distributed one.

#### <Process method>

- 1) Create the PL120\_ADJ.txt, PL121\_ADJ.txt file with below contents at PC and save into the Micro SD/SDHC card.
  - For Serial Number, put the Serial Number(Red text) at the previous main board.

sys\_serial set sys\_serial get poweroff zoom\_close

- 2) Insert the memory card that has modified file into the Main board.
- 3) Turn on the power of the camera

# Figure 6.9

- 4) The change of Serial Number will be done automatically.
- 5) 5. When the adjustment is completed, the camera will automatically be turned off.

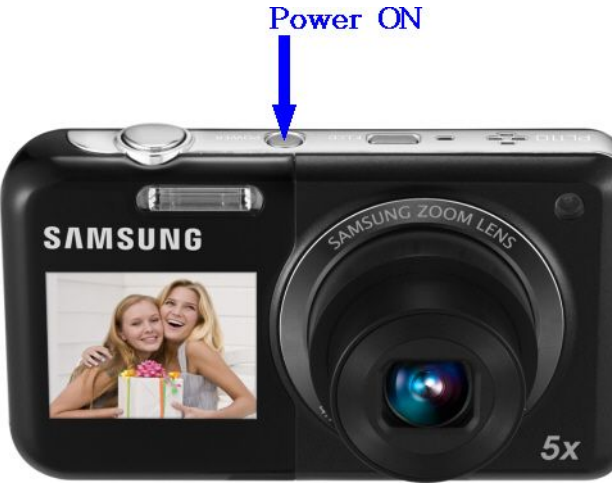

#### <Process result>

When checking the version (Press SHUTTER button + DOWN button to turn on), S/N appears on the screen.

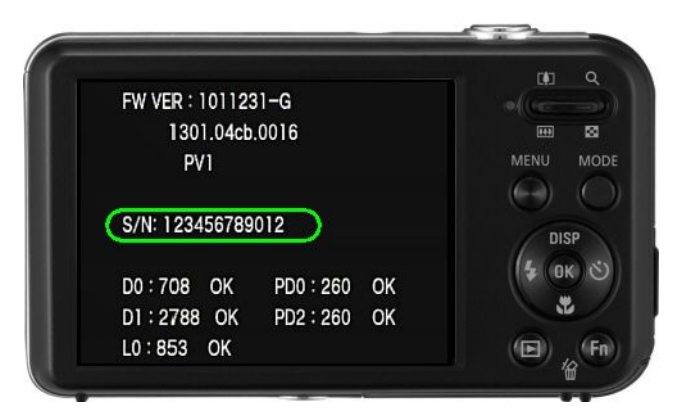

Figure 6.10

# 7. Block Diagram

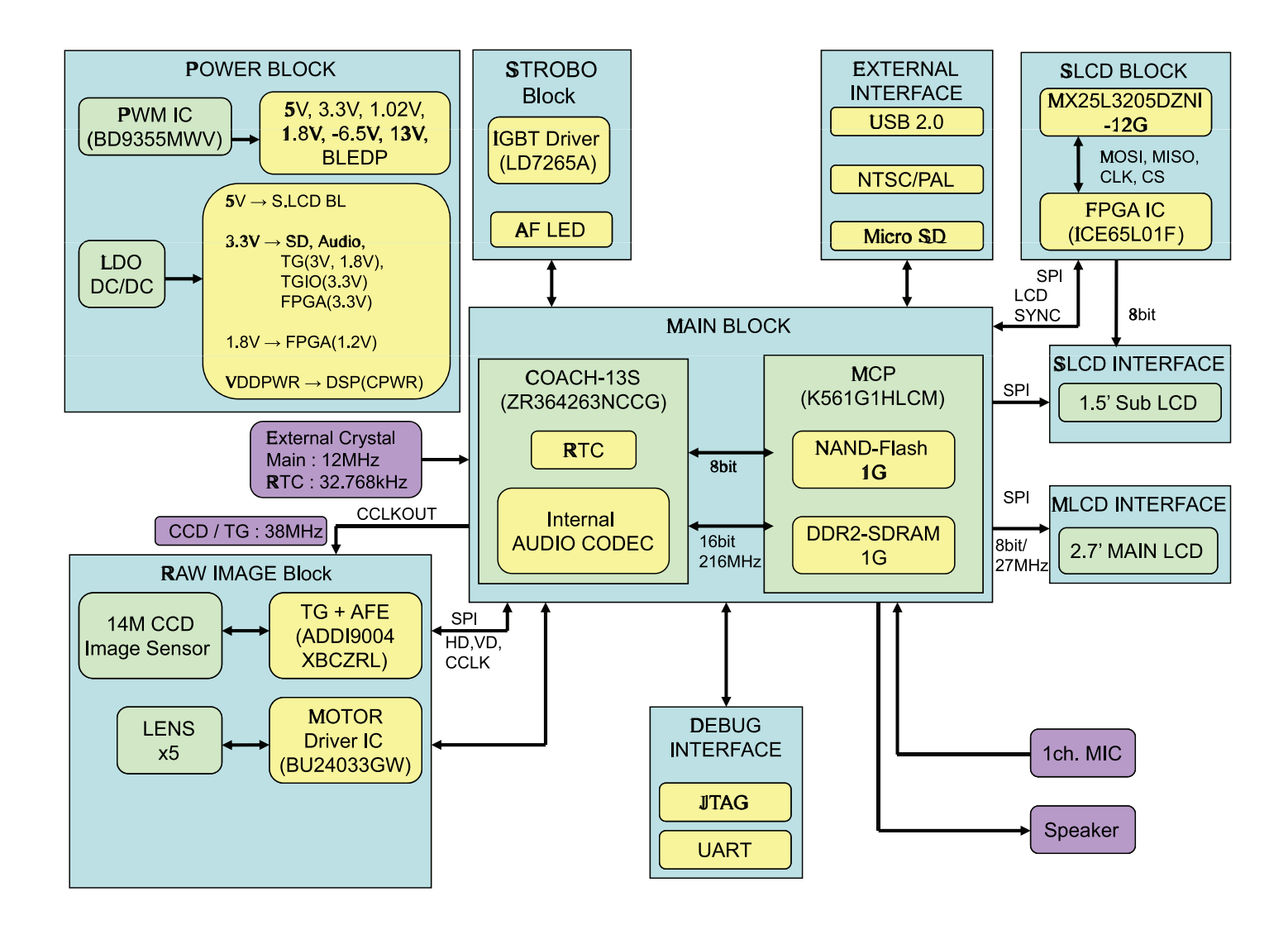

# 8. PCB Diagrams

## 8.1. MAIN PCB(TOP)

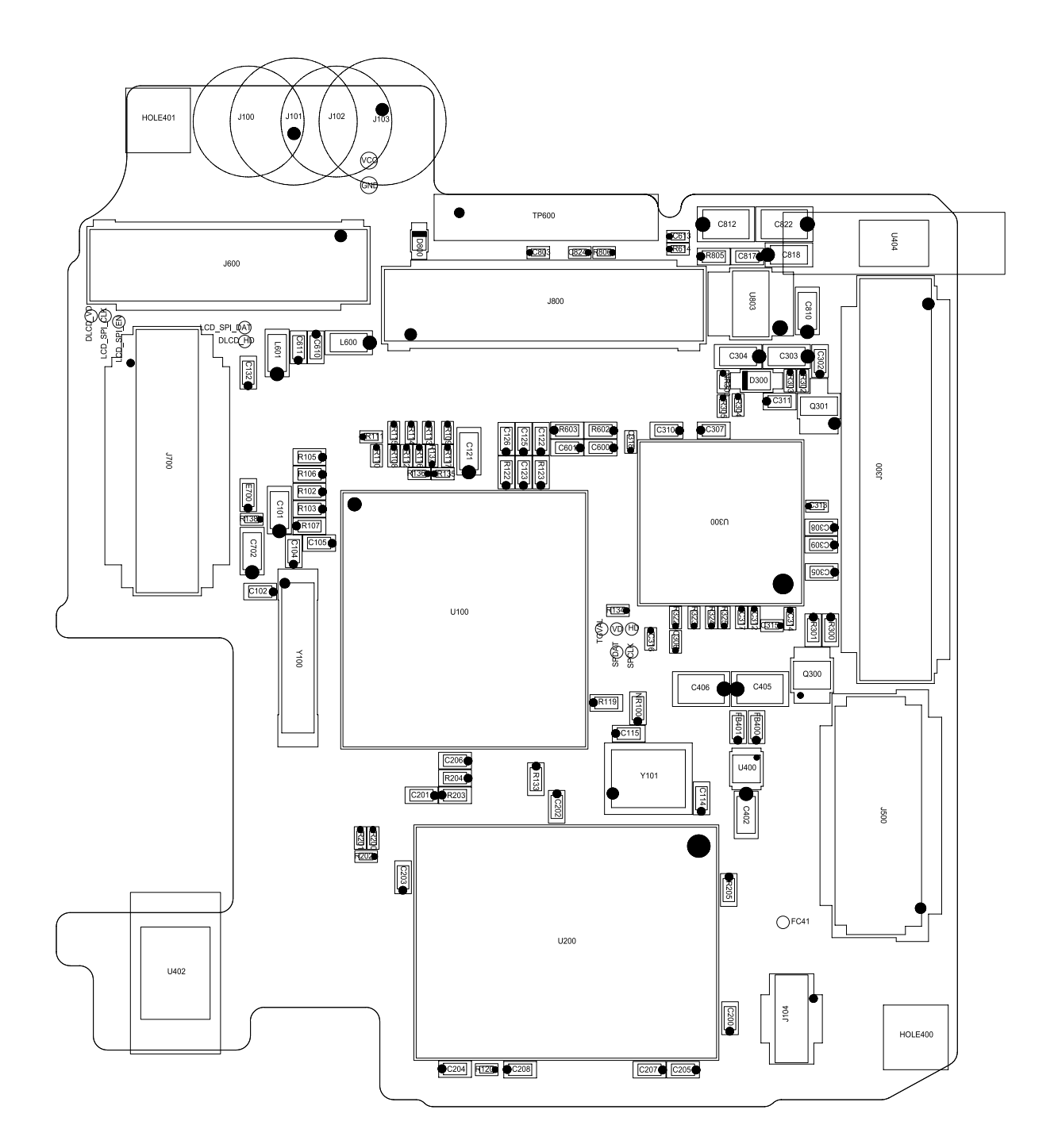

## 8.2. MAIN PCB(BOTTOM)

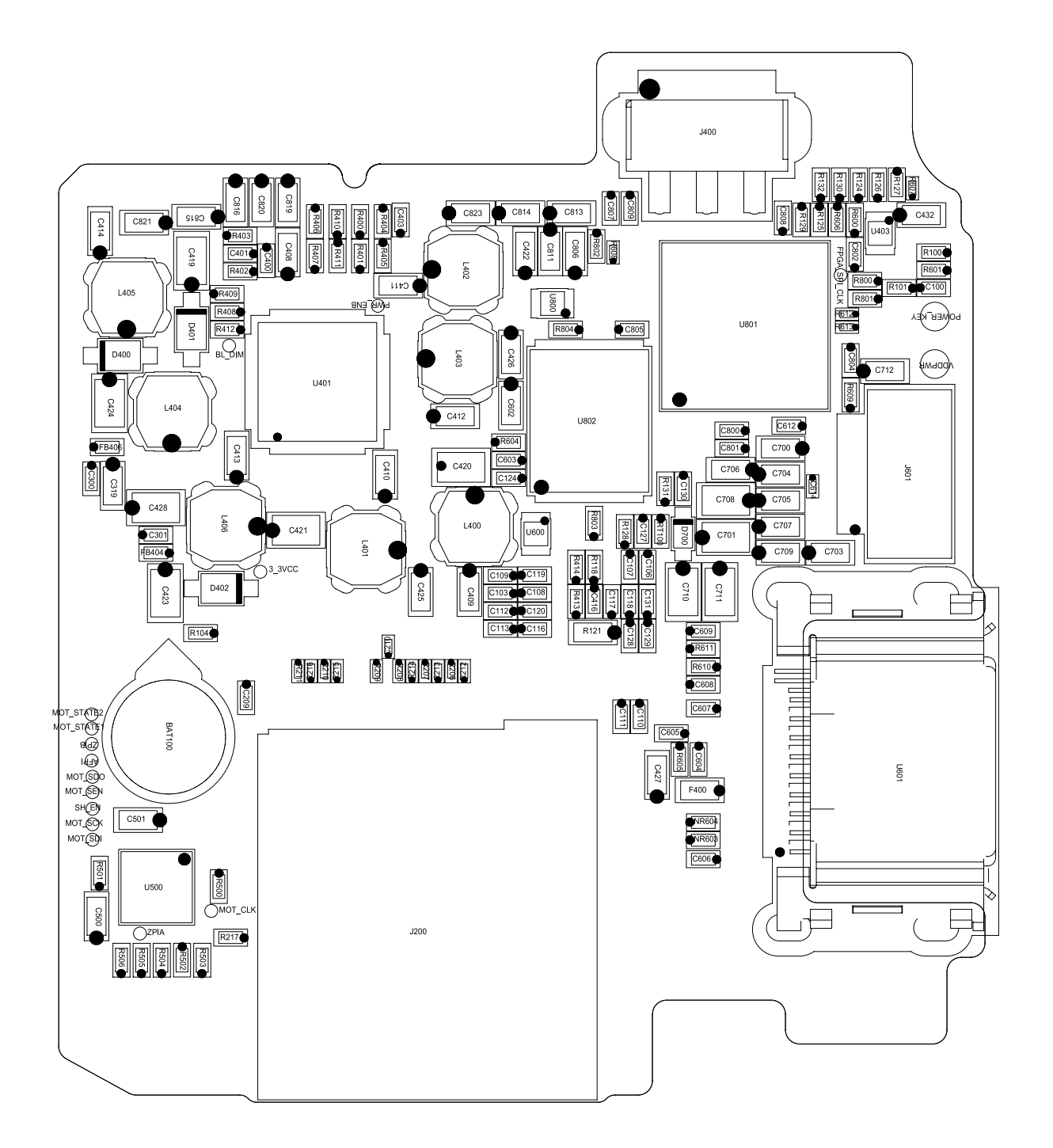

# 8.3. TOP PCB(TOP)

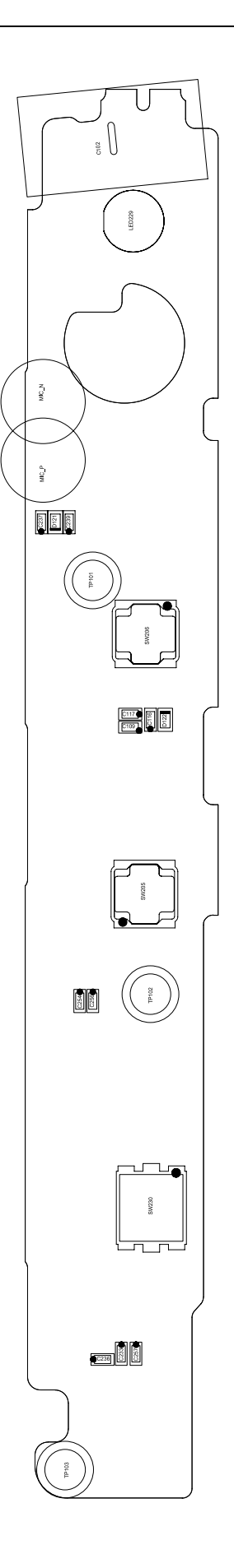

# 8.4. TOP PCB(BOTTOM)

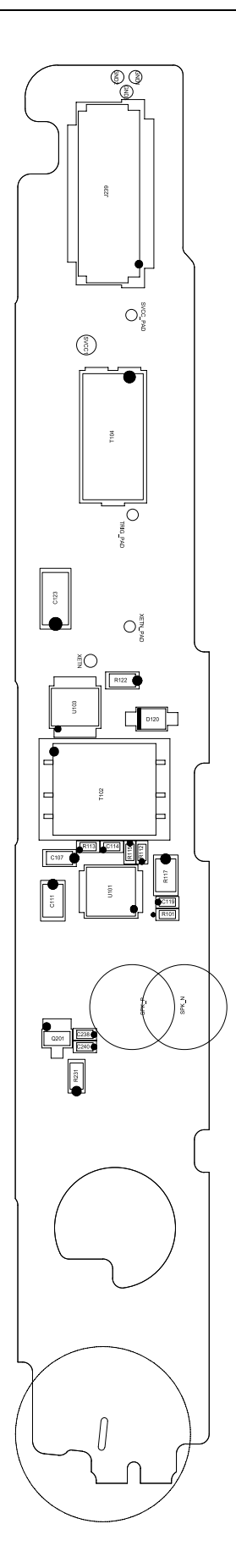

# 8.5. KEY PCB(TOP)

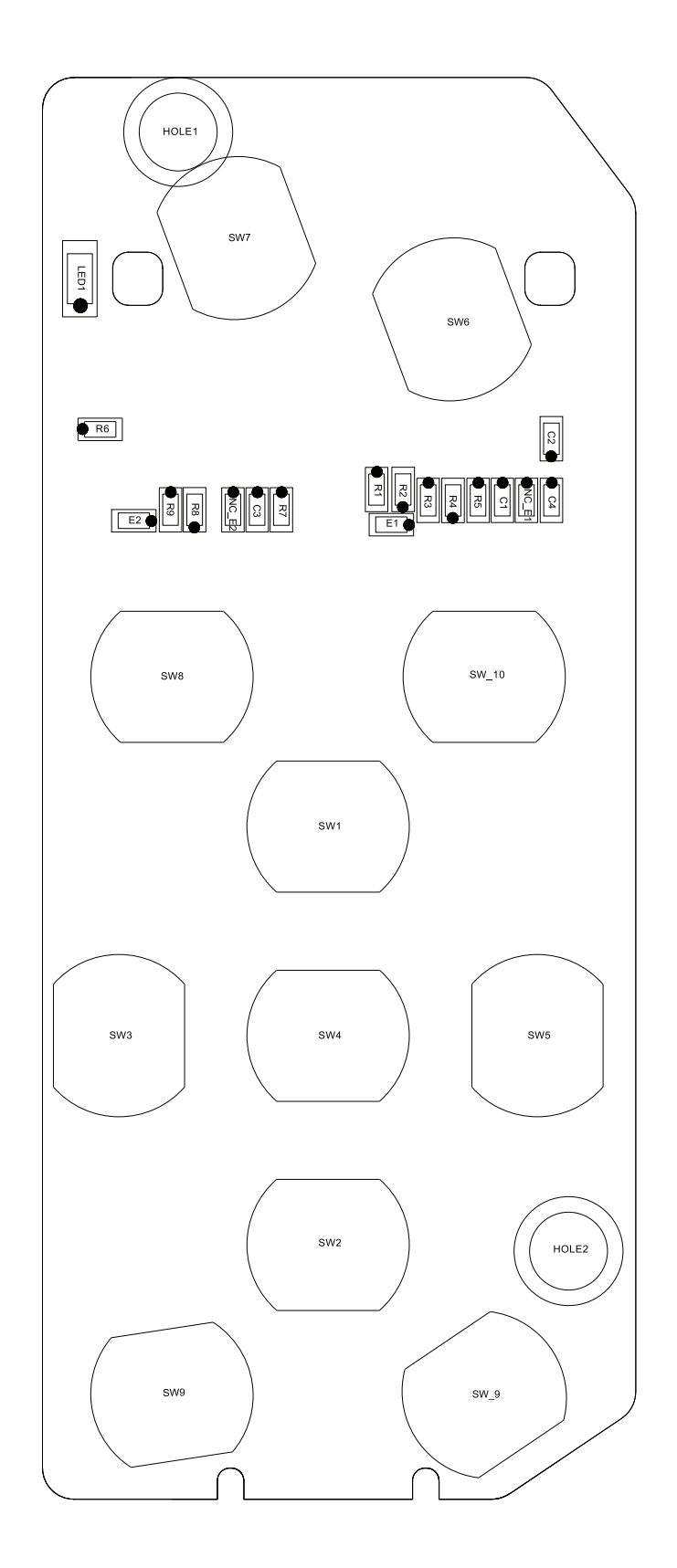

# 8.6. KEY PCB(BOTTOM)

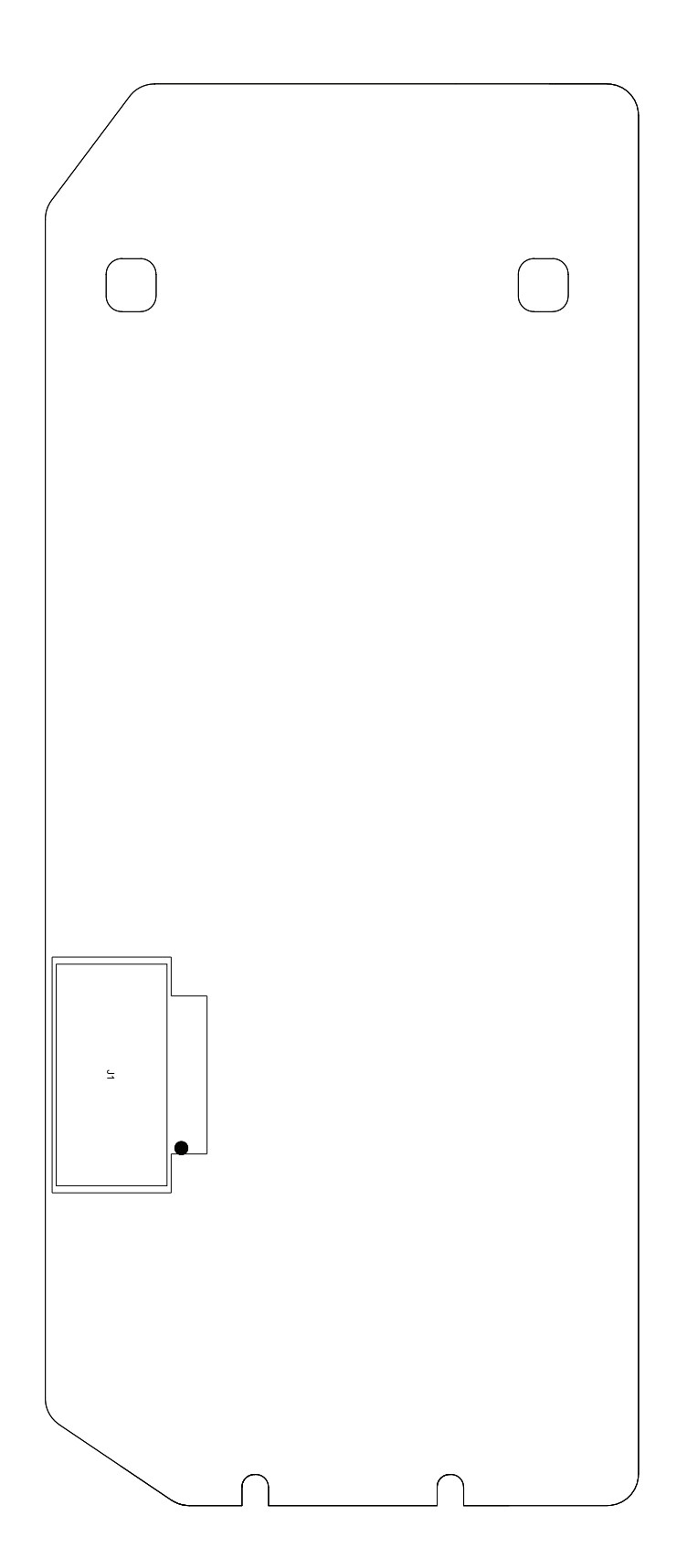
## 8.7. CCD FPCB

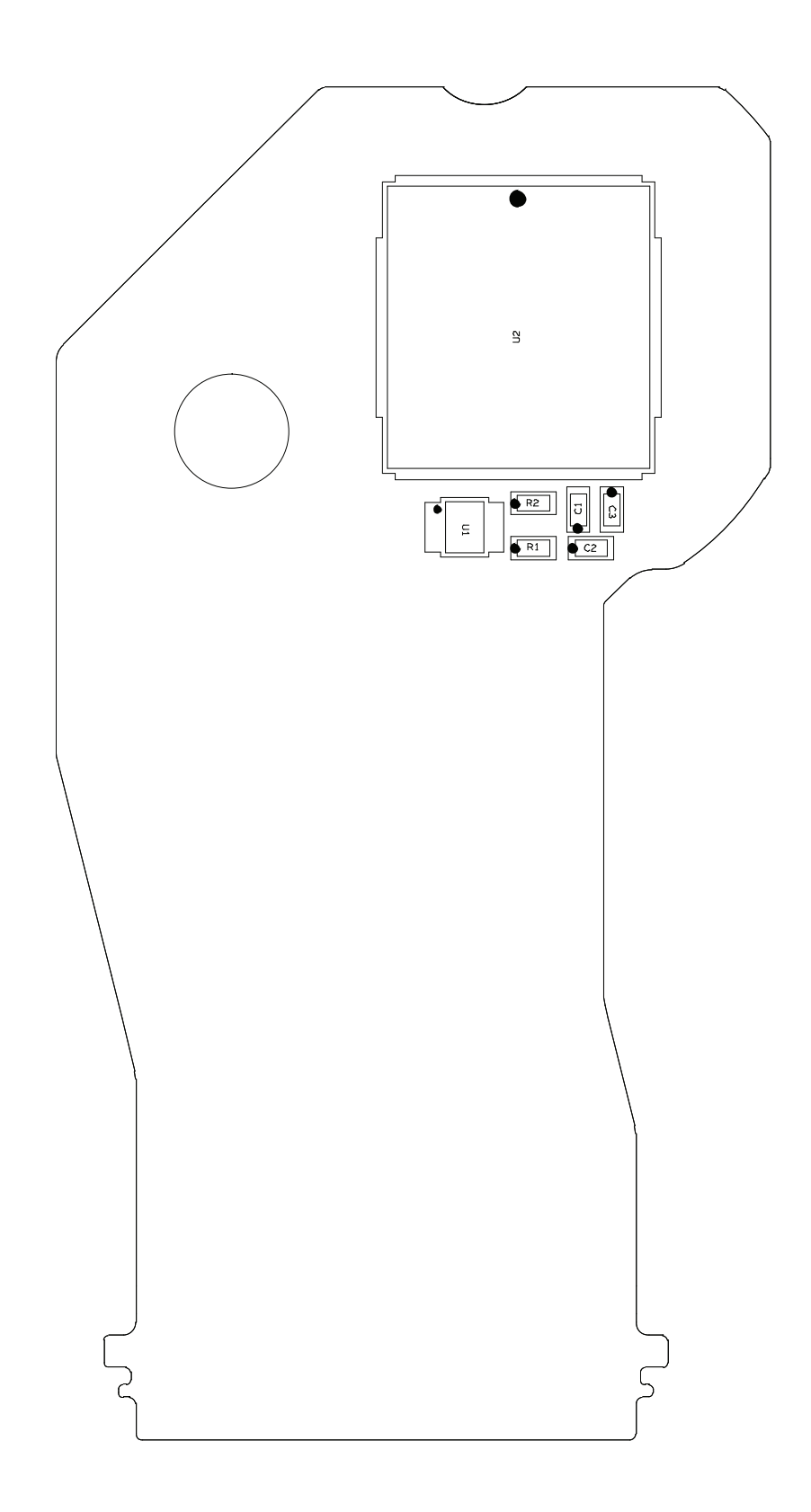

# 9. Schematic Diagrams

#### 9.1. MAIN PCB-1

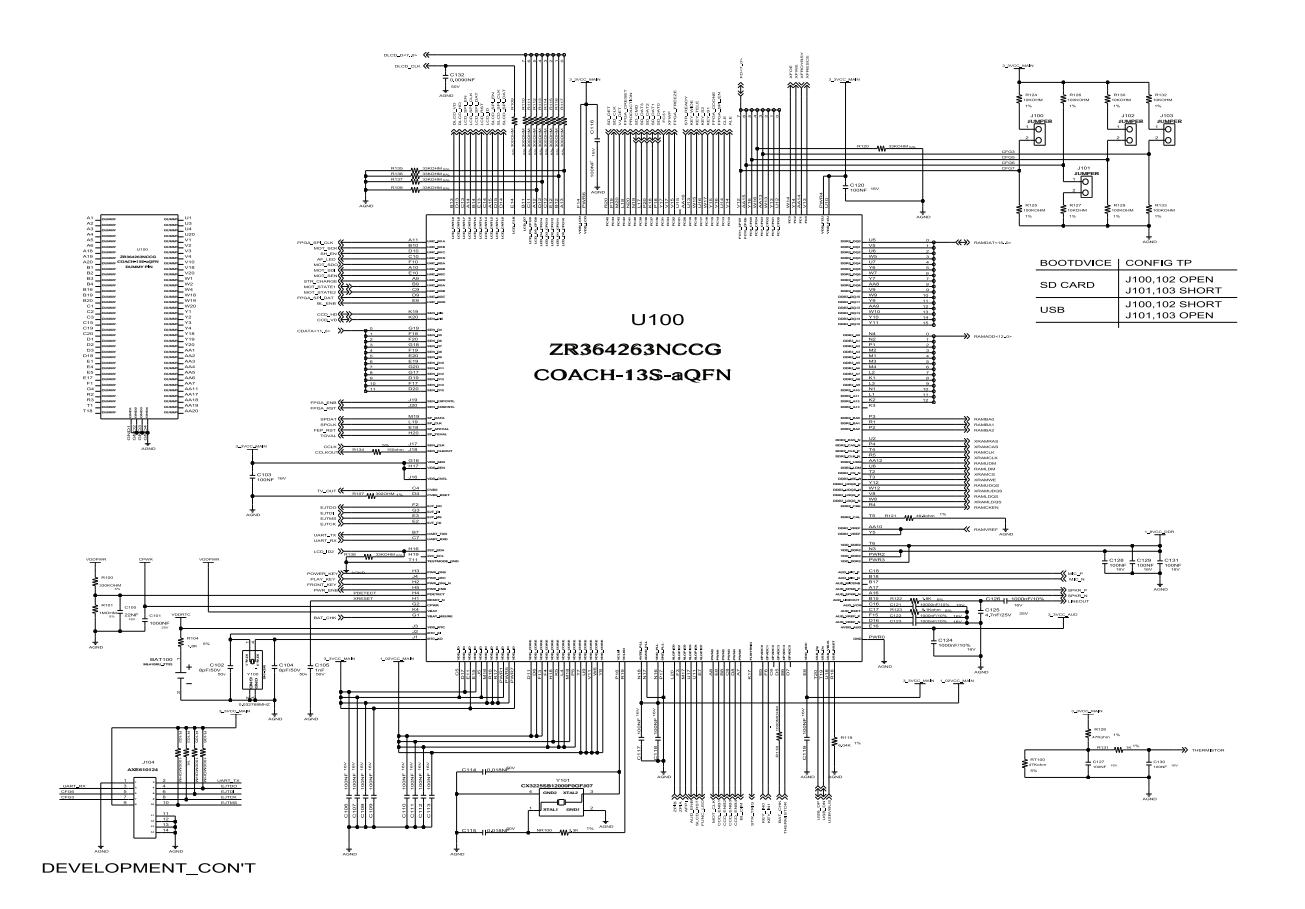

#### 9.2. MAIN PCB-2

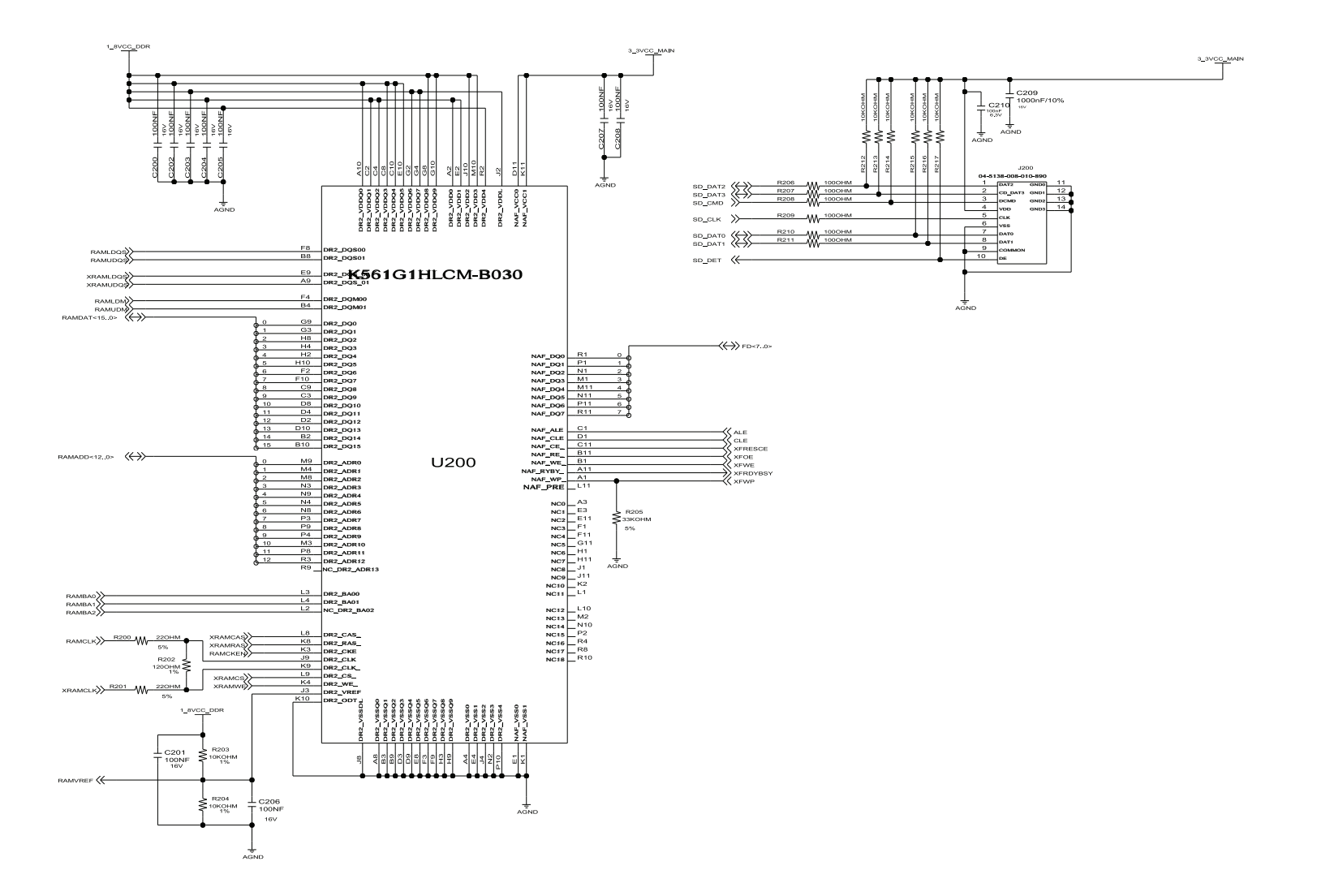

# 9.3. MAIN PCB-3

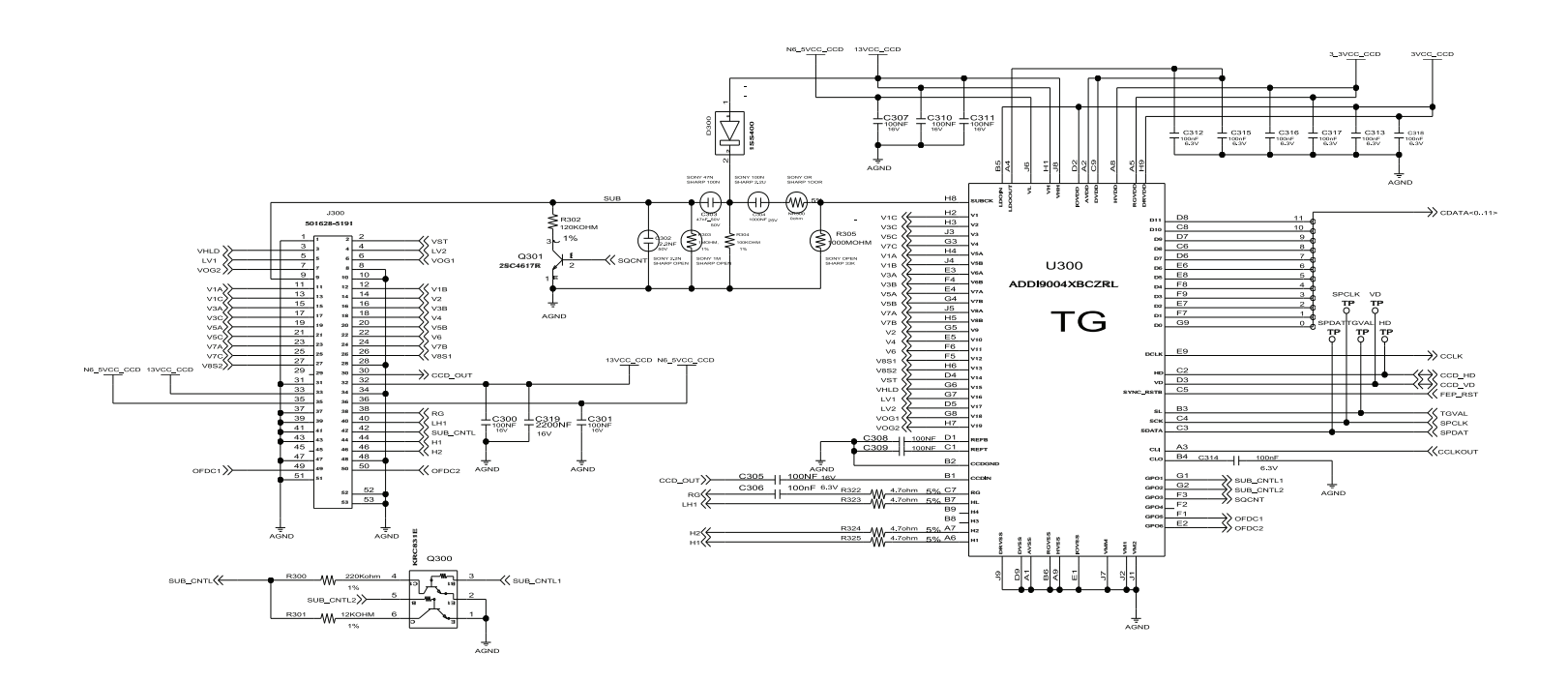

### 9.4. MAIN PCB-4

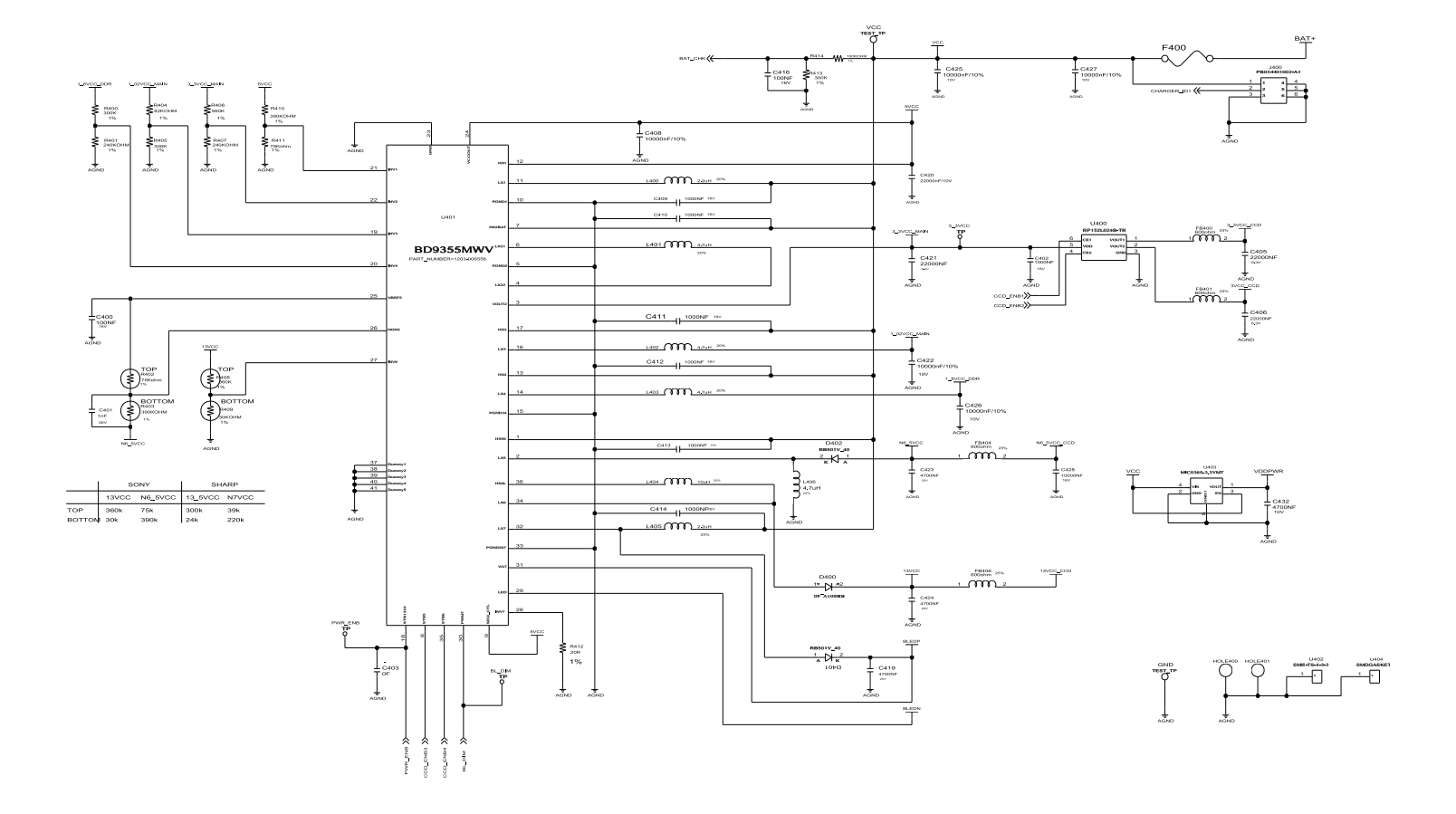

#### 9.5. MAIN PCB-5

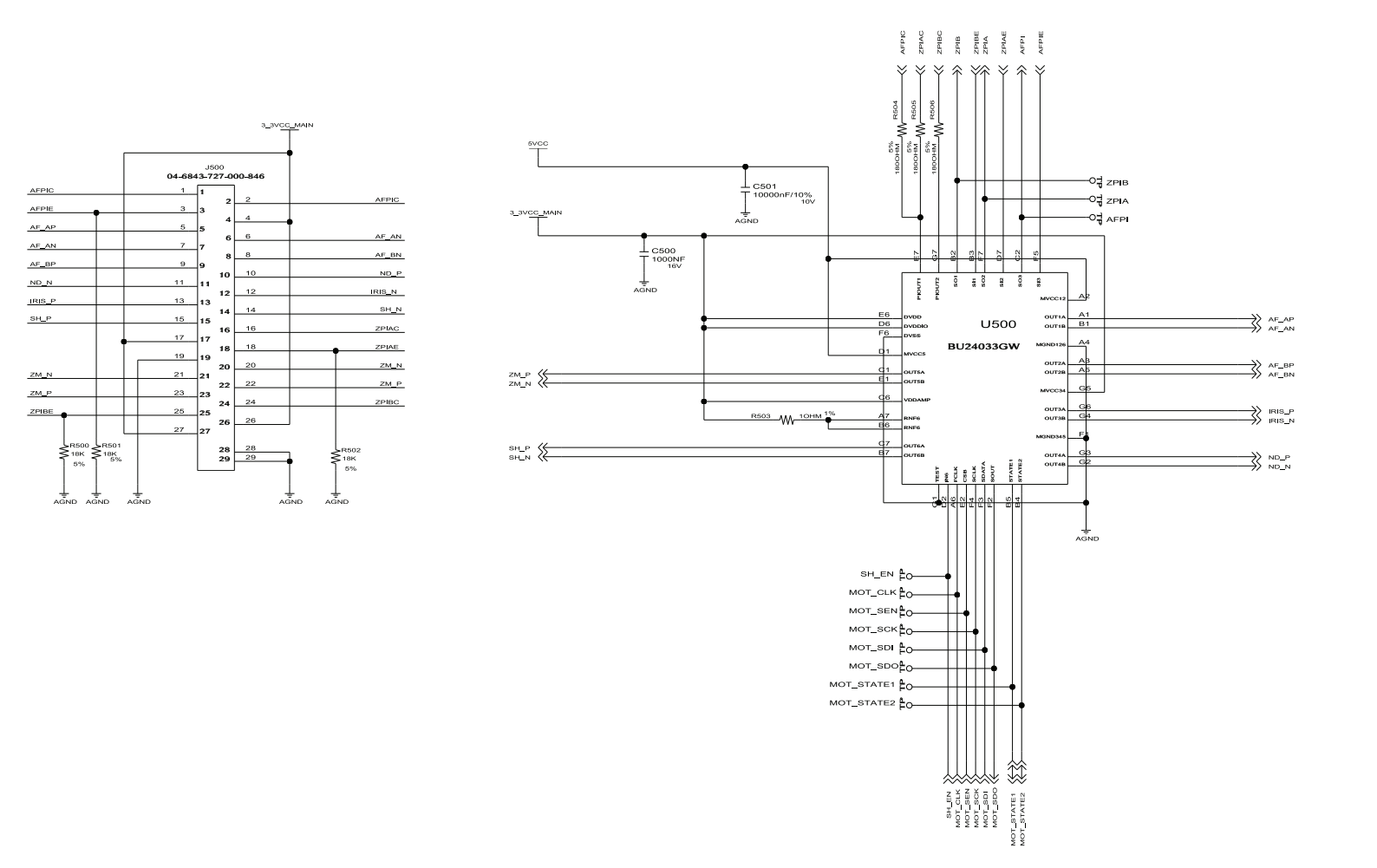

#### 9.6. MAIN PCB-6

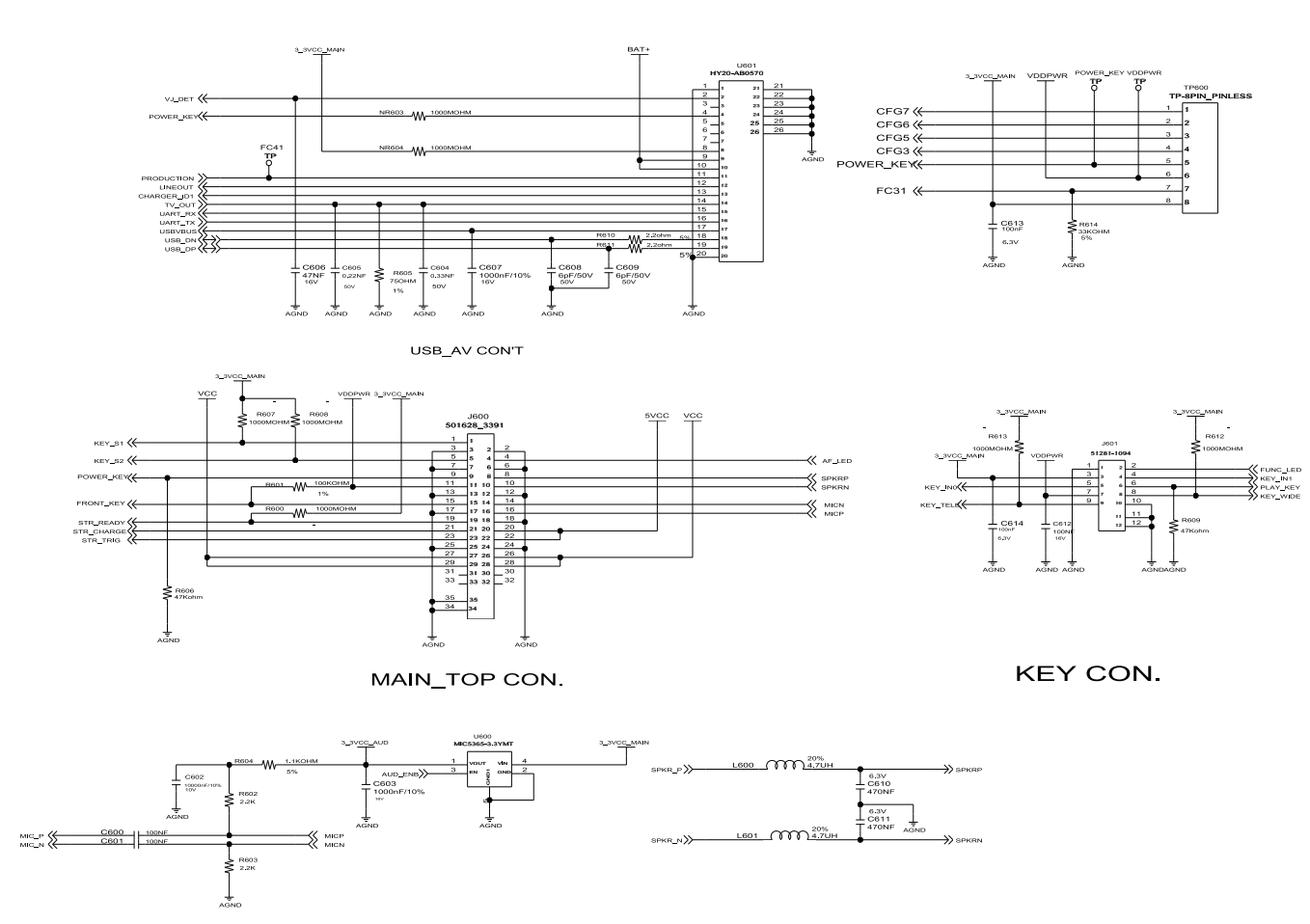

#### 9.7. MAIN PCB-7

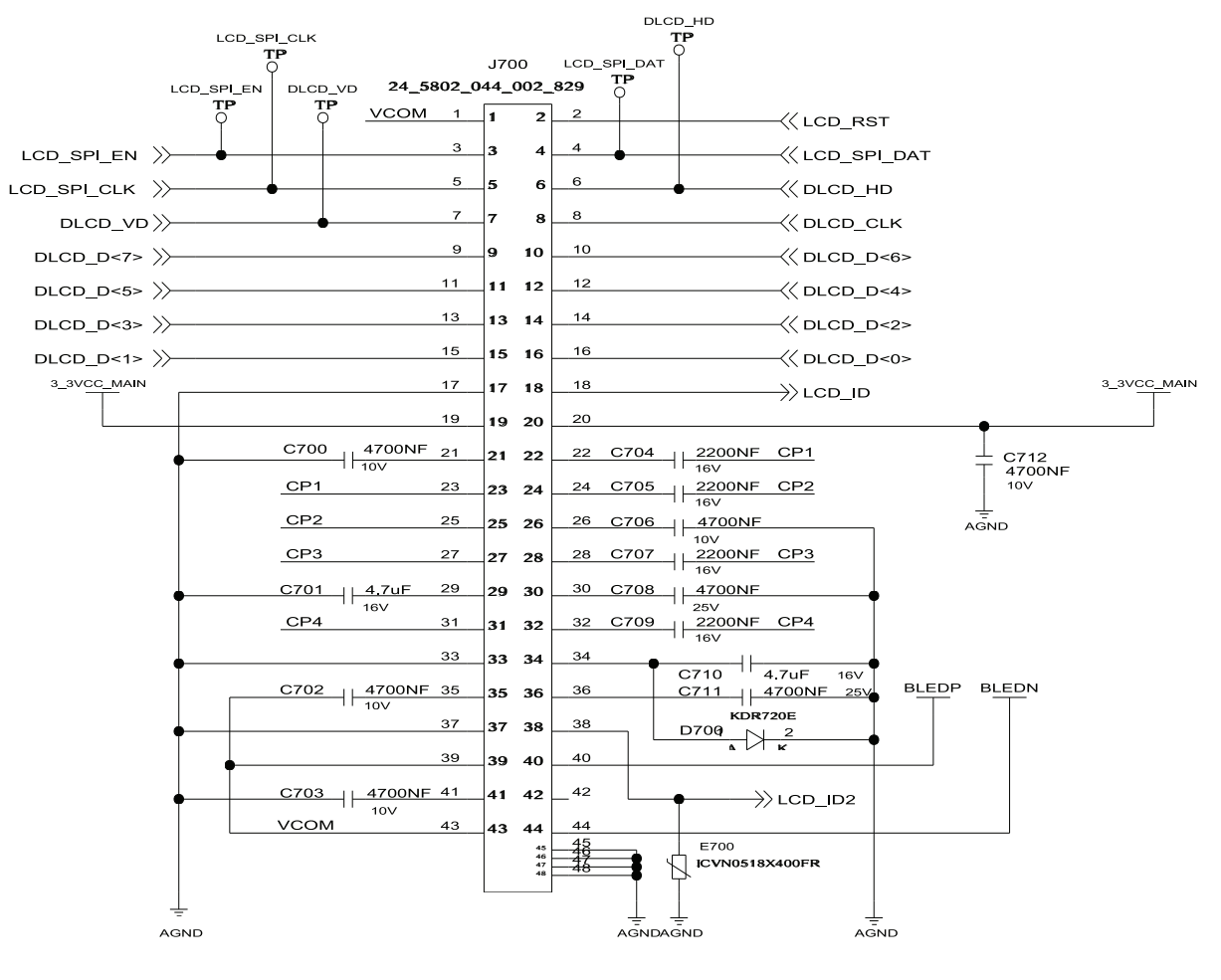

MAIN\_LCD CON.

#### 9.8. MAIN PCB-8

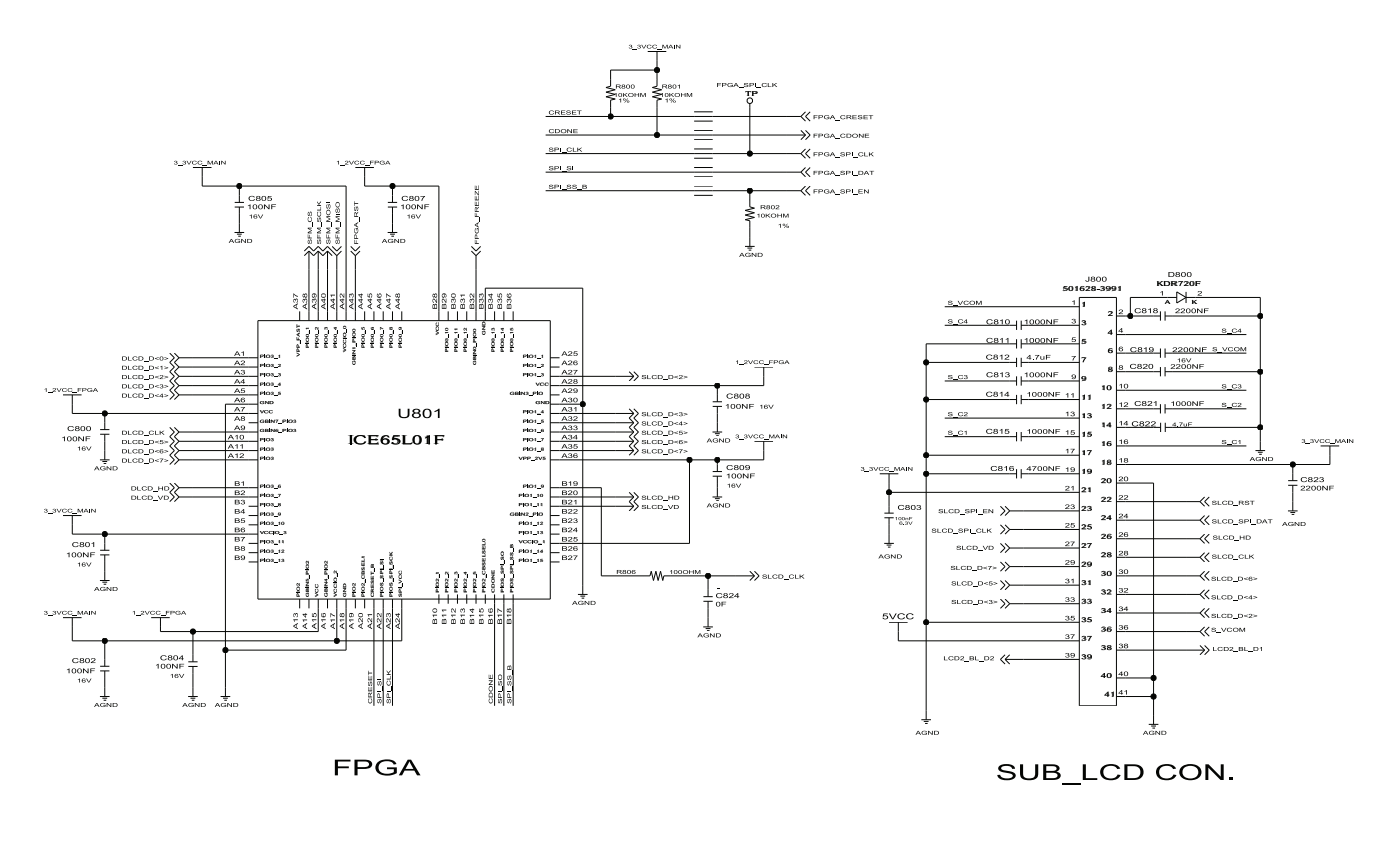

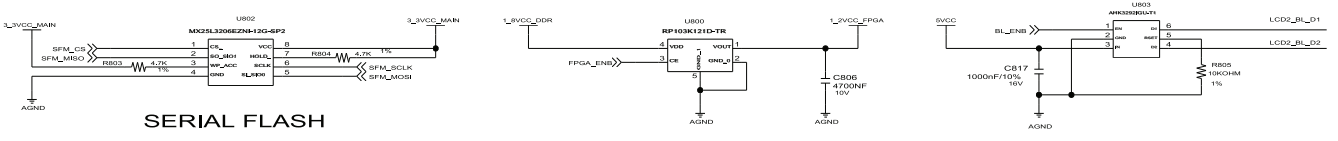

#### 9.9. TOP PCB-1

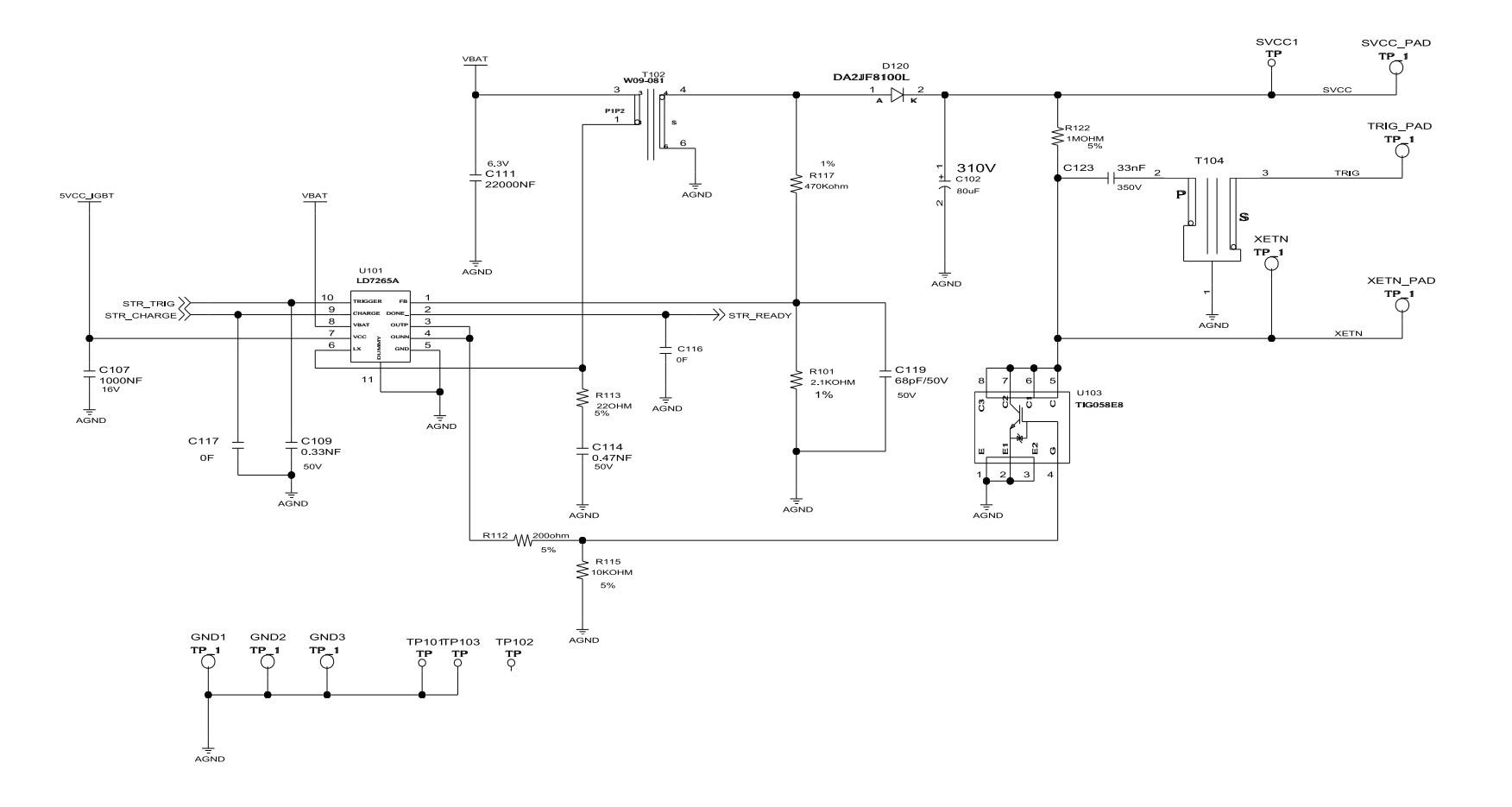

#### 9.10. TOP PCB-2

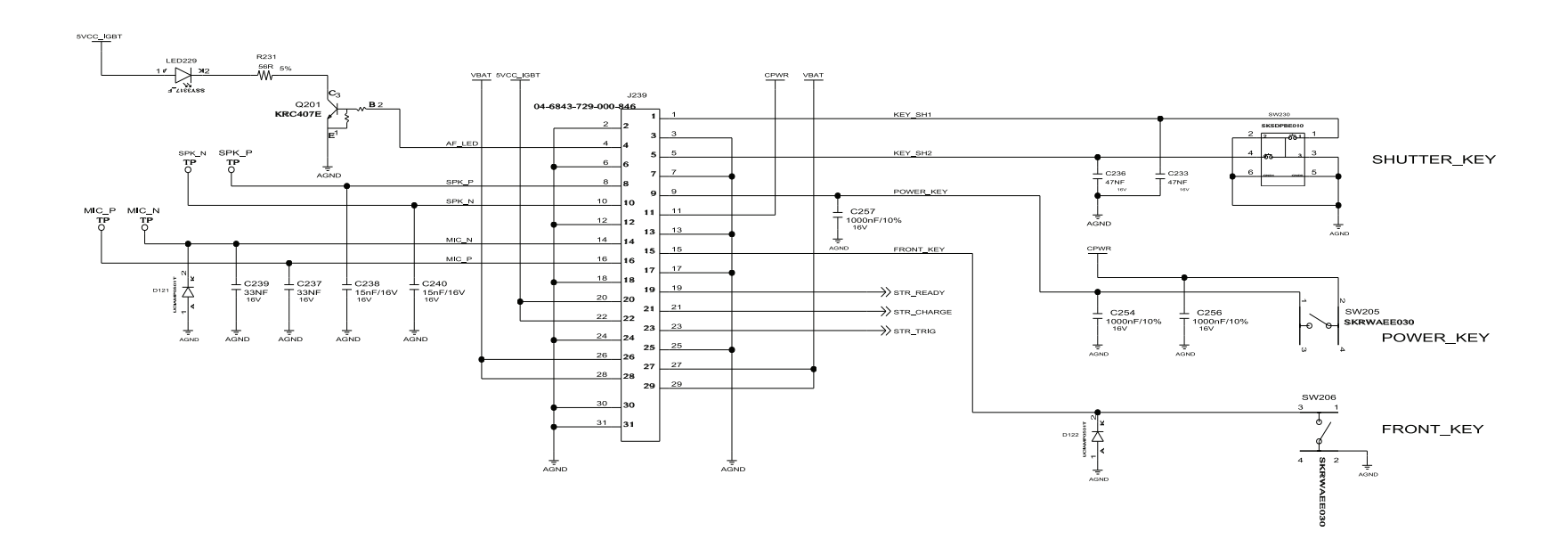

### 9.11. KEY PCB

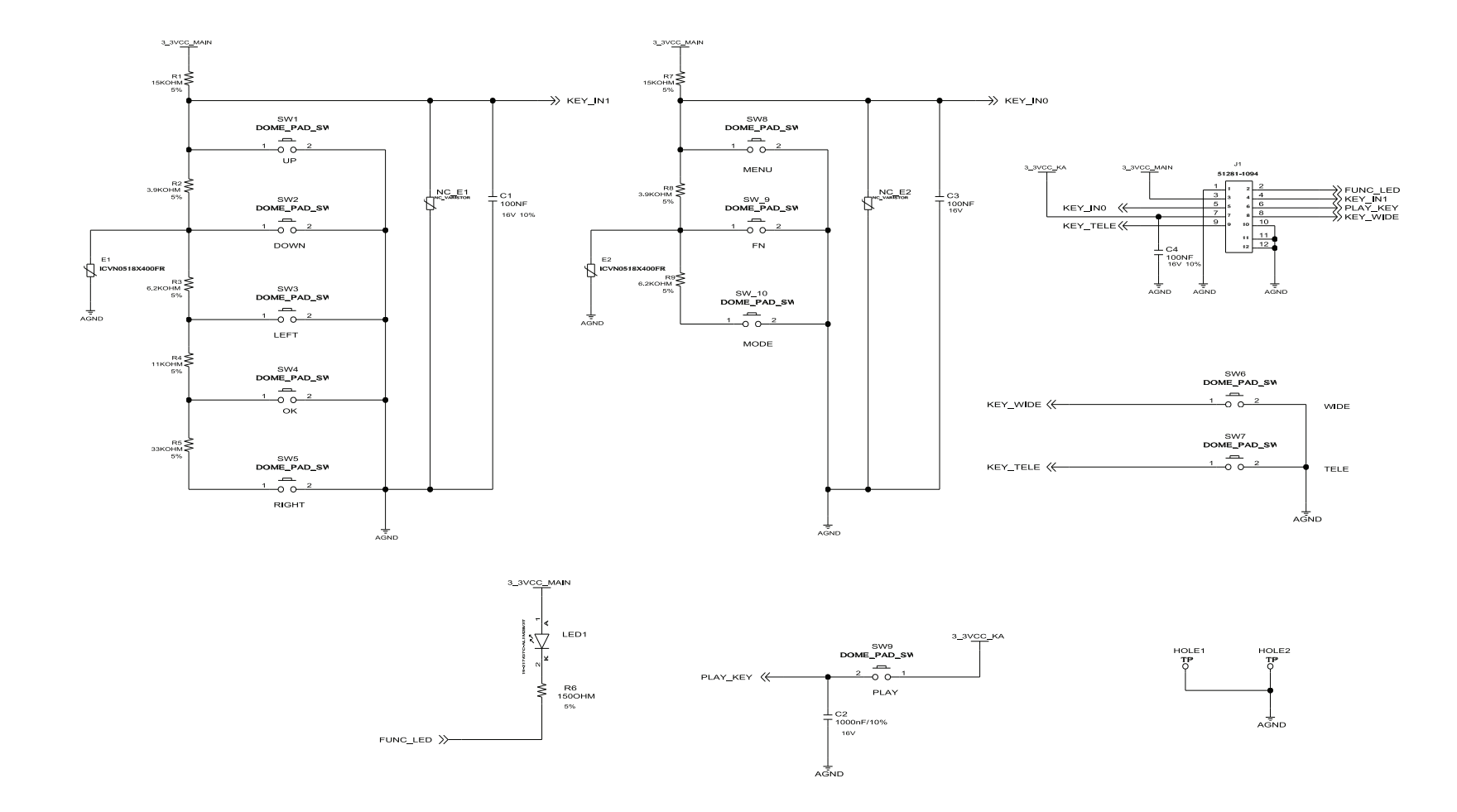

#### 9.12. CCD FPCB

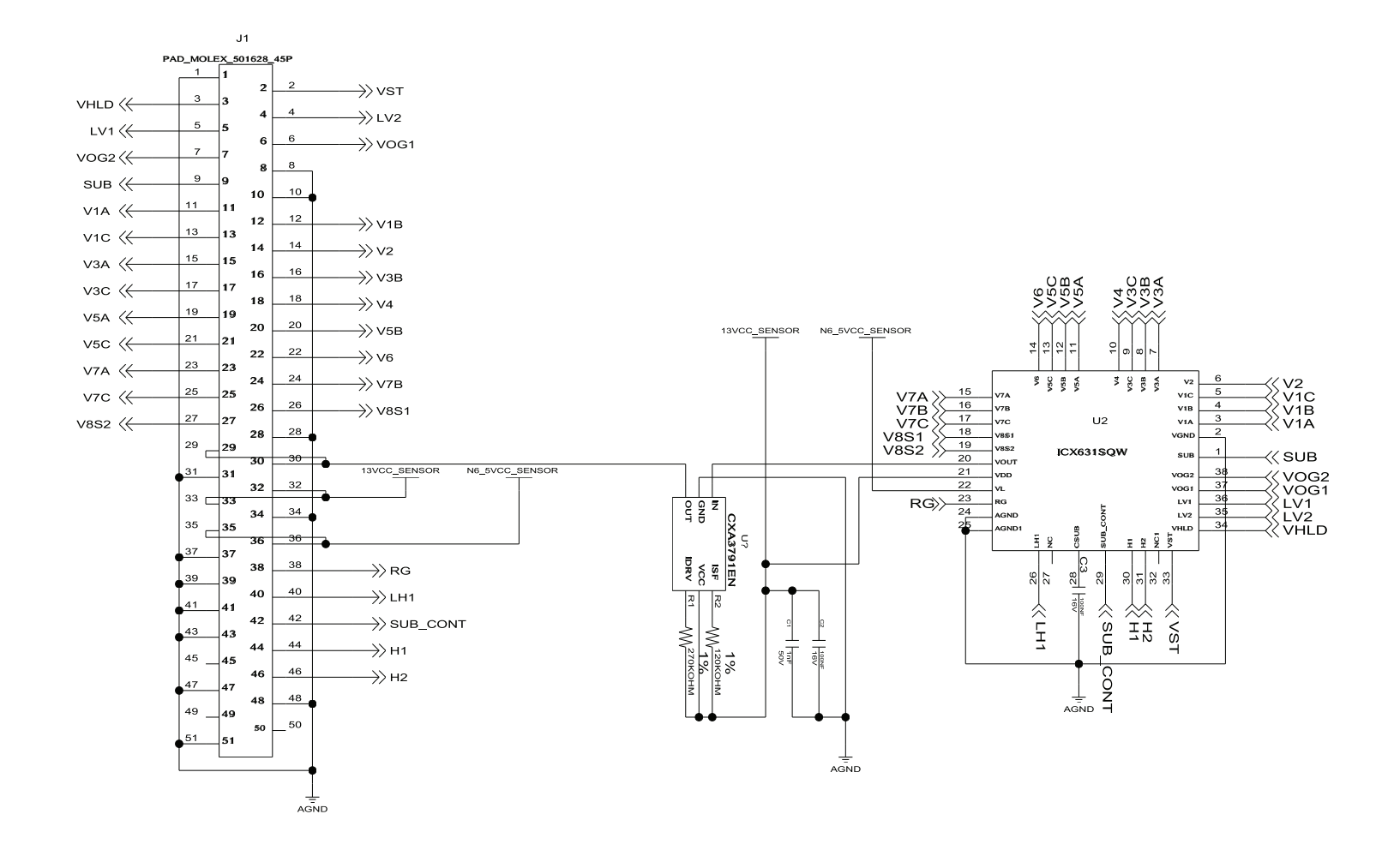

# **10. Disassembly and Reassembly**

### 10.1. Disassembly of main unit

#### 

Precaution for disassembly/reassembly

- 1) Set up the repair table where the anti-static mat is installed to disassemble and reassemble the camera.
- 2) When handling the key PCB of the camera, wear the anti-static band on the wrist to prevent any error from static electricity.
- 3) When handling key parts, be careful of the following.

#### Table 10.1 9-1

| Part           | Precaution                                                                                                    |
|----------------|----------------------------------------------------------------------------------------------------|
| F PCB Туре     | When assembling the F PCB to the CONNECTOR with a pin set, be careful not to cause dents or tears on the PCB.                                                                                                    |
| CCD and IR CUT | <ul><li>When handling the parts, be careful not to leave any fingerprints.</li><li>Use the pin set with soft tips.</li><li>When cleaning the parts with alcohol, be careful not to cause any stains.</li><li>Do the repair work in a dust free environment.</li></ul> |
| РСВ Туре       | Always use the anti-static mat and wrist band, as the parts can be damaged from static electricity from the hand.                                                                                                    |
| CONTACT Type   | Be careful of damage of deformation of parts from the pin set.                                                                                                    |

| No | Disassembly image | Disassembly description |
|----|-------------------|-------------------------|
| 1  |                   | Remove 2 Screws.        |
| 2  |                   | Remove 1 Screw.         |

| No | Disassembly image | Disassembly description      |
|----|-------------------|------------------------------|
| 3  | ARE NEED OF       | Remove 2 Screws.             |
| 4  |                   | Remove the Back Cover Assy.  |
| 5  |                   | Remove the Side Cover.       |
| 6  | SAMSUNG           | Remove the 1 Connector.      |
| 7  |                   | Remove the Front Cover Assy. |

| No | Disassembly image | Disassembly description  |
|----|-------------------|--------------------------|
| 8  |                   | Remove 2 Screws.         |
| 9  |                   | Remove the 1 Connector.  |
| 10 |                   | Remove the Key PCB Assy. |
| 11 |                   | Remove the 1 Connector.  |
| 12 |                   | Remove the LCD.          |

| No | Disassembly image | Disassembly description              |
|----|-------------------|--------------------------------------|
| 13 |                   | Remove the 2 Locks and 2 Connectors. |
| 14 |                   | Remove the Barrel Assy.              |
| 15 |                   | Remove 3 Screws.                     |
| 16 |                   | Remove the CCD PCB Assy.             |
| 17 |                   | Remove 2 Screws.                     |

| No | Disassembly image | Disassembly description            |
|----|-------------------|------------------------------------|
| 18 |                   | Remove the 1 Lock and 1 Connector. |
| 19 |                   | Remove the Top PCB Assy.           |
| 20 |                   | Remove 2 Screws.                   |
| 21 |                   | Remove the Main PCB Assy.          |

# 10.2. Barrel disassembly

| No | Disassembly image | Disassembly description                 |
|----|-------------------|-----------------------------------------|
| 1  | E                 | Remove the soldering from Shutter FPCB. |
| 2  |                   | Remove the 1 Screw.                     |
| 3  |                   | Remove the 2 Screws.                    |
| 4  |                   | Remove the 3 Screws and 1 Lock.         |
| 5  |                   | Remove the Lens Base Assy.              |

| No | Disassembly image | Disassembly description                                                                                   |
|----|-------------------|----------------------------------------------------------------------------------------------------|
| 6  |                   | Remove the 1 Screw from Lens Base Assy.                                                                   |
| 7  |                   | Remove the Main FPCB Assy and Zoom Motor Assy.                                                            |
| 8  |                   | Separate the 3rd sub barrel assembly while slightly moving to the arrow direction as shown in the figure. |
| 9  |                   | This is the Separate state of the spring and 3rd sub barrel assy.                                         |
| 10 |                   | Remove the Shutter FPCB Holder.                                                                           |

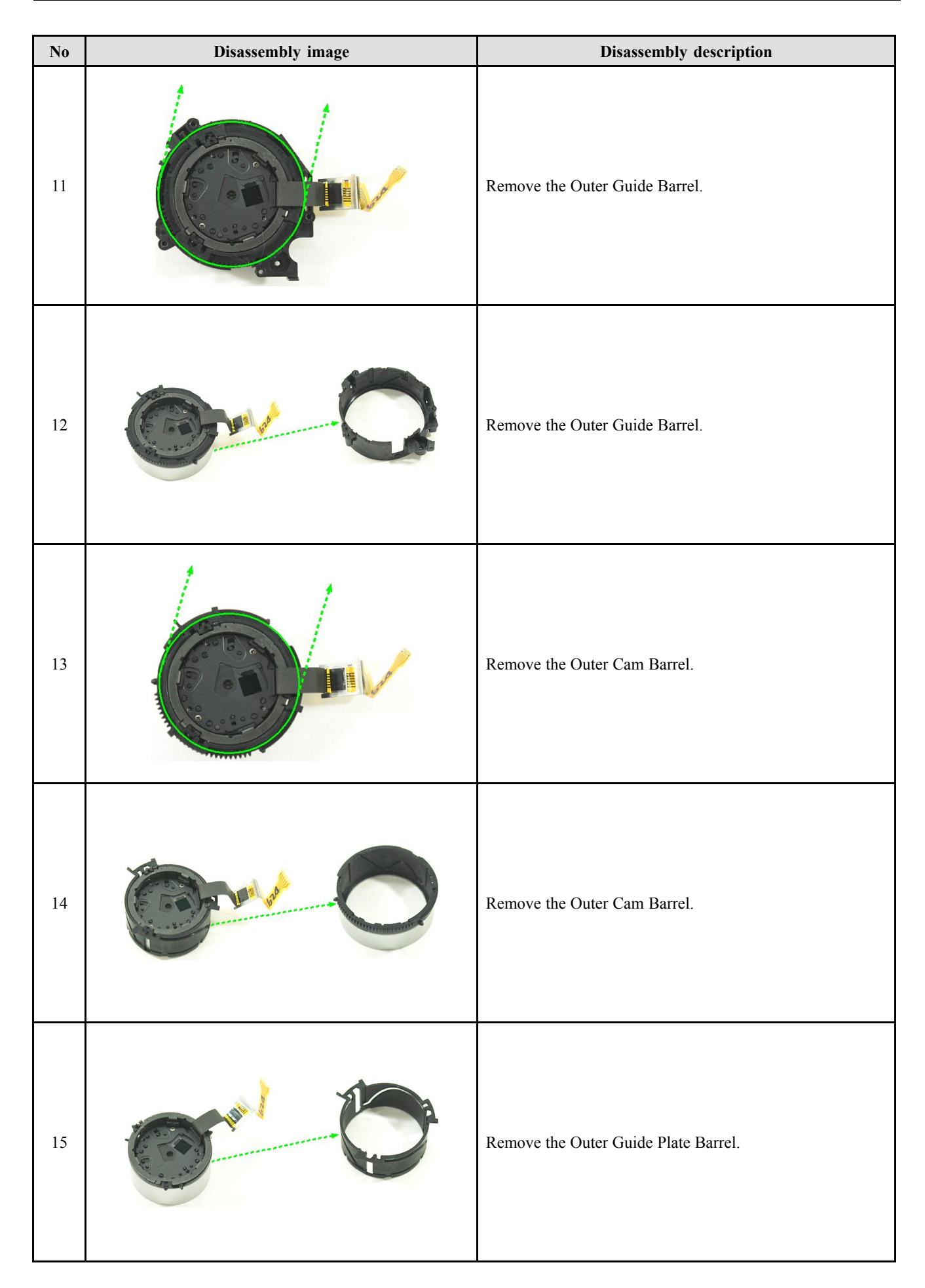

| No | Disassembly image | Disassembly description         |
|----|-------------------|---------------------------------|
| 16 |                   | Remove the Cam SUB Barrel Assy. |
| 17 | And And           | Remove the Cam SUB Barrel Assy. |
| 18 |                   | Remove the 2nd SUB Barrel Assy. |
| 19 |                   | Remove the 2nd SUB Barrel Assy. |
| 20 |                   | Remove the Guide Plate.         |

# 10.3. Barrel assembly

| No | Assembly image | Assembly description                                                                          |
|----|----------------|-----------------------------------------------------------------------------------------------|
| 1  |                | To assemble match the Point (a)&(b).                                                          |
| 2  |                | This is the assembled state of the cam sub barrel.                                            |
| 3  |                | To assemble match the Point (a)&(b).<br>CAUTION<br>Be careful about the location of (c), (d). |
| 4  |                | This is the assembled state of the 2nd sub barrel assembly.                                   |
| 5  |                | To assemble match the Point (a)&(b).<br>CAUTION<br>Be careful about the location of (c), (d). |

| No | Assembly image | Assembly description                                                                         |
|----|----------------|----------------------------------------------------------------------------------------------|
| 6  |                | This is the assembled state of the cam sub barrel assembly.                                  |
| 7  |                | To assemble match the Point (a)&(b).<br>CAUTION<br>Be careful about the location of (c),(d). |
| 8  |                | This is the assembled state of the outer guide plate barrel.                                 |
| 9  |                | To assemble match the Point (a)&(b).<br>CAUTION<br>Be careful about the location of (c),(d). |
| 10 |                | This is the assembled state of the Outer cam barrel.                                         |

| No | Assembly image | Assembly description                                                    |
|----|----------------|-------------------------------------------------------------------------|
| 11 |                | To assemble match the Point (a)&(b).                                    |
| 12 |                | This is the assembled state of the Outer guide barrel.                  |
| 13 |                | Assemble the FPCB Holder from Shutter FPCB.                             |
| 14 |                | This is the assembled state of the FPCB Holder.                         |
| 15 |                | Assemble the Spring and 3rd Barrel assembly from Lens<br>Base assembly. |

| No | Assembly image | Assembly description                                        |
|----|----------------|-------------------------------------------------------------|
| 16 |                | Assemble the AF motor assembly from Lens Base assembly.     |
| 17 |                | Assemble the 1 Screw from AF motor assembly.                |
| 18 |                | To assemble match the Point (a)&(b) as shown in the figure. |
| 19 |                | Assemble the 1 Screw from Lens Base assembly.               |
| 20 |                | Assemble the FPCB.                                          |

| No | Assembly image | Assembly description                                               |
|----|----------------|--------------------------------------------------------------------|
| 21 |                | soldering the Shutter FPCB.                                        |
| 22 |                | Assemble the Screw and as shown in the Point (a) and (b) from FPCB |
| 23 |                | Assemble the 2 Screws from zoom motor assy.                        |
| 24 |                | This is the assembled state of the barrel assembly.                |

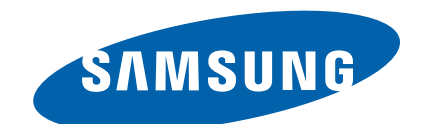

#### **GSPN (GLOBAL SERVICE PARTNER NETWORK)**

| Area                            | Web Site                          |
|---------------------------------|-----------------------------------|
| Europe, MENA,<br>CIS, Africa    | https://gspn1.samsungcsportal.com |
| E.Asia, W.Asia,<br>China, Japan | https://gspn2.samsungcsportal.com |
| N.America, S.America            | https://gspn3.samsungcsportal.com |

This Service Manual is a property of Samsung Electronics Co.,Ltd.

Any unauthorized use of Manual can be punished under applicable International and/or domestic law.

© 2011 Samsung Electronics Co.,Ltd. All rights reserved. Printed in Korea Code No.: EC-PL120/PL121